# OMRON

# Ultra Small Multi-code Reader

V400-R2 Series

# User's Manual

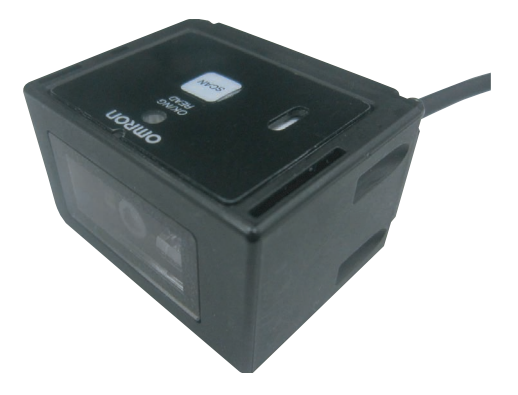

Cat. No. Z333-E1-03

# Introduction

Thank you for purchasing the OMRON V400-R2 series. This manual describes the functions, performance, and application methods of the V400-R2 series.

This manual is intended for personnel with knowledge of electrical systems. Be sure to read and understand this manual thoroughly before using the product, and keep this manual in an easily accessible location for quick reference when required.

| Introduction | Terms and Conditions Agreement (Be sure to read this.) | Introduction |
|--------------|--------------------------------------------------------|--------------|
| Section 1    | Product Overview                                       | Section 1    |
| Section 2    | Introduction Procedure                                 | Section 2    |
| Section 3    | Basic Knowledge of Operation                           | Section 3    |
| Section 4    | Setting Method                                         | Section 4    |
| Section 5    | Appendix                                               | Section 5    |

# Multi-code Reader User's Manual

V400-R2 series

### **Terms and Conditions Agreement**

#### Warranty, Limitations of Liability

#### Warranties

#### Exclusive Warrant

Omron's exclusive warranty is that the Products will be free from defects in materials and workmanship for a period of twelve months from the date of sale by Omron (or such other period expressed in writing by Omron). Omron disclaims all other warranties, express or implied.

#### Limitations

OMRON MAKES NO WARRANTY OR REPRESENTATION, EXPRESS OR IMPLIED, ABOUT NON-INFRINGEMENT, MERCHANTABILITY OR FITNESS FOR A PARTICULAR PURPOSE OF THE PRODUCTS. BUYER ACKNOWLEDGES THAT IT ALONE HAS DETERMINED THAT THE PRODUCTS WILL SUITABLY MEET THE REQUIREMENTS OF THEIR INTENDED USE.

Omron further disclaims all warranties and responsibility of any type for claims or expenses based on infringement by the Products or otherwise of any intellectual property right.

#### • Buyer Remedy

OMRON MAKES NO WARRANTY OR REPRESENTATION, EXPRESS OR IMPLIED, ABOUT Omron's sole obligation hereunder shall be, at Omron's election, to (i) replace (in the form originally shipped with Buyer responsible for labor charges for removal or replacement thereof) the non-complying Product, (ii) repair the non-complying Product, or (iii) repay or credit Buyer an amount equal to the purchase price of the non-complying Product; provided that in no event shall Omron be responsible for warranty, repair, indemnity or any other claims or expenses regarding the Products unless Omron's analysis confirms that the Products were properly handled, stored, installed and maintained and not subject to contamination, abuse, misuse or inappropriate modification. Return of any Products by Buyer must be approved in writing by Omron before shipment. Omron Companies shall not be liable for the suitability or unsuitability or the results from the use of Products in combination with any electrical or electronic components, circuits, system assemblies or any other materials or substances or environments. Any advice, recommendations or information given orally or in writing, are not to be construed as an amendment or addition to the above warranty.

Omron further disclaims all warranties and responsibility of any type for claims or expenses based on infringement by the Products or otherwise of any intellectual property right.

#### See http://www.omron.com/global/

or contact your Omron representative for published information.LIMITATIONS OF LIABILITY

#### Limitation on Liability; Etc

OMRON COMPANIES SHALL NOT BE LIABLE FOR SPECIAL, INDIRECT, INCIDENTAL, OR CONSEQUENTIAL DAMAGES, LOSS OF PROFITS OR PRODUCTION OR COMMERCIAL LOSS IN ANY WAY CONNECTED WITH THE PRODUCTS, WHETHER SUCH CLAIM IS BASED IN CONTRACT, WARRANTY, NEGLIGENCE OR STRICT LIABILITY.

Further, in no event shall liability of Omron Companies exceed the individual price of the Product on which liability is asserted.

### Application Considerations

#### Suitability of Use

Omron Companies shall not be responsible for conformity with any standards, codes or regulations which apply to the combination of the Product in the Buyer's application or use of the Product. At Buyer's request, Omron will provide applicable third party certification documents identifying ratings and limitations of use which apply to the Product. This information by itself is not sufficient for a complete determination of the suitability of the Product in combination with the end product, machine, system, or other application or use. Buyer shall be solely responsible for determining appropriateness of the particular Product with respect to Buyer's application, product or system. Buyer shall take application responsibility in all cases.

NEVER USE THE PRODUCT FOR AN APPLICATION INVOLVING SERIOUS RISK TO LIFE OR PROPERTY WITHOUT ENSURING THAT THE SYSTEM AS A WHOLE HAS BEEN DESIGNED TO ADDRESS THE RISKS, AND THAT THE OMRON PRODUCT(S) IS PROPERLY RATED AND INSTALLED FOR THE INTENDED USE WITHIN THE OVERALL EQUIPMENT OR SYSTEM.

#### **Programmable Products**

Omron Companies shall not be responsible for the user's programming of a programmable Product, or any consequence thereof.

#### **Disclaimers**

#### Performance Data

Data presented in Omron Company websites, catalogs and other materials is provided as a guide for the user in determining suitability and does not constitute a warranty. It may represent the result of Omron's test conditions, and the user must correlate it to actual application requirements. Actual performance is subject to the Omron's Warranty and Limitations of Liability.

#### Change in Specifications

Product specifications and accessories may be changed at any time based on improvements and other reasons. It is our practice to change part numbers when published ratings or features are changed, or when significant construction changes are made. However, some specifications of the Product may be changed without any notice. When in doubt, special part numbers may be assigned to fix or establish key specifications for your application. Please consult with your Omron's representative at any time to confirm actual specifications of purchased Product.

#### **Errors and Omissions**

Information presented by Omron Companies has been checked and is believed to be accurate; however, no responsibility is assumed for clerical, typographical or proofreading errors or omissions.

3

Introduction

# **Safety Precautions**

#### Meanings of safety symbols

In this operation manual, precautions are indicated using the following symbols and signal words to ensure safe use of the V400-R2 series. The precautions indicated by these symbols and signal words are important to ensure safety and must be observed.

The symbols and signal words are as follows:

# **WARNING** Indicates a potentially hazardous situation which, if not avoided, will result in minor or moderate injury, or may result in serious injury or death. Additionally there may be significant property damage.

### Meanings of alert symbols

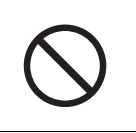

Indicates general prohibitions for which there is no specific symbol.

#### Warning display

### 

This product is not designed or rated for ensuring safety of persons. Do not use it for such purposes.

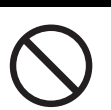

# **Regulations and Standards**

This product complies with the following standards.

| LED safety standard   | IEC 62471-1:2006 Risk exempt group |
|-----------------------|------------------------------------|
| EN standard (CE mark) | EN55022/EN55024                    |

5

# **Precautions for Safe Use**

Observe the following precautions to ensure safe use of the product.

### 1. Installation Environment

- Do not use the product in environments containing flammable or explosive gases.
- Do not use the product in environments containing corrosive or combustible gases.
- Do not use the product in environments containing dust, salt, or metallic powders.
- Do not use the product in environments containing droplets, water or mist, oil or chemical agents.
- Do not use the product in environments that may be affected by a CRT's flashing or other ambient light.
- Do not install or use the product outdoors.
- For the purpose of ensuring safe operation and maintenance, do not install the product close to high-voltage devices or electrically powered devices.

### 2. Power Supply and Wiring

- To assure noise and insulation resistance, be sure to use S8VS-01505 (made by OMRON) as a driving power supply.
- Do not connect a voltage or AC power supply that has a voltage exceeding the rating voltage (5 V+/-10%).
- Avoid reverse connection of power supply. Do not short circuit a load on OK/NG output signal (open collector).
- Avoid applying a load that exceeds the rating.
- Be sure to turn the power OFF before connecting or disconnecting a cable. Connecting or disconnecting a cable while the power is ON may cause failure.
- Connect different cables from high-voltage or power cables to the product. If the same cable or duct is used, electromagnetic induction may result, which may result in malfunction or damage.
- Tighten the fixing screws at the torque specified in this manual.

### 3. Communication with Upper Equipment

- Check that the product has started up, and then start communication with upper equipment.
- Indefinite signals may be generated from the upper interface while the product starts up. Clear the receive buffer of the devices before starting initial operation.

### 4. Other

- Do not use the product in a safety circuit for nuclear or life-support systems.
- Never attempt to disassemble, repair, modify, deform by applying pressure, or burn the product.
- Dispose of the product as industrial waste.
- If the product becomes extremely hot, or abnormal odors or smoke are emitted, stop using the product immediately, turn the power OFF, and consult with your OMRON representative.

# **Precautions for Correct Use**

Always observe the following precautions to prevent operation failures, malfunctions, and adverse effects on performance and equipment.

### 1. Installation location

- The product must not be installed in a place:
  - where ambient temperature is outside the range defined in the specifications,
  - where a rapid temperature change (dew condensation) occurs,
  - where ambient humidity is outside the range defined in the specifications,
  - where direct vibration or shock may affect the product,
  - where exposed to intense ambient light (laser, arc welding, or UV light),
  - where exposed to direct sunlight or heat from heating appliances, and
  - where a strong magnetic or electric field exists.
- Because of the protection rating described in the manual, avoid using locations containing:
  - corrosive or combustible gases,
  - dust, salt, or metallic powders,
  - droplets, water mist, oil or chemical agents.

### 2. Power supply, connection, and wiring

- Be sure to use S8VS-01505 (made by OMRON) as a driving power supply.
- Do not install the product in a location where a high-voltage device is installed.
- Be sure to user the supplied insulation board to assure the noise resistance.
- After connecting the cables, check that the correct power supply is used, that there is no load short-circuiting or other inappropriate connections, and that the load current is correct before turning the power ON. Faulty wiring may be the cause of failure.
- Use a wrist strap or other similar device to avoid electrostatic charge when you touch terminals and signal lines within a connector, and to avoid damage due to static electricity.
- Try to keep the length of the power cable to a minimum (less than 3 m).

### 3. Labels

• For labels with a highly gloss surface, reading errors may occur because of regular reflection of the LED light. If this occurs, provide a skew angle of 15° against the label.

### 4. Cleaning of the reading window

- Install the product so that the front area of the reading window is free of dust and oil droplets.
  - If dust or oil droplets are found, clean the surface using the following method.
- Blow large particles off using a blower brush (for camera lenses). Do not blow using your own breath.
- Gently wipe off small particles using a soft cloth (lens wiper) moistened with a small amount of alcohol. Avoid vigorous wiping. Scratches on the reading window may result in reading errors.

9

# How to Use This Manual

### Part names of a code

In this manual, each part of a code is described as follows.

### Bar code

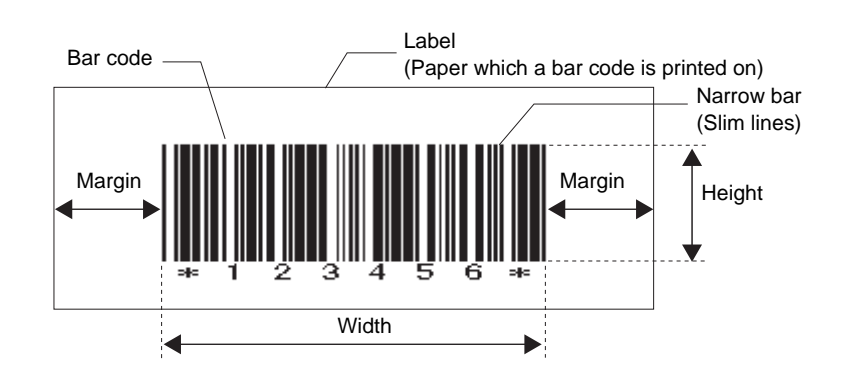

### 2D code

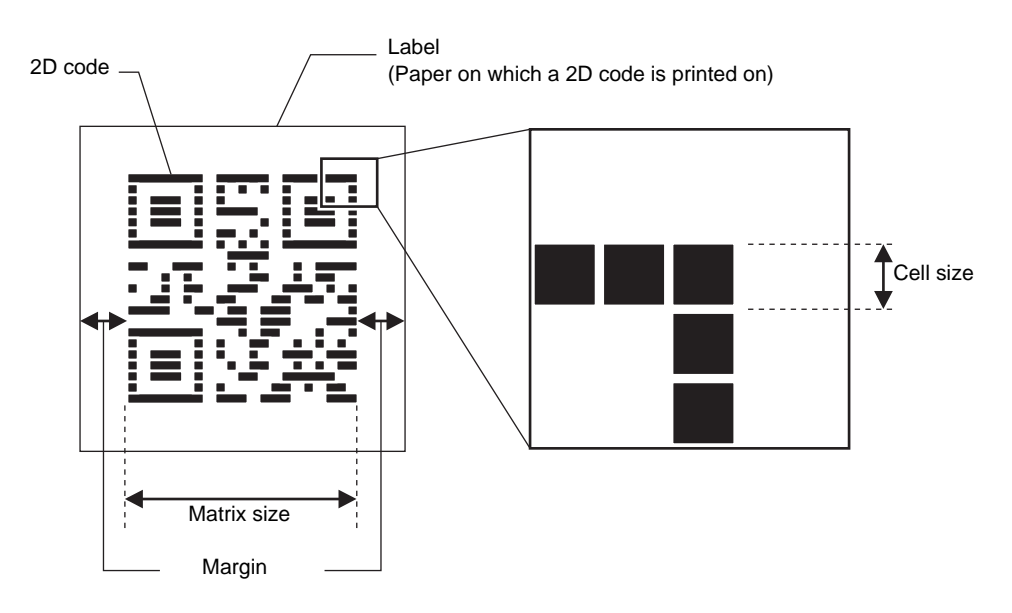

### Page format

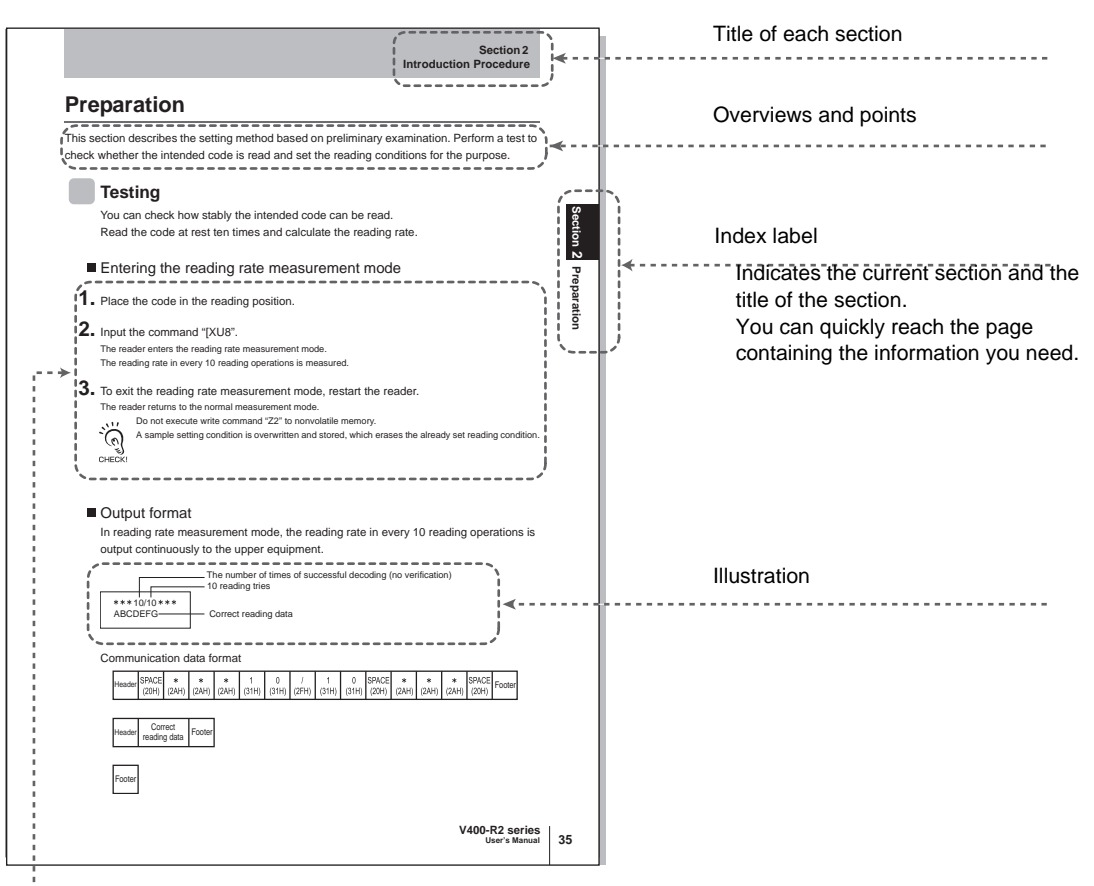

Operation procedure and additional explanation

-----

Shows the operation procedure.

Tips and reference pages that may be useful during operation are indicated with a mark.

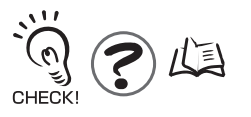

\* This page does not actually exist.

# Visual Aids

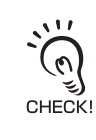

Indicates points that are important for using product functions or in application procedures.

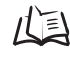

Indicates page numbers providing related information.

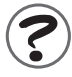

Indicates information helpful for problem solving or explanation of technical terms.

### **Copyrights and Trademarks**

• QR Code is a registered trademark of DENSO WAVE INCORPORATED in JAPAN and other countries.

• Other company names and product names are registered trademarks or trademarks of their respective owners.

# Contents

#### Introduction

| Terms and Conditions Agreement     | 2  |
|------------------------------------|----|
| Warranty, Limitations of Liability | 2  |
| Application Considerations         | 3  |
| Disclaimers                        | 3  |
| Safety Precautions                 | 4  |
| Regulations and Standards          | 5  |
| Precautions for Safe Use           | 6  |
| Precautions for Correct Use        | 8  |
| How to Use This Manual             | 10 |
| Visual Aids                        | 12 |
| Contents                           | 13 |

| Section 1 | Product Overview    | 15 |
|-----------|---------------------|----|
| Feat      | rures               | 16 |
| Basi      | c Configuration     | 18 |
| Part      | Names and Functions | 19 |

| Section 2 | Introduction Procedure | 21 |
|-----------|------------------------|----|
| Intro     | duction Flow Chart     | 22 |
| Preli     | iminary Examination    | 24 |
| Wirir     | ng and Connection      | 31 |
| Prep      | paration               | 37 |
| Insta     | allation and Reading   | 42 |

Introduction

| Section 3 | Basic Knowledge of Operation  | 45 |
|-----------|-------------------------------|----|
| Ope       | ration Flow Chart             | 46 |
| Com       | nmunication Data Format       | 52 |
| Cod       | e Condition Teaching Function | 55 |
| Banl      | k Function                    | 58 |

### Section 4 Setting Method

| -                               |    |
|---------------------------------|----|
| How to Use a Menu Sheet/Command | 60 |
| Menu Sheet/Command List         | 62 |

59

| Section 5 | Appendix                              | 111 |
|-----------|---------------------------------------|-----|
| Main      | ntenance                              | 112 |
| Trou      | Ibleshooting                          | 113 |
| Spec      | cifications and External Dimension    | 114 |
| ASC       | CII Code Table                        | 120 |
| Quic      | k-Reference Tables of Data Capacities | 121 |

# Section 1 Product Overview

This section explains the features, ratings, and performance of this product.

| Features                 | 16 |
|--------------------------|----|
| Basic Configuration      | 18 |
| Part Names and Functions | 19 |

# **Features**

This product is an ultra-compact, setup-free multi-code reader that reads most 2D and 1D symbols on paper or labels. Various types of information can be managed efficiently by using it with a PC and programmable controllers.

A setup-free multi-code reader that recognizes most 1D and 2D codes printed on paper or labels

It can read various 1D and 2D codes without requiring special settings.

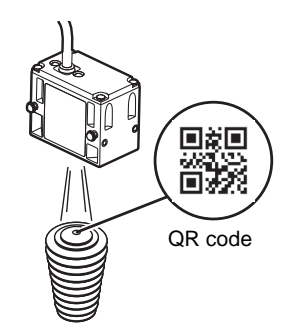

(Automobile part)

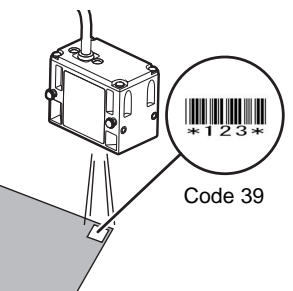

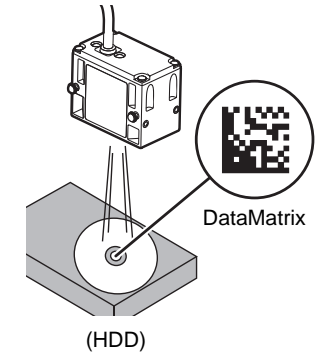

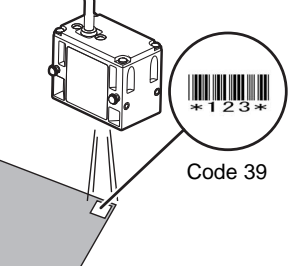

(PCB)

### Code Condition Teaching Function

This function enables stable reading of specific codes by means of code condition teaching. By combining this function with the bank selection function, you can select and read up to 16 codes.

### A 0.36-mega pixel CMOS image sensor

Readable barcodes and 2-dimensional barcodes are shown below.

| Model        | bar codes | 2D codes |
|--------------|-----------|----------|
| V400-R2CF65  | 0.076 mm  | 0.127 mm |
| V400-R2CF125 | 0.127 mm  | 0.212 mm |

### Green LED aiming function

The green LED aiming function quickly recognizes the area to be read.

Ultra-compact body for highly flexible installation

The main body is very small, only 41.1 mm  $\times$  33 mm  $\times$  24 mm. The front and side view types are available to suit your installation environment.

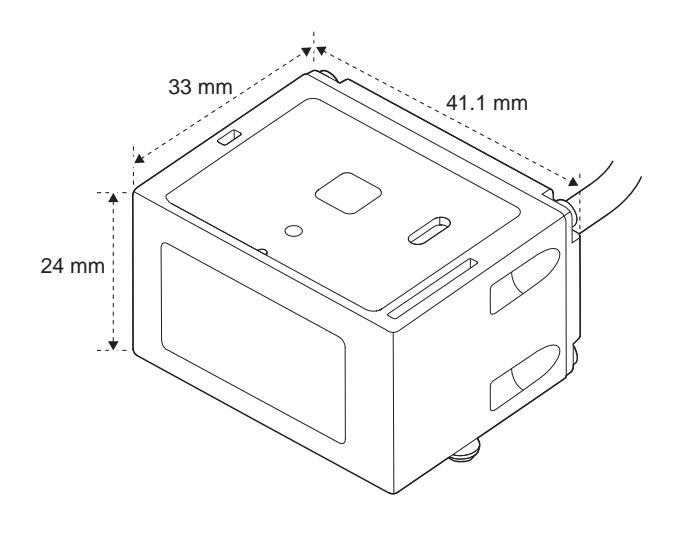

V400-R2 series

# **Basic Configuration**

This product is used by connecting with upper equipment such as a PC and programmable controllers.

The upper equipment receives the information this product reads, and records and verifies it with the registered information.

The cable has a connector at the end. Use the appropriate connecting cable for the upper equipment.

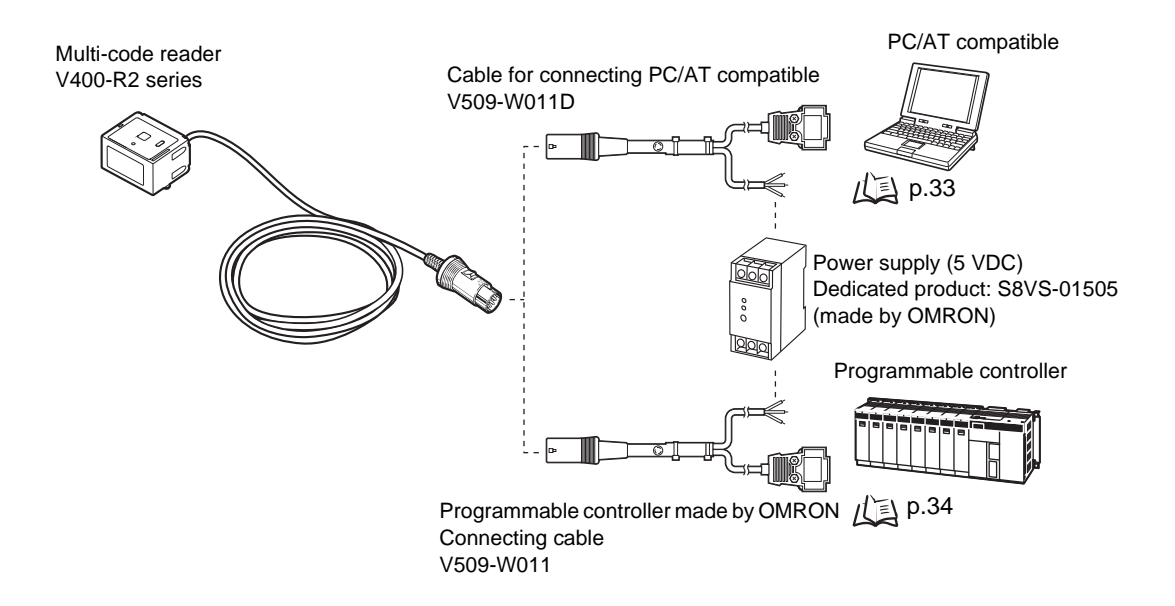

# **Part Names and Functions**

This section explains the names and functions of each part.

### V400-R2 series

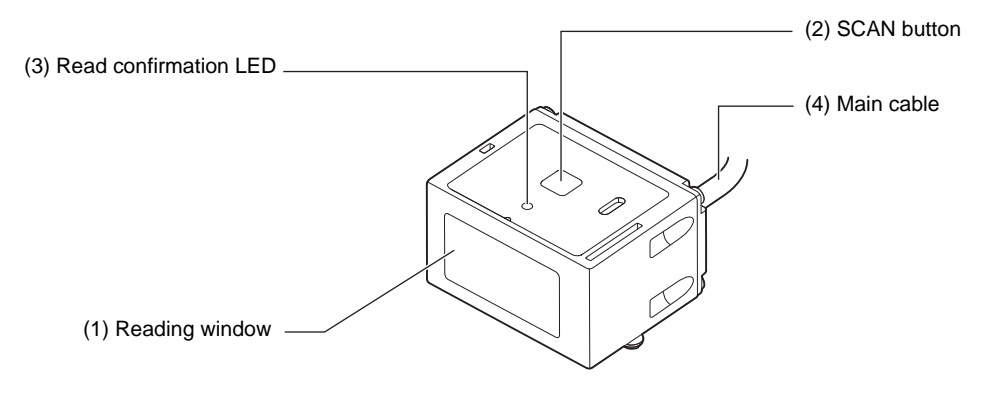

| No. | Part name             | Function                                                                                                    |
|-----|-----------------------|----------------------------------------------------------------------------------------------------|
| (1) | Reading window        | Aiming light and illumination LED light is emitted from here for capturing images.                                                                                                    |
| (2) | SCAN button           | The button for performing a reading test. Pressing it once performs reading once.<br>You can hold this button down for 5 seconds or longer to save the code type and reading conditions (code condition teaching).                                                                                                    |
| (3) | Read confirmation LED | <ul> <li>When reading</li> <li>When reading is successful, the read confirmation LED (green) illuminates.</li> <li>When teaching</li> <li>During execution of teaching, the read confirmation LED (green) blinks.</li> <li>When teaching is successful, the read confirmation LED (green) illuminates and the buzzer sounds.</li> <li>When teaching fails, the read confirmation LED (red) illuminates and the BAD buzzer sounds.</li> </ul> |
| (4) | Main cable            | Connected to a cable for connecting PC/AT compatible or a programmable controller made by OMRON. The length is 1.5 m.                                                                                                    |

| Section | 1        |
|---------|----------|
| Product | Overview |

MEMO

# Section 2 Introduction Procedure

A flow chart of preliminary examination, installation, and introduction of the product is as shown below.

| Introduc  | ction Flow Chart | 22 |
|-----------|------------------|----|
| Prelimin  | nary Examination | 24 |
| Wiring a  | and Connection   | 31 |
| Prepara   | ation            | 37 |
| Installat | ion and Reading  | 42 |

# **Introduction Flow Chart**

A flow chart of preliminary examination, installation, and introduction of the product is as shown below.

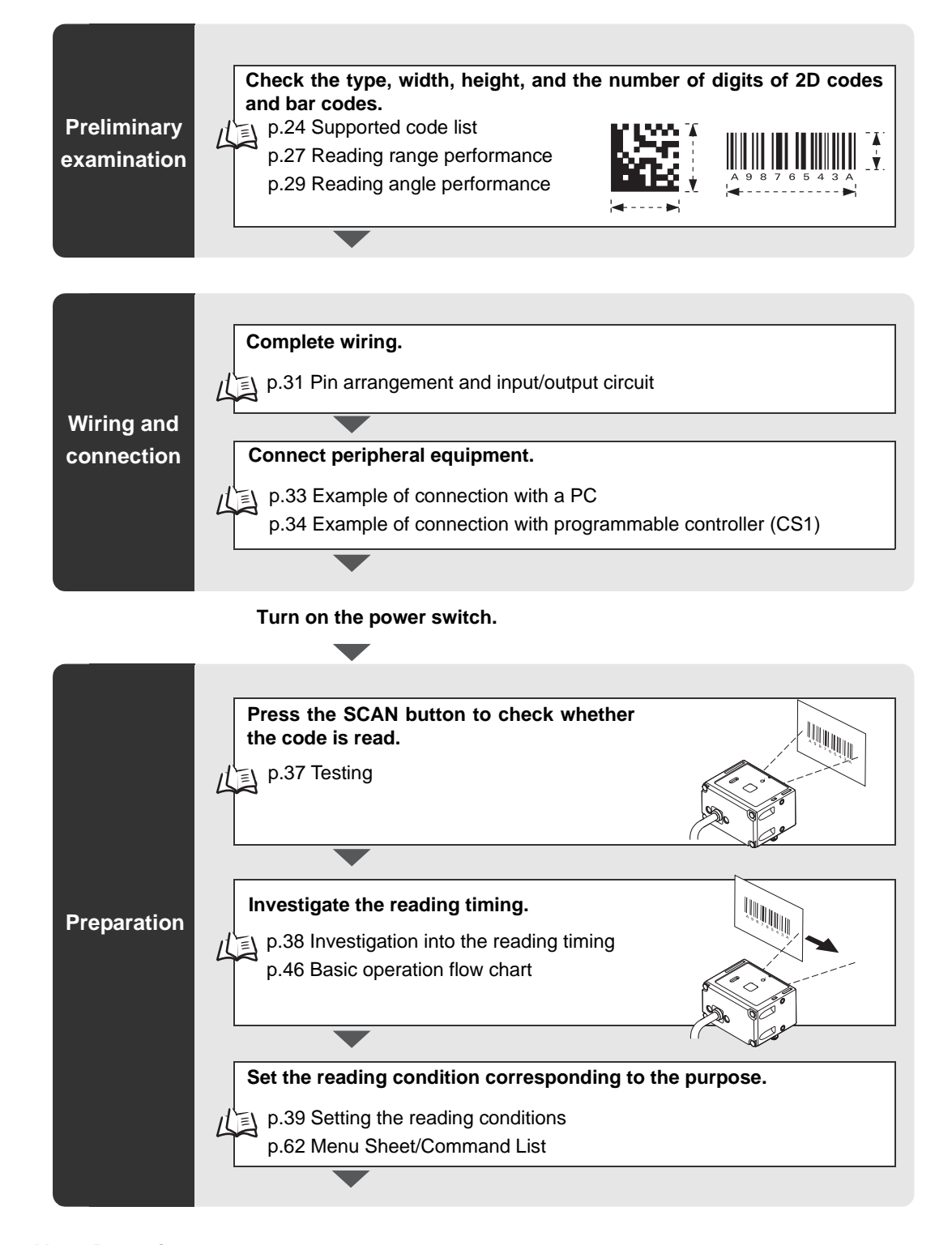

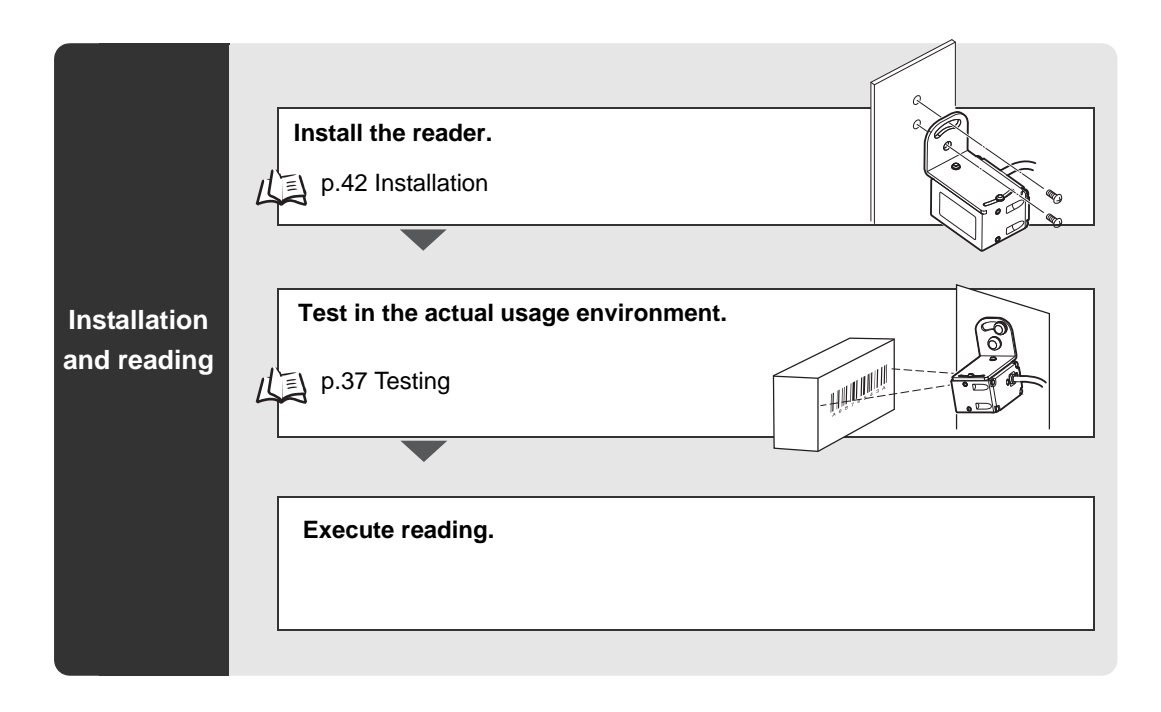

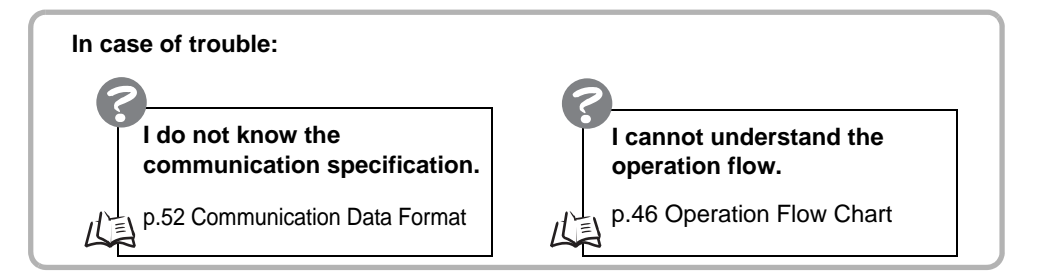

# **Preliminary Examination**

The following are typical specifications you should consider.

Check the type, width, height, and the number of digits of 2D codes and bar codes while considering the supported codes, reading range performance, and reading angle performance.

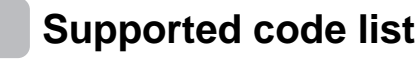

- 2D code
- DataMatrix

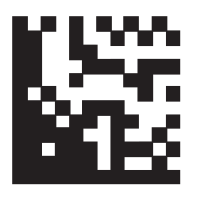

• ECC200  $10 \times 10$  to  $64 \times 64$   $8 \times 18$  to  $16 \times 48$ 

PDF417

QR code

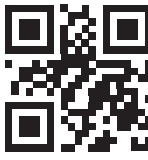

Models 1 and 2
 21 × 21 to 57 × 57
 (Versions 1 to 10)

Micro QR code

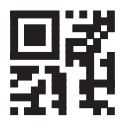

 $11\times11$  to  $17\times17$ 

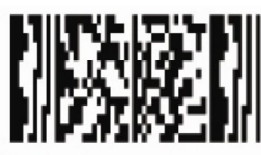

Micro PDF417

Aztec Code

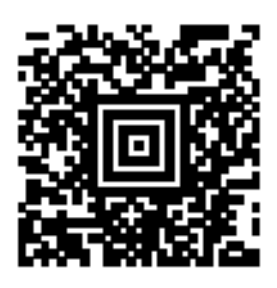

Maxi Code

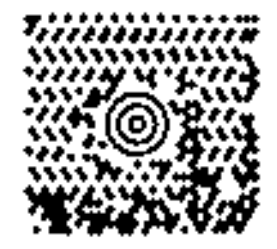

Codablock-F

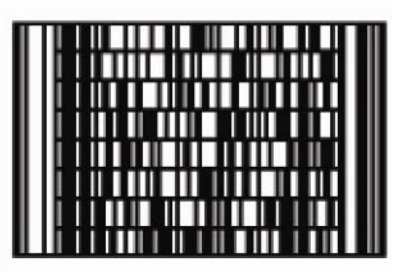

Bar codes JAN/EAN and UPC

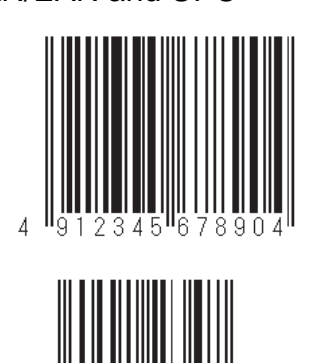

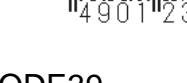

CODE39

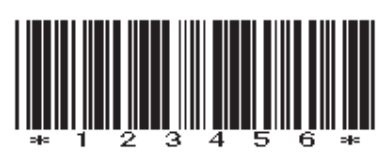

Codabar(NW-7)

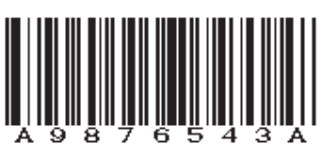

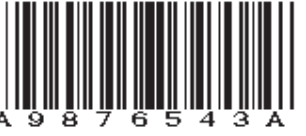

3456

ITF

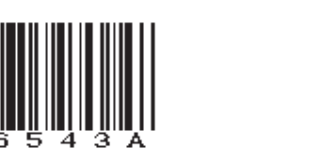

890

- CODE128

- CODE93

0

0

Industrial2of5(STF)

456<sup>111</sup>5

23

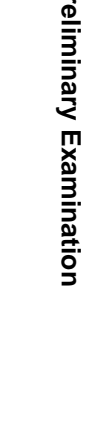

- GS1 DataBar (RSS)
- GS1 DataBar Omni-directional

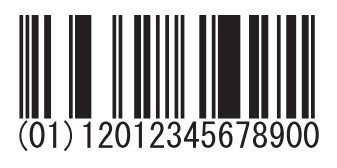

GS1 DataBar Stacked

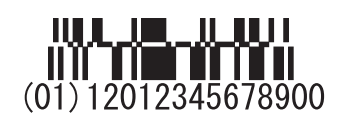

GS1 DataBar Expanded

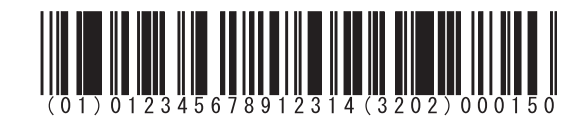

GS1 DataBar Composite

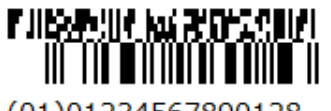

(01)01234567890128 (99)OMRONCORP GS1 DataBar Truncated

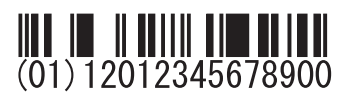

GS1 DataBar Limited

```
(01) 12012345678900
```

## Reading range performance

Explained with examples of following conditions:

- •Contrast: MRD 63% (PCS = 0.9)
- •Installation condition: Pitch angle  $\alpha = 0^{\circ}$ , skew angle  $\beta = 15^{\circ}$ Tilt angle  $\gamma = 0^{\circ}$ , curvature  $R = \infty$ •Reading rate: 90% or more in 10 tries

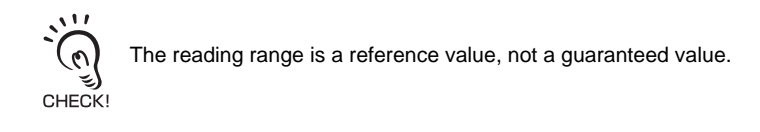

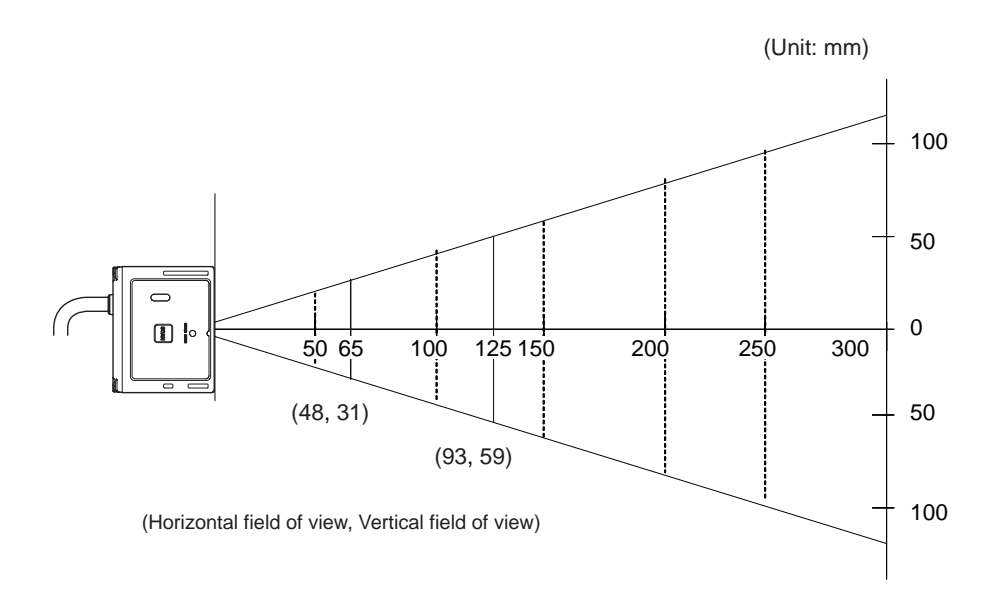

### V400-R2CF125

### 2D code (typical example)

| Code types  | Resolution | Reading distance | Field-of-view size at reading distance |
|-------------|------------|------------------|----------------------------------------|
| QR Code     | 0.212      | 95 to 115        | $70\times44$ to $85\times54$           |
|             | 0.381      | 60 to 185        | $44\times 28$ to $137\times 87$        |
| Data Matrix | 0.254      | 80 to 145        | $59 \times 38$ to $107 \times 68$      |
| PDF417      | 0.169      | 85 to 130        | $63 \times 40$ to $96 \times 61$       |
|             | 0.254      | 65 to 180        | $48 \times 30$ to $133 \times 85$      |

### Bar code (typical example)

| Code types | Resolution | Reading distance | Field-of-view size at reading distance |
|------------|------------|------------------|----------------------------------------|
| Code39     | 0.127      | 90 to 125        | $66 \times 42$ to $93 \times 59$       |
|            | 0.254      | 70 to 190        | $52\times33$ to $141\times89$          |
|            | 0.508      | 65 to 235        | $48\times30$ to $174\times110$         |
| Code128    | 0.2        | 80 to 160        | $59 \times 38$ to $118 \times 75$      |
| UPC        | 0.33       | 55 to 185        | $40 \times 25$ to $137 \times 87$      |

### V400-R2CF65

### 2D code (typical example)

| Code types  | Resolution | Reading distance | Field-of-view size at reading distance |
|-------------|------------|------------------|----------------------------------------|
| QR Code     | 0.169      | 70 to 80         | 51 $\times$ 33 to 59 $\times$ 38       |
|             | 0.381      | 45 to 110        | $33 \times 21$ to $81 \times 52$       |
| Data Matrix | 0.212      | 65 to 90         | $48 \times 31$ to $66 \times 42$       |
| PDF417      | 0.127      | 65 to 80         | $48 \times 31$ to $59 \times 38$       |
|             | 0.254      | 65 to 110        | $48 \times 31$ to $81 \times 52$       |

#### 2D code (typical example)

| Code types | Resolution | Reading distance | Field-of-view size at reading distance |
|------------|------------|------------------|----------------------------------------|
| Code39     | 0.127      | 65 to 85         | $48 \times 31$ to $62 \times 40$       |
|            | 0.254      | 60 to 110        | $44 \times 28$ to $81 \times 52$       |
| Code128    | 0.18       | 55 to 100        | $40 \times 26$ to $74 \times 47$       |
| UPC        | 0.33       | 60 to 125        | $44 \times 28$ to $92 \times 58$       |

## Reading angle performance

**\blacksquare** Pitch angle ( $\alpha$ )

In the following conditions, readable up to  $\alpha$  = 50° on either side.

- Code: Resolution = 0.330 mm, UPC (12 digits), PCS = 0.9
- Reading distance: 65 mm (V400-R2CF65) or 125 mm (V400-R2CF125) from the case end
- Installation condition: Skew angle  $\beta = 15^{\circ}$ , tilt angle  $\gamma = 0^{\circ}$ , curvature R =  $\infty$

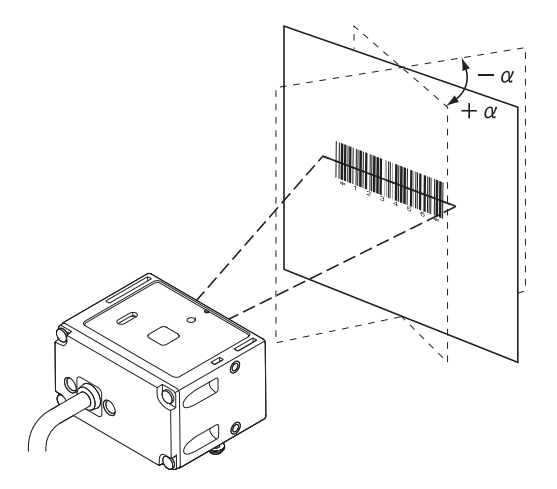

### **Skew** angle ( $\beta$ )

In the following conditions, readable up to  $\beta$  = +/-50°.

- Code: Resolution = 0.330 mm, UPC (12 digits), PCS = 0.9
- Reading distance: 65 mm (V400-R2CF65) or 125 mm (V400-R2CF125) from the case end
- Installation condition: Pitch angle  $\alpha = 0^{\circ}$ , tilt angle  $\gamma = 0^{\circ}$ , curvature R =  $\infty$

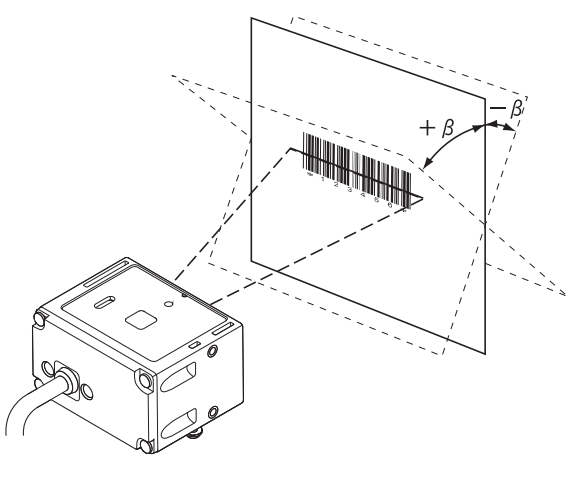

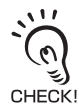

Reading performance for bar codes on a highly gloss surface such as glossy paper or a card case may be impaired because reflected illumination LED light or room illumination light enters the reading window.

If reflected illumination LED light is the culprit, reading performance can be improved by providing an angle of about  $15^{\circ}$  in the skew direction.

### ■ Tilt angle

With this function, bar codes can be read from any angle.

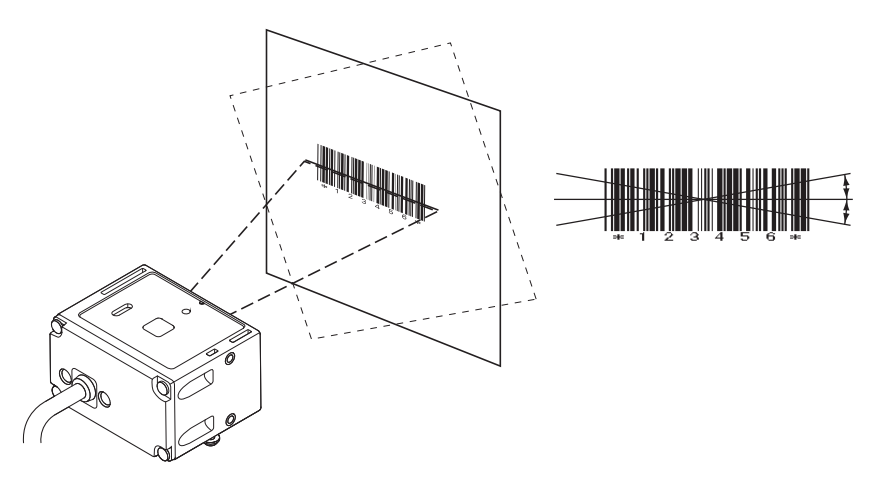

### ■ Curvature

In the following conditions, 12-digit UPC codes can be read within a range of R  $\geq$  20.

- Code: 12-digit UPC, resolution = 0.33 mm, PCS = 0.9
- Reading distance: 65 mm (V400-R2CF65) or 105 mm (V400-R2CF65) from the case end
- Installation condition: Pitch angle  $\alpha = 0^{\circ}$ , skew angle  $\beta = 15^{\circ}$ , tilt angle  $\gamma = 0^{\circ}$

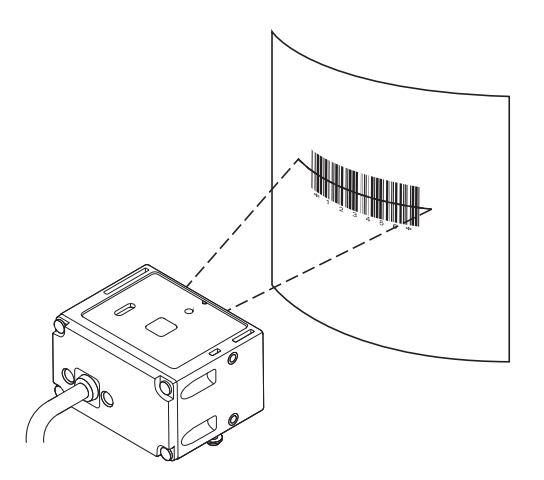

# Wiring and Connection

This section explains the pin arrangement, the input/output circuit, and the method of connection to upper equipment.

### Pin arrangement and input/output circuit

Pin arrangement

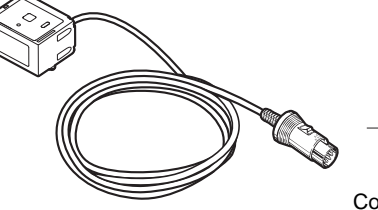

7,45

(Pin alignment)

Connector part (DIN: 8P plug) Made by Hosiden Corporation TCP1394-715267 (Type A)

Connection with upper equipment p.33, p.34

| Wire color | Pin No.  | Signal name | Function                | Signal direction<br>Reader |
|------------|----------|-------------|-------------------------|----------------------------|
| Green      | 1        | SD          | Transmission data       |                            |
| White      | 2        | RD          | Received data           | ←                          |
| Gray       | 3        | RS          | Transmission request    |                            |
| Blue       | 4        | CS          | Transmission allowed    | •                          |
| Brown      | 5        | TRIG        | External trigger signal | <b>←</b>                   |
| -          | 6        | NC          | Not connected           |                            |
| Black      | 7        | S.GND       | 0 V                     | External                   |
| Red        | 8        | VCC         | Power supply            | External                   |
| Yellow     | - (Note) | OK          | READ OK output          | External                   |
| Orange     | - (Note) | NG          | READ NG output          | External                   |

When you make a connection cable, use the following connectors.

#### Recommended parts for the connector

| Usage                  | Manufacturer        | Model           |
|------------------------|---------------------|-----------------|
| For cable relay        | Hosiden Corporation | TCS8587-0170477 |
| For panel installation | Hosiden Corporation | TCS1080-0120177 |

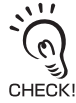

The OK and NG output lines are not connected to the DIN 8-pin connector. To use the OK and NG outputs, cut the cables.

Input/output circuit

### External trigger signal input circuit

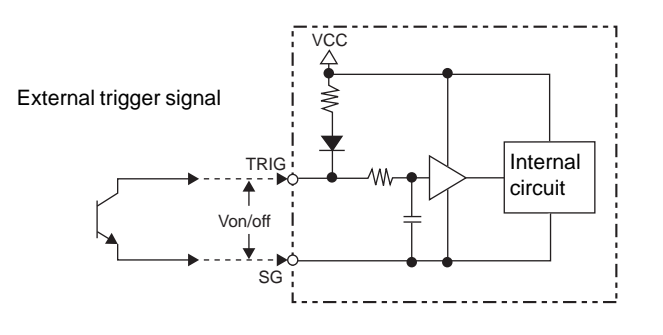

| Item                                                     | Minimum value | Maximum value |
|----------------------------------------------------------|---------------|---------------|
| Terminal voltage Von when a<br>transistor is turned on   | 0 V           | 0.8 V         |
| Terminal voltage Voff when a<br>transistor is turned off | 2 V           | 5.5 V         |

### READ OK/NG signal output circuit

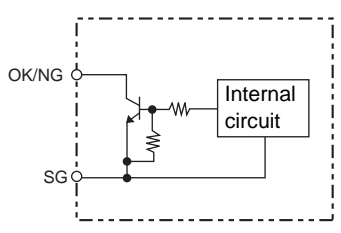

| Item                   | Specification      |
|------------------------|--------------------|
| Output system          | NPN open collector |
| Rated load             | 24 VDC 30 mA       |
| Leak current at OFF    | 0.5 mA or less     |
| Residual voltage at ON | 1 V or less        |

## Example of connection with a PC

Example of connection with PC/AT compatible is explained.

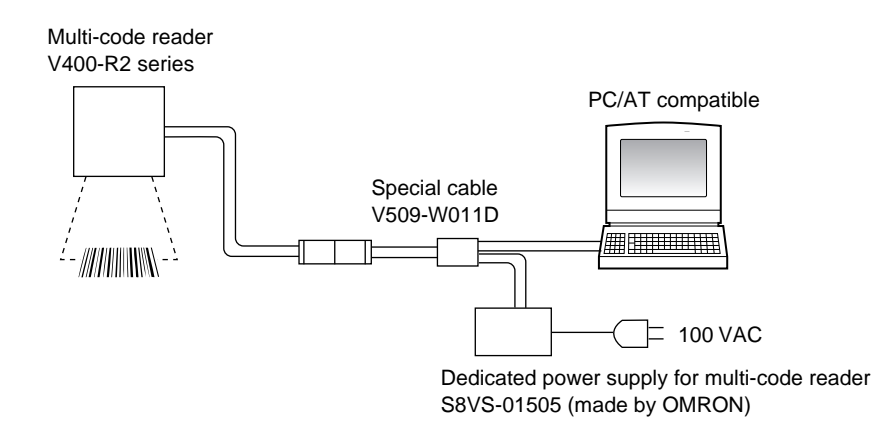

### ■ Wiring

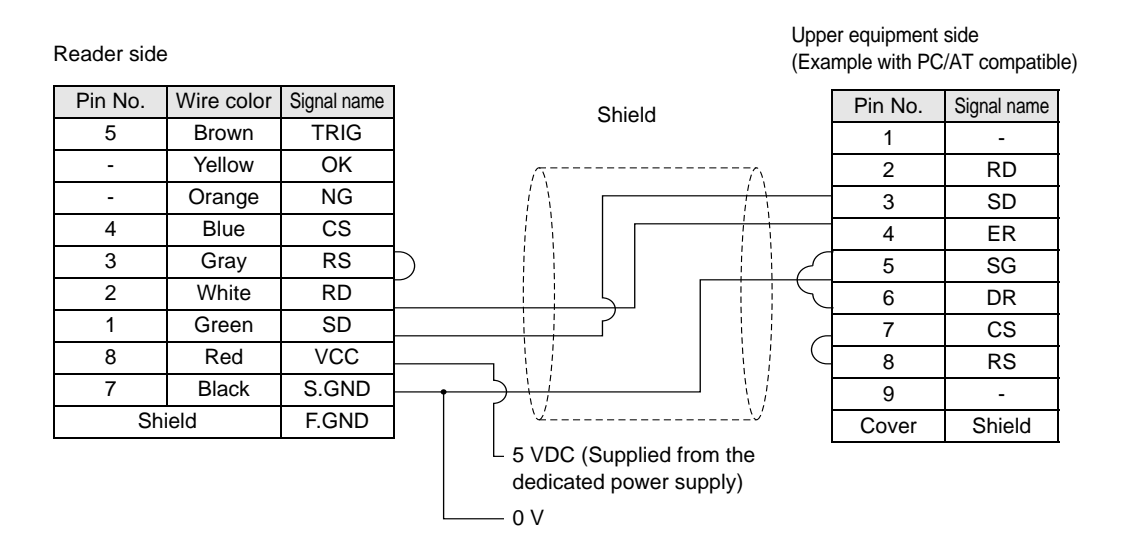

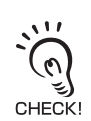

Communication with upper equipment

Check that the product has started up, and then start communication with upper equipment. Indefinite signals may be generated from the upper interface while the product starts up. Clear the receive buffer of the devices before starting initial operation.

# Example of connection with programmable controller (CS1)

Connection with programmable controller CS1 (made by OMRON) is explained.

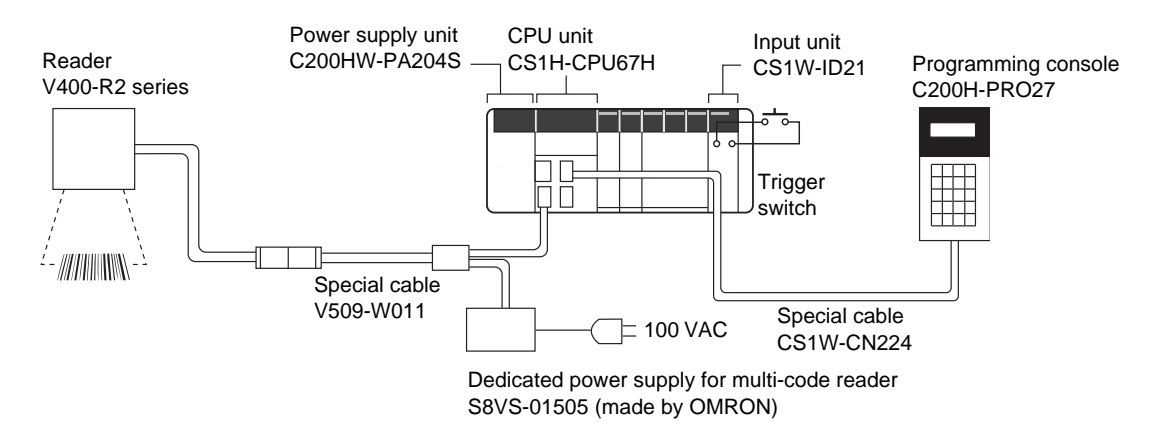

Connect the connection cable of this reader to RS-232C port of the CPU unit.

### Wiring

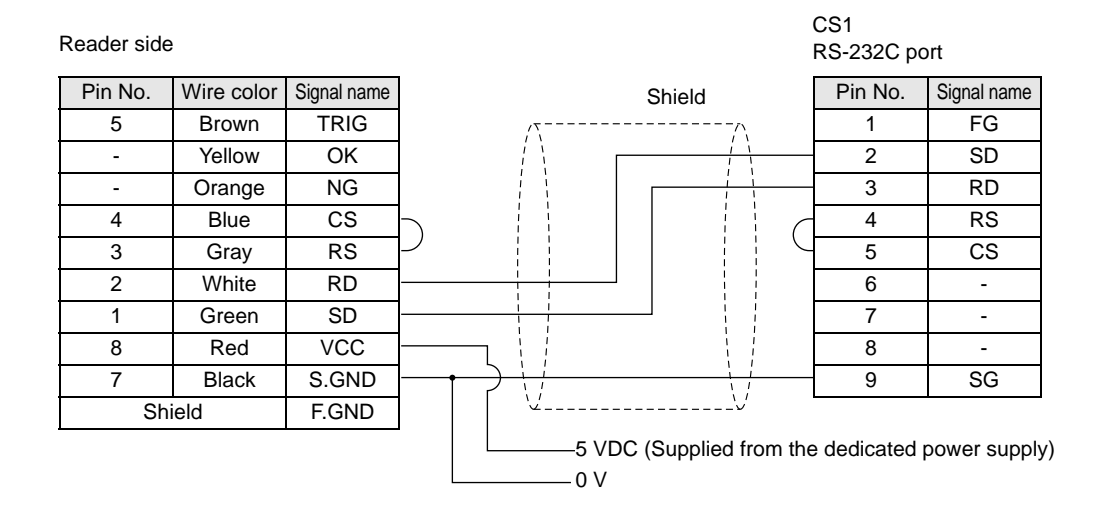
#### Settings on the reader

Specify the settings as follows to establish communication with the programmable controller.

| Setting item           | Setting content                                                                 | Command                   |
|------------------------|---------------------------------------------------------------------------------|---------------------------|
| Communication speed    | 9600 bps                                                                        | (Factory default setting) |
| Data length            | 8 bits                                                                          | (Factory default setting) |
| Parity                 | None                                                                            | (Factory default setting) |
| Stop bit               | 1 bit                                                                           | (Factory default setting) |
| Header                 | None                                                                            | (Factory default setting) |
| Footer                 | CR                                                                              | (Factory default setting) |
| Reading valid time     | Trigger + 2 sec.                                                                | (Factory default setting) |
| Process failed reading | Transmits "NL" when no label is found<br>Transmits "ND" when reading has failed | THONOL<br>TIONOD          |

#### Settings on OMRON programmable controller CS1

For information about the detailed setting method, refer to the operation manual of your programmable controller.

| Setting item                       | Setting content                                                |
|------------------------------------|----------------------------------------------------------------|
| Dip switch of CPU unit             | OFF                                                            |
| Program controller system settings | 160[830E]                                                      |
|                                    | 161[0006]                                                      |
|                                    | 162[0000]                                                      |
|                                    | 164[000D]                                                      |
|                                    | 165[0100]                                                      |
| DM setting                         | Set [1B5A] to DM00100<br>(Memorize "[ESC]Z" of the ASCII code) |

#### Program controller system settings - Details

| 160 | b15   | Presence of the arbitrary<br>communication setting | "1"    | Arbitrary setting       |
|-----|-------|----------------------------------------------------|--------|-------------------------|
|     | b11-8 | Serial communication mode                          | "11"   | Nonprocedural           |
|     | b3    | Data length                                        | "1"    | 8 bits                  |
|     | b2    | Stop bit                                           | "1"    | 1 bit                   |
|     | b1-0  | Parity                                             | "01"   | None                    |
| 161 | b7-0  | Communication speed                                | 0×06   | 9600 bps                |
| 162 | b15-0 | Transmission delay time                            | 0×0000 | No delay                |
| 164 | b15-8 | Start code                                         | 0×00   | None                    |
|     | b7-0  | End code                                           | 0×0D   | CR                      |
| 165 | b12   | Presence of the start code                         | "0"    | None                    |
|     | b9-8  | Presence of the end code                           | "01"   | The end code is present |

 $^{\ast}$  0×00 means a hexadecimal number, and "0" means a binary number.

#### Example of program

When the trigger switch is turned on, the reader executes the reading operation and stores the read data to DM (data memory) of CS1.

The content is displayed on the programming console.

When the code cannot be read within the duration which is set beforehand (2 sec. in this example), "NL" or "ND" is transmitted.

To check the read data with the programming console, press "Clear > FUN > Monitor" in this order.

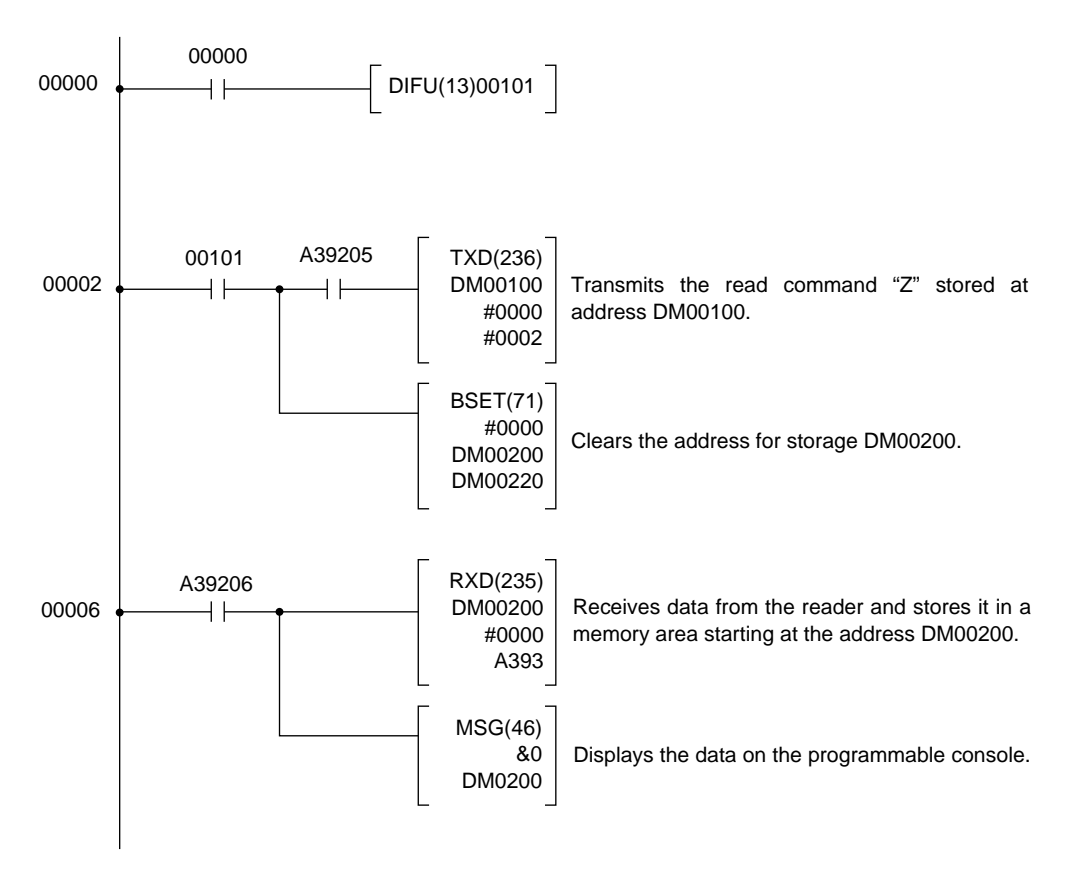

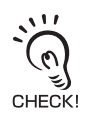

Communication with upper equipment

Check that the product has started up, and then start communication with upper equipment. Indefinite signals may be generated from the upper interface while the product starts up. Clear the receive buffer of the devices before starting initial operation.

# Preparation

This section describes the setting method based on preliminary examination. Perform a test to check whether the intended code is read and set the reading conditions for the purpose.

### Testing

You can check how stably the intended code can be read. Read the code at rest ten times and calculate the reading rate.

#### Entering the reading rate measurement mode

- **1.** Place the code in the reading position.
- 2. Input the command "[XU8".

The reader enters the reading rate measurement mode. The reading rate in every 10 reading operations is measured.

#### **3.** To exit the reading rate measurement mode, restart the reader.

The reader returns to the normal measurement mode.

Do not execute write command "Z2" to nonvolatile memory.

A sample setting condition is overwritten and stored, which erases the already set reading condition.

### Output format

In reading rate measurement mode, the reading rate in every 10 reading operations is output continuously to the upper equipment.

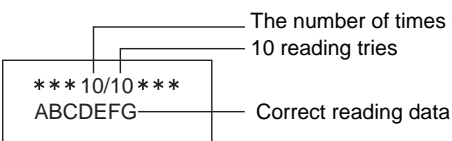

The number of times of successful decoding (no verification) 10 reading tries

Communication data format

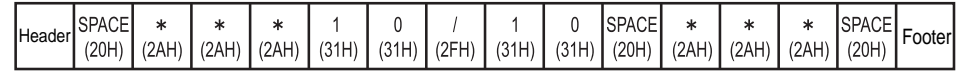

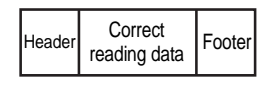

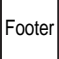

### Investigation into the reading timing

This reader uses the "trigger reading" system. Trigger reading uses the following trigger input systems and reading operations.

I Setting method p.76

| Reading system       |                            | Trigger reading                                                                                                    |  |
|----------------------|----------------------------|----------------------------------------------------------------------------------------------------|--|
|                      |                            | Reading is executed by applying a reading trigger from outside.                                                                                                    |  |
| Trigger input method | External trigger<br>signal | Reading starts when the external trigger signal is turned on. The<br>"Trigger controlled system" performs reading while the trigger is ON,<br>and the "Effective duration designation system" performs reading only<br>for the predetermined effective duration (*) that starts when the trigger<br>is ON.                      |  |
|                      | RS-232C command            | Reading starts when the communication command is sent from the upper equipment. After receiving the command, the reader performs reading only for the effective duration (*) you have set beforehand.                                                                                                    |  |
| Reading operation    | Single reading             | When the reading succeeds, the reader outputs the data and finishes the reading operation.                                                                                                    |  |
|                      | Plural reading             | The reader reads codes continuously while the trigger is ON or for the effective duration (*). When the first reading is completed, the data is output once. While the reader is reading the same code continuously, it outputs no data. The reader outputs data only when the new data differs from that of the previous code. |  |
|                      | Continuous reading         | The reader reads codes continuously while the trigger is ON or for the effective duration (*). The reader outputs data even if it reads the same code.                                                                                                    |  |

\* Effective duration of reading

When the trigger input method is external trigger signal effective duration designation system or RS-232C command, effective duration setting is required beforehand. The effective duration is set between 0 and 10 seconds.

Effective duration setting method p.79

### Setting the reading conditions

There are the following three setting methods for the reader. Select either method according to the condition.

| Setting method                            | Description                                                                                                    |
|-------------------------------------------|----------------------------------------------------------------------------------------------------|
| Read the menu sheet.                      | This method reads the menu sheet of the function you want to set.<br>This is convenient for the initial setting and when testing.                                                           |
| Input a command from the upper equipment. | This method inputs a command from the upper equipment.<br>This is convenient when changing setup according to the type of code.                                                             |
| Use the code condition teaching function  | This method lets you set reading conditions by holding down the SCAN button on the reader for at least 5 seconds. This is convenient when you cannot send commands from an upper equipment. |

#### Read the menu sheet.

The menu sheet is a special code used to set the reader function. Setting can be changed by reading this menu sheet.

**1** Read the menu sheet "ZZ" that starts/ends the setting procedure. The buzzer sounds continuously, indicating that the reader has entered the setting mode.

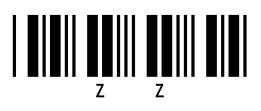

**2.** Read the menu sheet "U2" that restores the factory default settings.

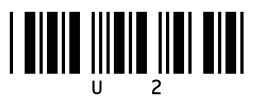

- **3.** Read the menu sheet for the setting item you want to change.
- **4.** To finish, read the menu sheet "ZZ" that starts/ends the setting procedure. The buzzer stops and the reader returns to the normal mode.

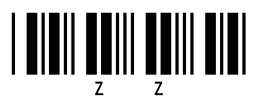

#### How to create a menu sheet

Menu sheets use the CODE39 code system. However, the code used for this reader is special as a space mark is used as the start and stop codes. (Normally "\*") You can create a menu sheet using readily available code creation software, as shown below.

E.g.: When creating a menu sheet "A3"

Create "\* A3 \*" and cut the parts of "\*" with scissors to create the menu sheet "A3".

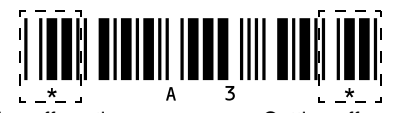

Cutting off section

Cutting off section

#### ■ Inputting a command from the upper equipment

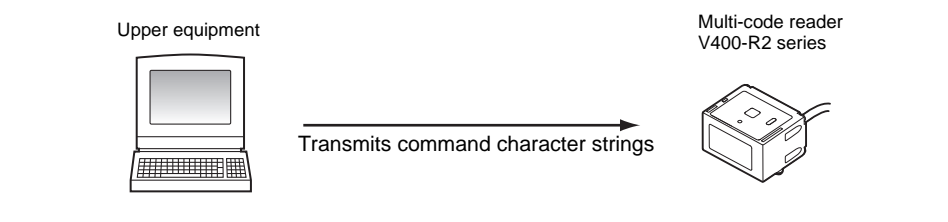

**1**. Transmit the command character strings of the function you want to set.

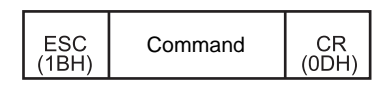

Menu Sheet/Command List p.62

**2.** Transmit the command "Z2" to write the setting data in the nonvolatile memory of the reader.

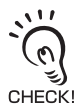

Be sure to write the setting data in the nonvolatile memory whenever a condition is set by inputting a command from the upper equipment. When you turn the power OFF without writing the setting in the memory, the settings will be lost.

Transmission method of the command by designating values and characters is explained as follows.

E.g.: Setting "AB" on header (Designating codes directly)

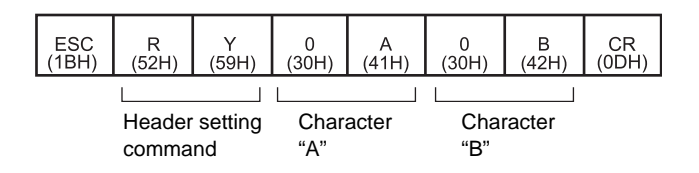

# Installation and Reading

This section explains how to install the reader and conduct a final check to confirm that the reader works successfully in the actual environment.

### Installation

Installing the reader

Install the reader at a distance where it captures the code correctly.

Field of view and distance in relation to the code

For information about the installation distance and code resolution, refer to "Reading range performance" on p.27.

#### Installing the mounting bracket

To avoid regular reflection of illumination light, install the bracket at an angle of about 15 to 30 against the bar code.

The mounting bracket supplied with the reader can be tilted between  $-30^{\circ}$  and  $+30^{\circ}$ . Use this mounting bracket.

**1** Attach the mounting bracket to the reader (M2  $\times$  6 screws, Tightening torque: 0.15 N·m).

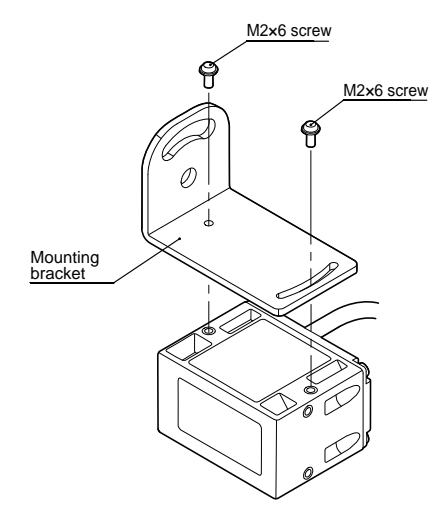

**2.** Install the mounting bracket to the installation location (M5  $\times$  10 screw, Tightening torque: 2.3 N·m)

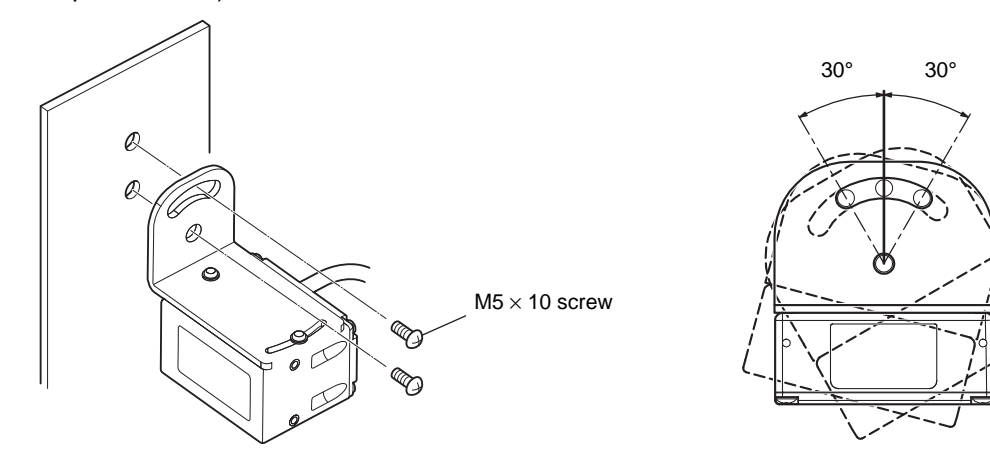

• Do not apply stress to the cable when installing or using.

رتى CHECK!

- The reading distance and angle ranges may differ depending on labels.
- Before installing the reader, check that the label is read successfully.

#### Section 2 Introduction Procedure

MEMO

# Section 3 Basic Knowledge of Operation

This section explains main functions of the reader.

| Operation Flow Chart             | 46 |
|----------------------------------|----|
| Communication Data Format        | 52 |
| Code Condition Teaching Function | 55 |
| Bank Function                    | 58 |

45

# **Operation Flow Chart**

Basic operation flow charts by reading operation, data transmission charts by communication protocol, and timing charts of buzzer and LED indication are shown below.

## **Basic operation flow chart**

In case of single reading

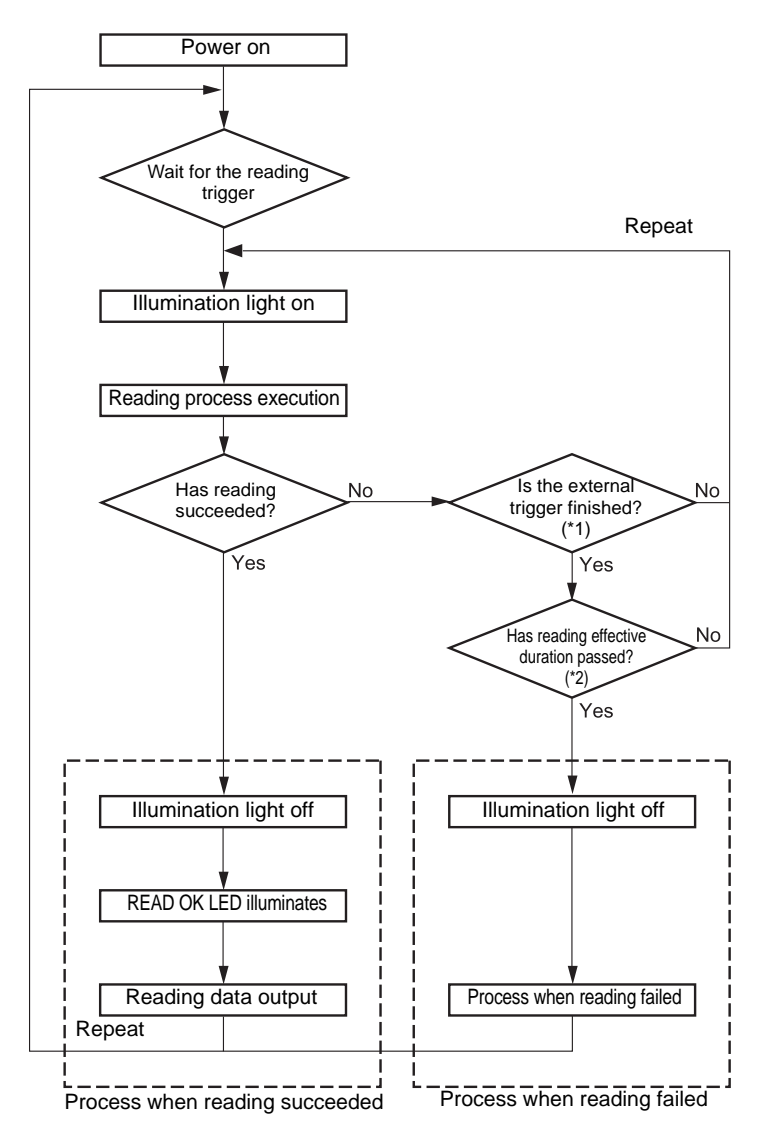

- \*1: When the trigger by a command is used, ignore this clause.
- \*2: When the trigger controlled system is used (codes are read while the trigger is ON), the reading effective duration is set to 0.

#### In case of plural reading

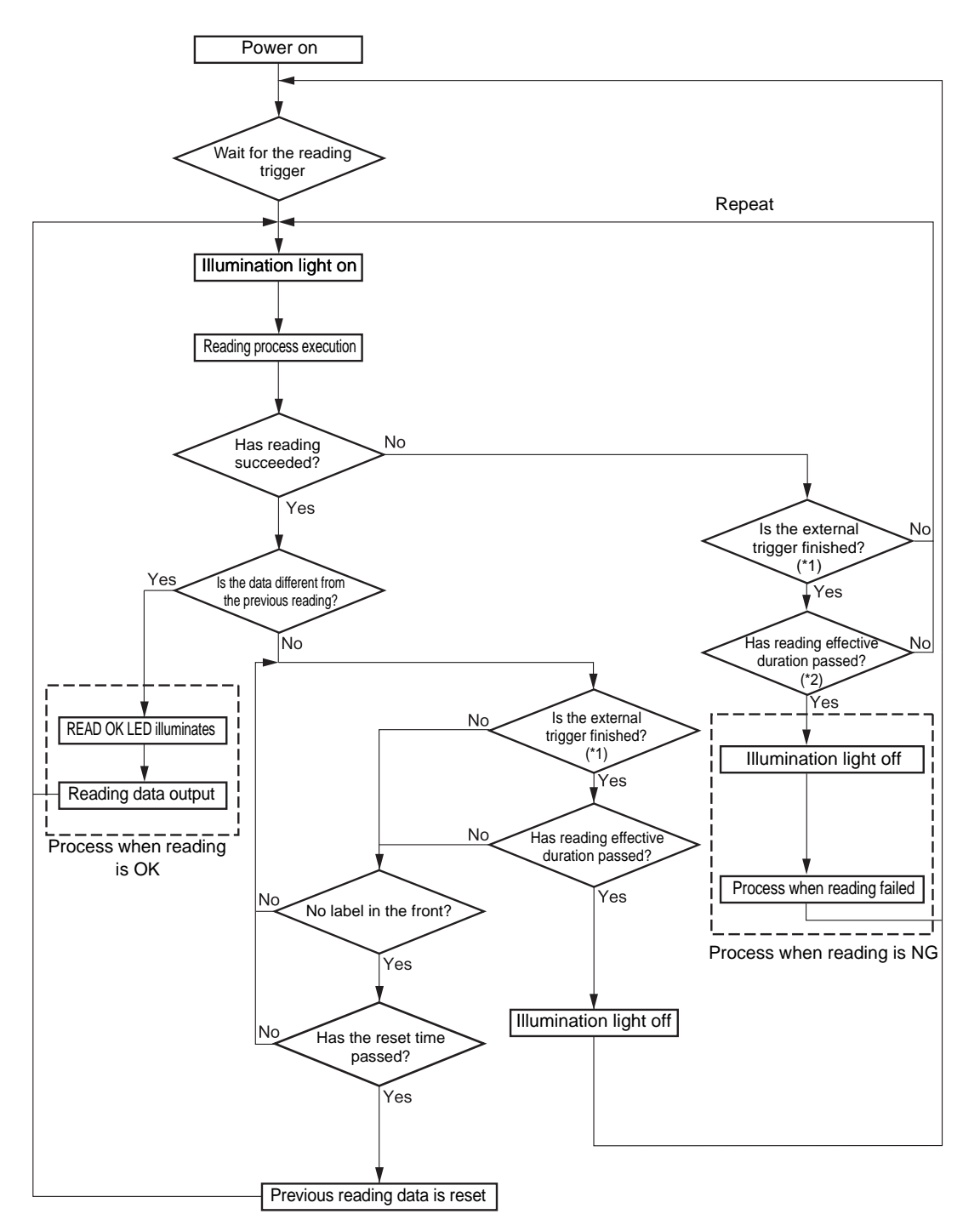

\*1: When the trigger by a command is used, ignore this clause.

\*2: When the trigger controlled system is used (codes are read while the trigger is ON), the reading effective duration is set to 0.

#### In case of continuous reading

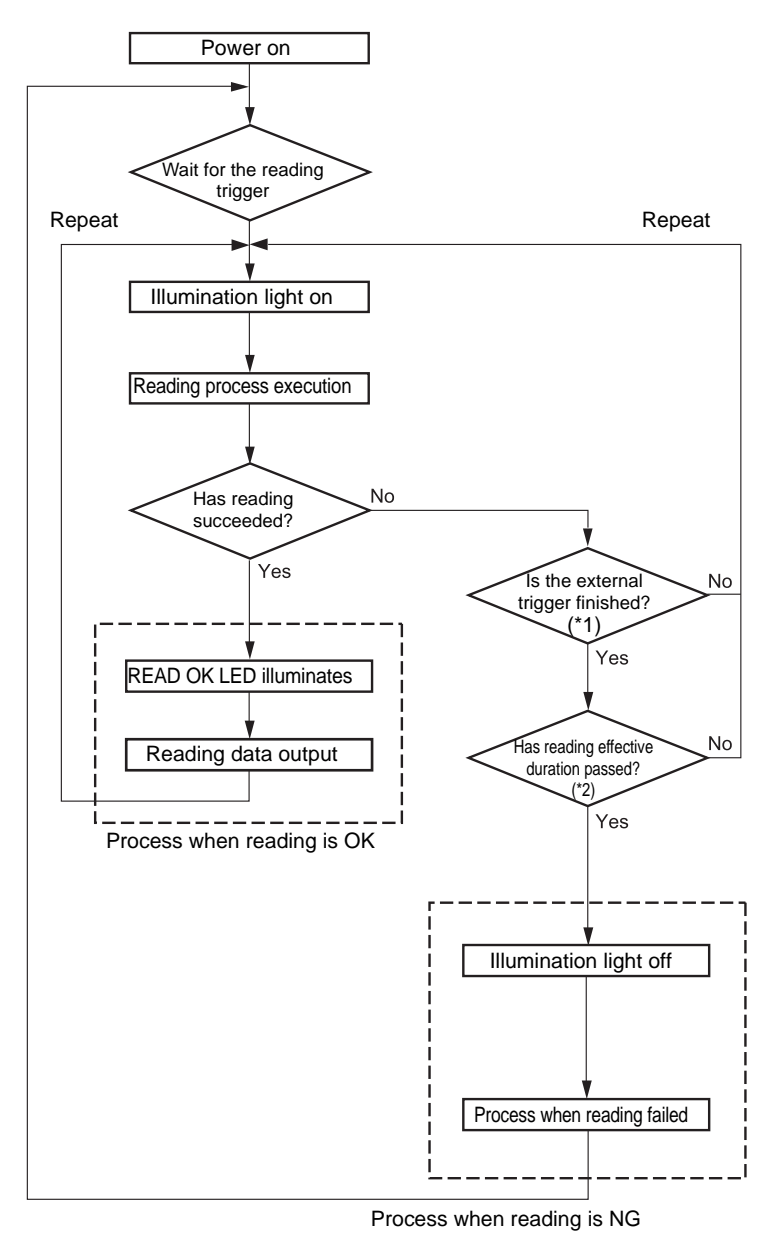

- \*1: When the trigger by a command is used, ignore this clause.
- \*2: When the trigger controlled system is used (codes are read while the trigger is ON), the reading effective duration is set to 0.

## **Communication protocol**

The following two systems exist for transmitting the data read by the reader to the equipment.

#### Nonprocedural system (no protocol system)

The reader transmits the data to the upper equipment and ends the communication.

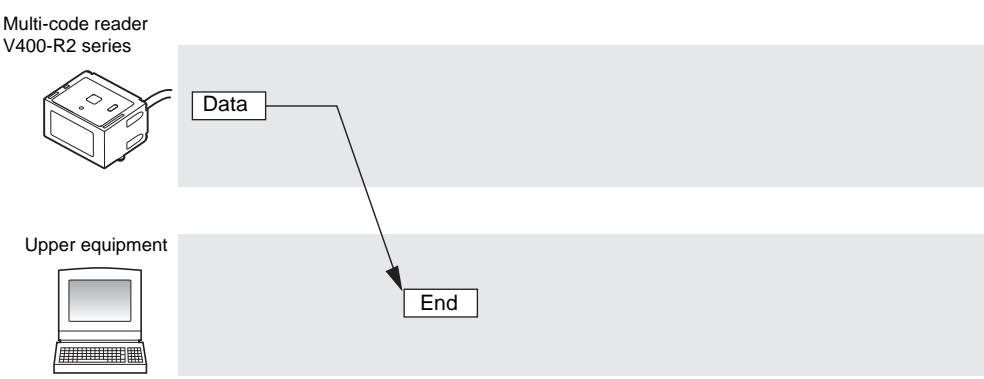

#### ACK/NAK system

The reader waits for a response from the upper equipment after transmitting the data. When ACK (06H) 1 byte is received from the upper equipment, a buzzer sounds indicating normal finishing and ends data transmission.

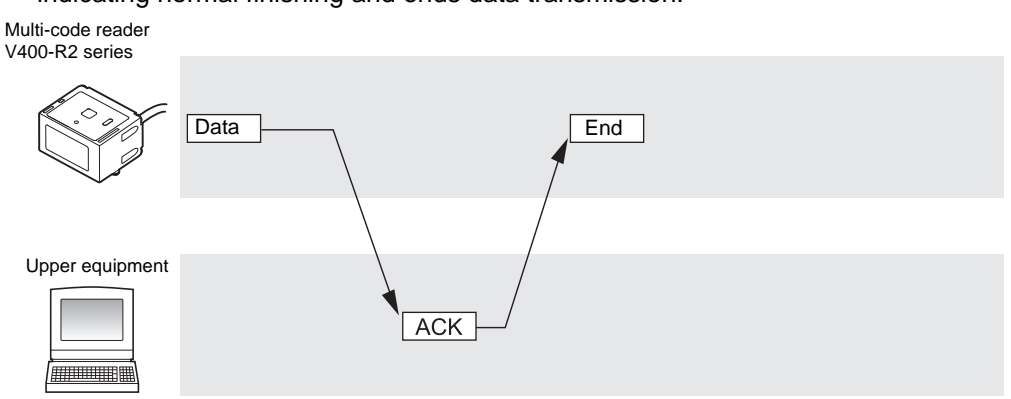

When NAK (15H) 1 byte is received from the upper equipment, the data is transmitted again. When the time-up time set beforehand comes, the time-up buzzer sounds and the data transmission ends.

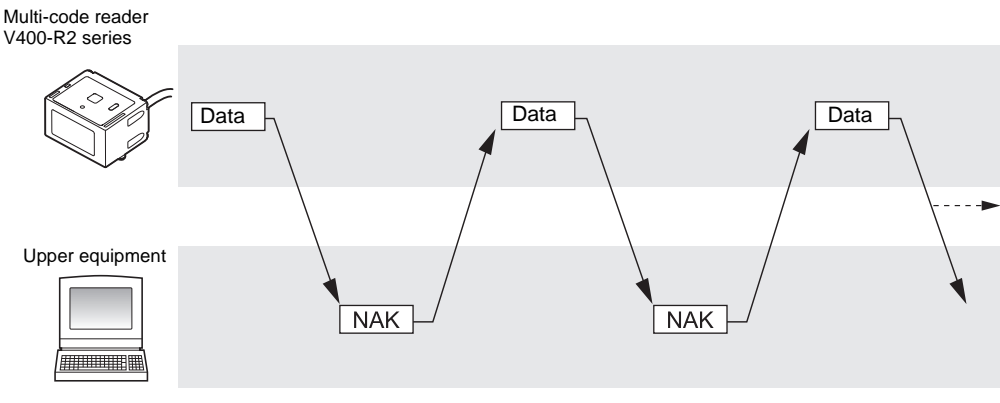

49

### **Communication timing chart**

This section explains the timing of the buzzer and LED indication.

#### In case of reading OK (single reading)

In cases when READ OK signal output is set for One-shot system.

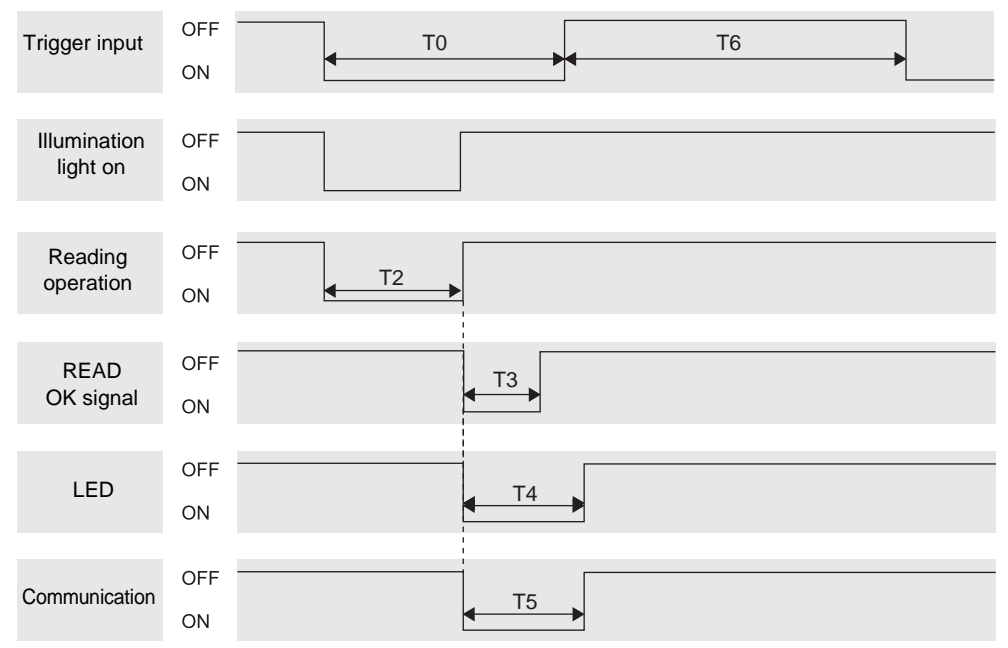

| Time | Description                                                                                                    |
|------|----------------------------------------------------------------------------------------------------|
| то   | Trigger ON time. Keep the external trigger ON for at least 50 ms.<br>The reading time depends on the "trigger effective duration" setting.                                                                 |
| T2   | Reading valid time. (The factory default setting is 2 sec. It can be changed.) In case of reading OK, the illumination LED turns off and the reading operation finishes as soon as the operation succeeds. |
| Т3   | One-shot duration. It depends on the setting for "One-shot duration". (In case when READ OK signal output is set for One-shot system.)                                                                     |
| T4   | Buzzer and indication LED illumination time. (The factory default settings are 50 ms for the buzzer and 200 ms for the indication LED. They can be changed.)                                               |
| T5   | Communication time. This differs depending on communication conditions.                                                                                                    |
| Т6   | Trigger signal minimum OFF time. Be sure to set 5 ms or more.                                                                                                    |

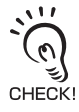

• In case of continuous reading and plural reading, illumination light is emitted throughout the reading effective duration that starts when a trigger is input. The concept of T0 to T4 is the same as that in the case of single reading.

Concept of communication time

(Data length) + (In case when parity exists) + (Number of stop bits)

Communication = time (ms)

(Communication speed)

(Number of digits of communication data + Number of header characters + Number of footer characters) x 10<sup>3</sup>

х

#### In case of reading NG (single reading)

In case when READ OK signal output is set for trigger signal synchronous system. The READ NG signal is output when any code other than the labels registered in "Setting for label registration" (p.89) is read.

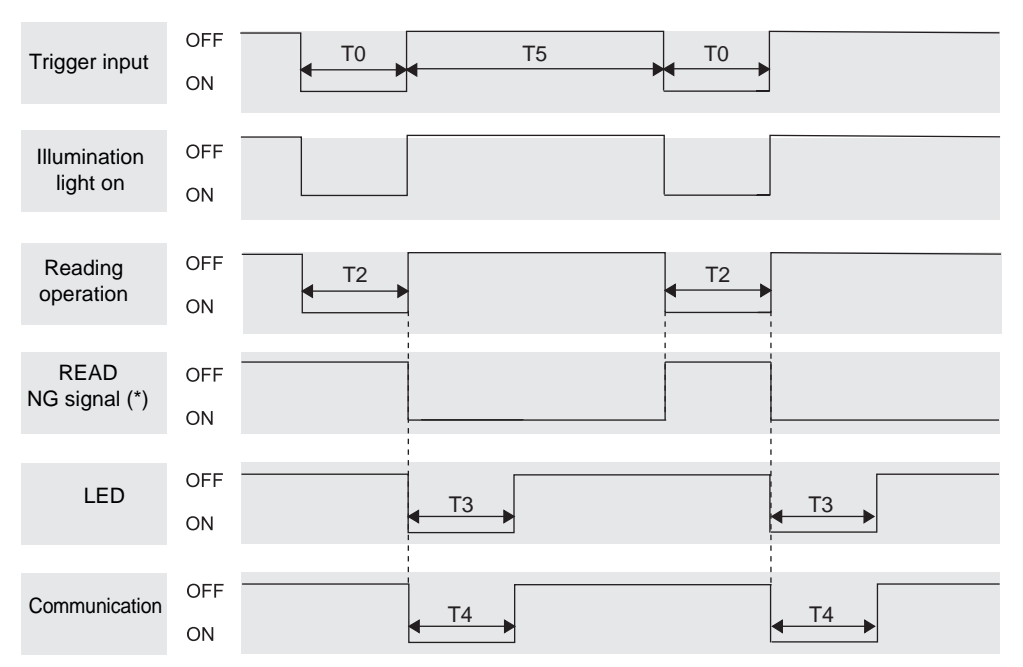

\*The READ NG signal is output when any code other than the labels registered in

"Setting for label registration" (p.89) is read.

Register labels to output READ NG signal.

Setting for label registration p.89

| Time | Description                                                                                                    |
|------|----------------------------------------------------------------------------------------------------|
| то   | Trigger ON time. Keep the external trigger ON for at least 50 ms.<br>Here, it is assumed that the reading time is "trigger controlled".                                                                                                    |
| T2   | Reading valid time. (The factory default setting is 2 sec. It can be changed.)<br>In case of "trigger controlled" and reading NG, the illumination LED turns off and the reading<br>operation finishes as soon as the external trigger turns off. |
| Т3   | When the error message output is set to ON, this is the indication LED illumination time.                                                                                                    |
| T4   | This is the error message transmission time when the error message output is set to ON. This differs depending on communication conditions.                                                                                                    |
| T5   | Trigger signal minimum OFF time. Be sure to set 5ms or more.                                                                                                    |

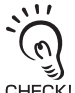

· In case of continuous reading and plural reading, illumination light is emitted throughout the reading effective duration that starts when a trigger is input. The concept of T0 to T4 is the same as that in the case of single reading. · Concept of communication time

CHECK!

(Data length) + (In case when parity exists) + (Number of stop bits)

Communication= time (ms)

(Communication speed)

(Number of digits of х communication data + Number of header characters + Number of footer characters) x 103

# **Communication Data Format**

This section explains the format of communication between the reader and upper equipment.

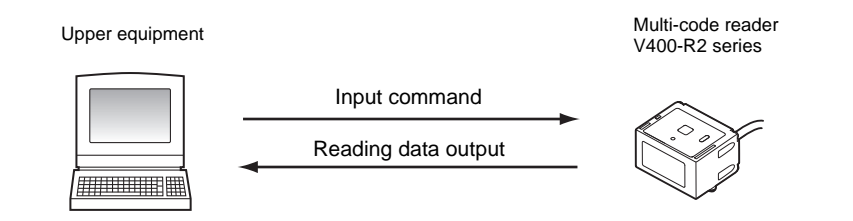

### Inputting a reading trigger using an RS-232C command

The reading trigger command format is as shown below.

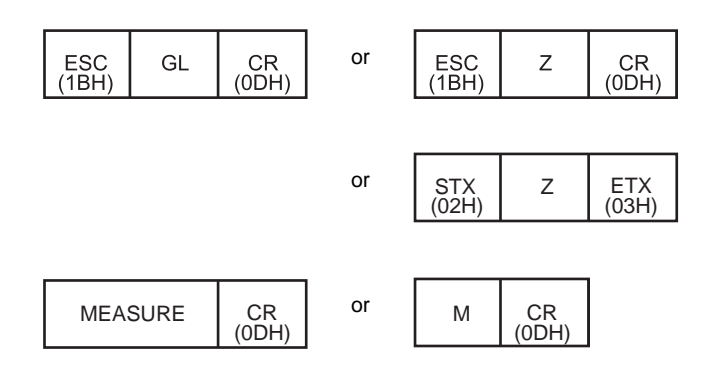

The continuous reading trigger command format is as shown below.

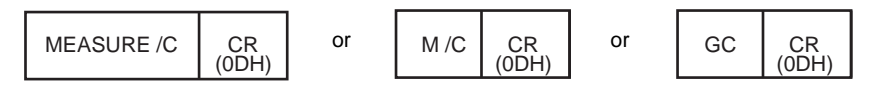

The continuous reading stop command format is as shown below.

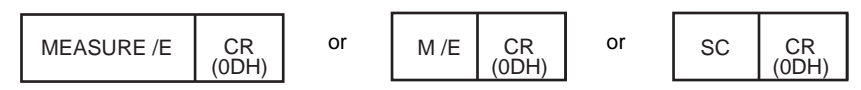

Note: If a non-existent command is received, ER+CR(ODH) is returned.

### Inputting a setting command

The reading condition setting command can be transmitted from the upper equipment. The format is as follows.

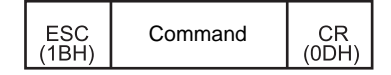

For details about the commands, refer to Section 4. 🛵 p.62

### Data output format to indicate a successful read

When code reading succeeds, the following data is transmitted to the upper equipment.

|           | Header                                                                                                    | Number<br>of digits                                                                                                    | Data of the read code | Footer   |                           |
|-----------|----------------------------------------------------------------------------------------------------|----------------------------------------------------------------------------------------------------|-----------------------|----------|---------------------------|
| Outp      | ut item                                                                                                    | em Description                                                                                                    |                       | Fa       | actory default<br>setting |
| He        | ader                                                                                                    | A character string to be added to the head of transmission characters.<br>Up to four characters can be set.                                                                                                    |                       | rs. None | ÷                         |
| Num<br>di | ber of<br>gits                                                                                                  | The number of digits of the read data is output in ASCII code.<br>Whether or not to output the number of digits can be selected from the<br>following choices.<br>• "Bar code: 2 digits, 2D code: 6 digits"<br>• "Bar code and 2D code: 6 digits"<br>• None |                       | None     | ;                         |
| Fo        | Footer A character string to be added to the end of the transmission data.<br>Up to four characters can be set. |                                                                                                    | CR (                  | 0DH)     |                           |

Setting method p.97, p.98

Note: If a read trigger is input by a MEASURE command, MEASURE/C command, MEASURE/E command, or an abbreviated form of one of these commands, OK+CR(ODH) is returned before the data output format.

### Process for failed reading

The error message transmitted when reading fails depends on the setting.

| Output item                      | Description                                                        | Factory default setting |
|----------------------------------|--------------------------------------------------------------------|-------------------------|
| Error message - No label         | This message is returned when no code exists in the field of view. | Not transmitted         |
| Error message - Decoding failure | This message is returned when the code cannot be read.             | Not transmitted         |

Setting method p.83

### Data transfer contents of each reading code type

| Reading code             | Description                                                                                                    |
|--------------------------|----------------------------------------------------------------------------------------------------|
| UPC-A                    | You can select whether or not to transfer the head character "0" for<br>transfer digit number adjustment and check digit C/D. ("0" is an<br>additional character to be combined with C/D to adjust the number of<br>digits to be identical to JAN/EAN-13.)<br>0 S X1 X2 X3 X4 X5 X6 X7 X8 X9 X10 C/D<br>S: Number system character (Automatically decided according to the<br>combination of each character of X1 to X10.) |
| UPC-E                    | You can select whether or not to transfer the head character "0" for<br>transfer digit number adjustment and check digit C/D. ("0" is an<br>additional character to be combined with C/D to adjust the number of<br>digits to be identical to JAN/EAN-13.)<br>0 S X1 X2 X3 X4 X5 X6 C/D<br>S: Number system character (Automatically decided according to the<br>combination of each character of X1 to X10.)              |
| JAN/EAN                  | Reading data (8-digit or 13-digit) is transferred as it is.                                                                                                    |
| ITF, Industrial2of5(STF) | Transfers in the order from the next character of the start code to the character before the stop code. (The start code and stop code are not transferred.)                                                                                                    |
| Codabar(NW-7), CODE39    | You can select whether or not to transfer the start code and stop code.<br>When the transfer of the start code and stop code is permitted, you can<br>select whether the transferred start/stop code of Codabar(NW-7) is in<br>lower-case "a/b/c/d" or in upper-case "A/B/C/D".<br>The transfer start/stop code of CODE39 is "*".                                                                                          |
| GS1-128                  | When the GS1-128 conversion is enabled, the control character "]C1" (ASCII code: 5D, 43, 31) which indicates GS1-128 is added to the head of the transfer data. Also, the FNC1 character, which is used as a separating character, is replaced with the GS (ASCII code: 1DH) character before it is transferred.                                                                                                    |
| 2D code                  | Only the reading data is transferred.                                                                                                    |

Setting method p.69

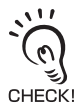

Communication with upper equipment

Check that the product has started up, and then start communication with upper equipment. Indefinite signals may be generated from the upper interface while the product starts up. Clear the

receive buffer of the devices before starting initial operation.

# **Code Condition Teaching Function**

Code condition teaching is the process of saving parameters that allow you to read a specified code type. This function is used to read a specified code only. This section explains the code condition teaching function and the code condition teaching cancel function.

The code condition teaching function reads a code in the actual conditions of operation. If reading is successful, the function calculates the code conditions (code type and cell size). You can enter code condition parameters as described below.

| Parameter | Description                                                                                | Setting method                                                                                          |
|-----------|--------------------------------------------------------------------------------------------|----------------------------------------------------------------------------------------------------|
| Code type | Set the type of code to be read.                                                           | <ul> <li>Code condition teaching</li> <li>Allow/prohibit reading command</li> <li>Menu sheet</li> </ul> |
| Cell size | Set the cell size of the code to be read.<br>For a 2D code, this is the width of one cell. | <ul> <li>Code condition teaching</li> </ul>                                                             |

### **Code Condition Teaching Process**

There are two methods of code condition teaching. Select the method that is best for your circumstances.

| Parameter                          | Description                                                                                                    |
|------------------------------------|----------------------------------------------------------------------------------------------------|
| Code condition teaching by button  | This method consists of holding down the SCAN button on the reader for at least 5 seconds.<br>When code condition teaching finishes, the settings are automatically saved to the bank whose settings were set last time or the bank that was read last time.<br>If a bank was not set or read, the settings are not saved to the bank data. |
| Code condition teaching by command | This method consists of entering a command from an upper equipment.<br>When you use code condition teaching by command, the settings are not<br>automatically saved. After code condition teaching, execute a bank control<br>command to set and save the settings.                                                                         |

You cannot use a menu sheet to perform code condition teaching.

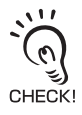

ection 3 Code Condition Teaching Function

### **Code Condition Teaching by Button**

Hold down the SCAN button on the unit for at least 5 seconds to start code condition teaching. When code condition teaching finishes, the settings are automatically saved to the current bank. The current bank is the bank whose settings was set last time or the bank that was read last time. If you did not set the settings for the bank data or read the data, the teaching result is not saved.

Bank Function p.58.

The flow of code condition teaching by button is shown below.

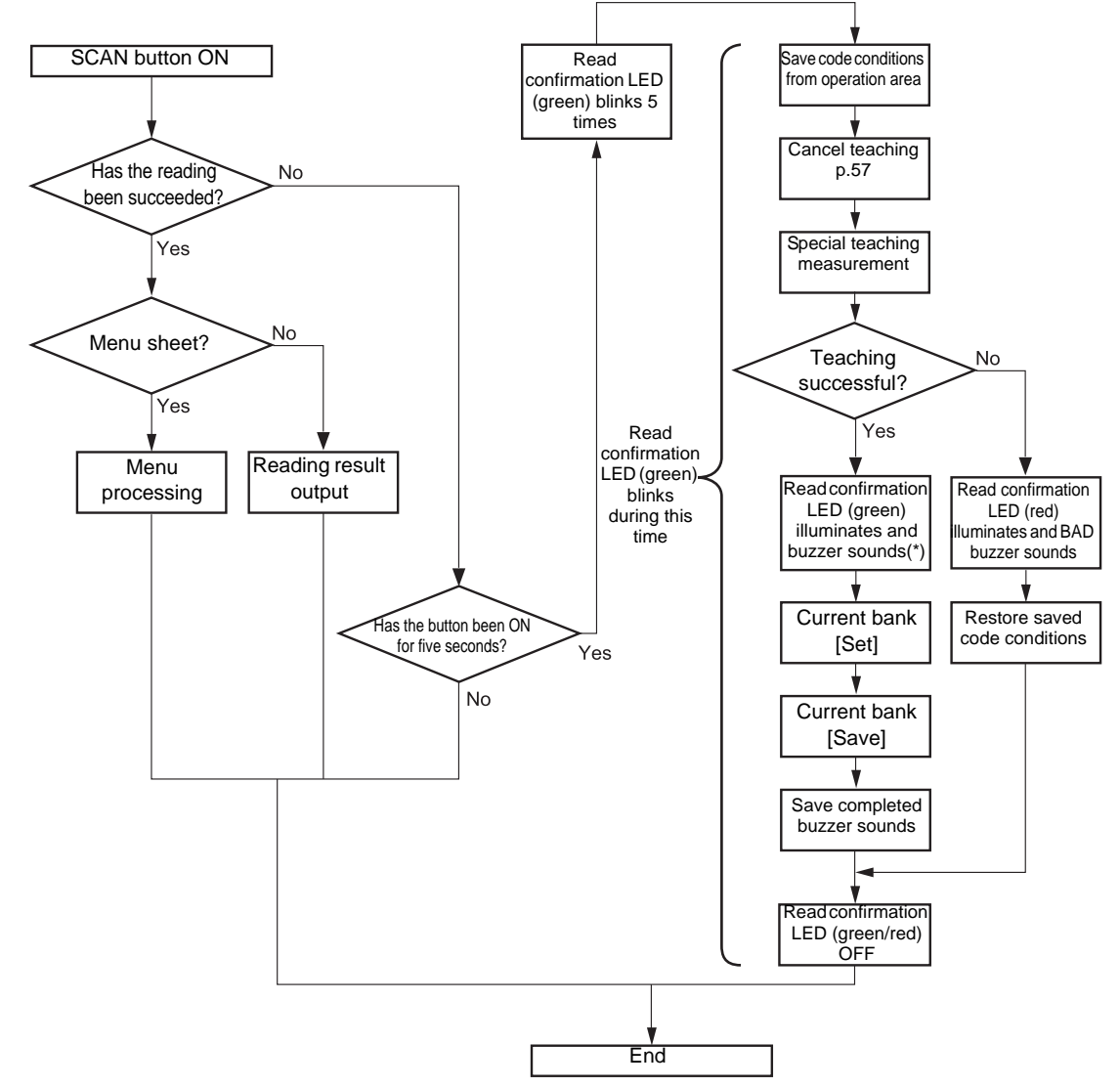

\*: The read confirmation LED operates according to the READ OK LED settings, and the buzzer operates according to the buzzer settings.

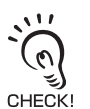

- Code condition teaching starts after the read confirmation LED (green) blinks 5 times.
- After code condition teaching starts, place the code in the same reading position as it is in the actual operation. The cell size may be set incorrectly if the position changes.

56

### **Canceling Code Condition Teaching**

While using the code condition teaching function, you can only read types of codes for which you have performed teaching. To return the reading code types to the default state, cancel code condition teaching.

For details on this command, refer to Section 4.

Code condition teaching settings p.90.

### **Code Condition Teaching by Command**

The flow of code condition teaching by command is shown below.

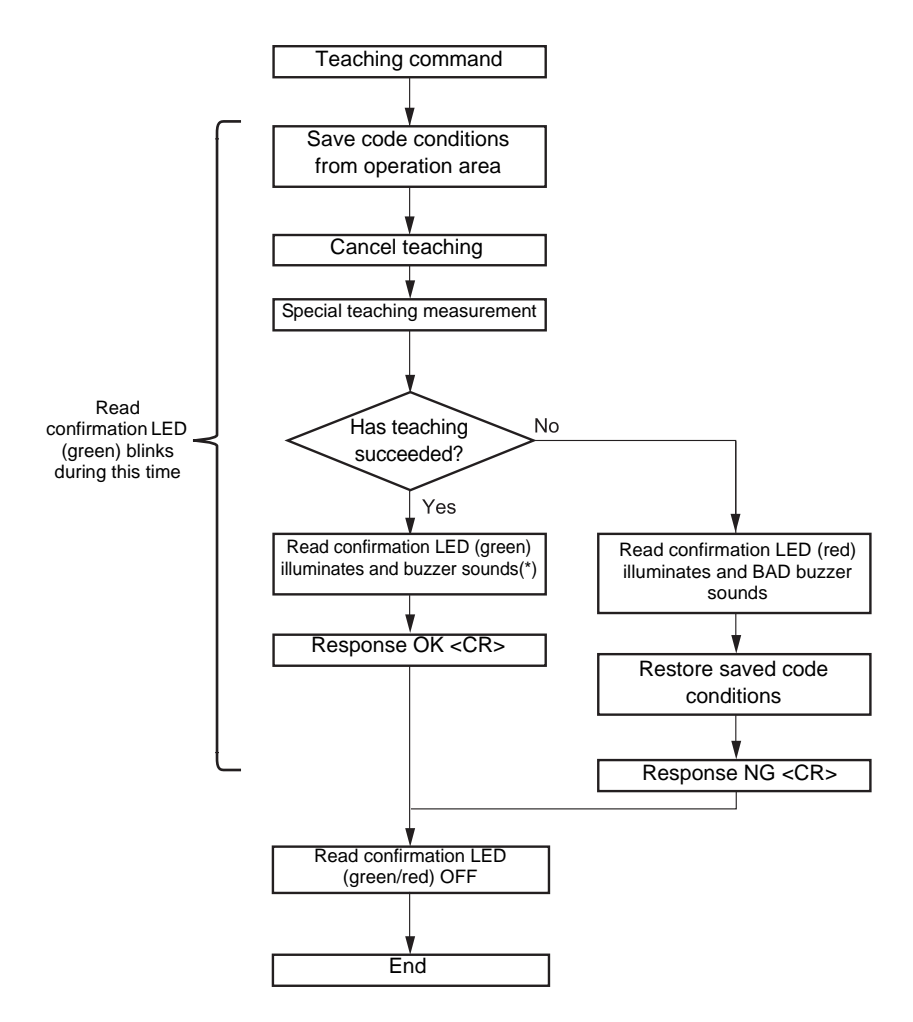

\*: The read confirmation LED operates according to the READ OK LED settings, and the buzzer operates according to the buzzer settings.

# **Bank Function**

The reader has 16 internal banks. You can use these to save 16 types of bank parameter information.

You can read, set, disable, check the status of, and save parameters in each bank.

You can also set a bank that is read each time the unit is started.

This section explains the bank control commands.

| Command name (bank<br>control parameter)* | Description                                                                                                    |
|-------------------------------------------|----------------------------------------------------------------------------------------------------|
| Read (c = 0)                              | This reads reading condition parameters including imaging conditions and code conditions from the specified bank into the operation area.<br>When a bank parameter is disabled, the following response is returned to the upper equipment.<br>## UNSET <cr> (## represents the bank number)</cr> |
| Set (c = 1)                               | This saves the reading condition parameter in the operation area to the specified bank, and enables the bank parameter.                                                                                                    |
| Disable (c = 2)                           | This disables the bank parameter in the specified bank.                                                                                                    |
| Check Status (c = 4)                      | This returns the status of the bank parameter in the specified bank to the upper equipment. When the bank parameter is disabled, 0 is returned. When enabled, 1 is returned.                                                                                                    |
| Save (c = 5)                              | This saves the bank parameter in the specified bank to the nonvolatile memory.                                                                                                    |

\*: The bank control parameters are specified as arguments of the command.

Refer to Bank function settings (p.91).

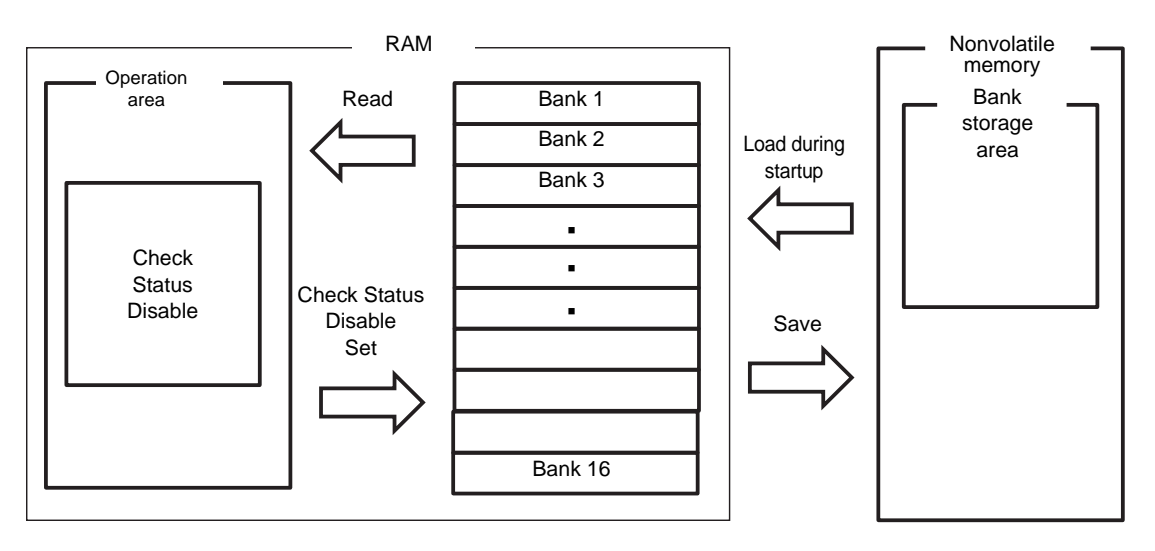

# Section 4 Setting Method

This section explains setting methods using a menu sheet and by entering a command from the upper equipment.

| How to Use a Menu Sheet/Command | 60 |
|---------------------------------|----|
| Menu Sheet/Command List         | 62 |

59

# How to Use a Menu Sheet/Command

The following two setting methods are available for the reader. Select either method depending on the condition.

| Setting method                               | Description                                                                                                    |
|----------------------------------------------|----------------------------------------------------------------------------------------------------|
| Reading a menu sheet                         | This method reads the menu sheet of the function you want to set.<br>This is convenient for the initial setting and when testing. |
| Inputting a command from the upper equipment | This method inputs a command from the upper equipment.<br>This is convenient when changing setup according to the type of code.   |

### Reading a menu sheet

The menu sheet is a special code used to set the reader function. Setting can be changed by reading this menu sheet.

 Read the menu sheet "ZZ" that starts/ends the setting procedure. The buzzer sounds continuously, indicating that the reader has entered the setting mode.

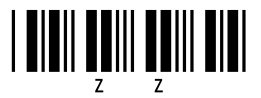

**2.** Read the menu sheet "U2" that restores the factory default settings.

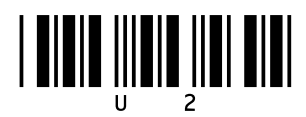

- **3.** Read the menu sheet for the setting item you want to change.
- **4.** To finish, read the menu sheet "ZZ" that starts/ends the setting procedure. The buzzer stops and the reader returns to the normal mode.

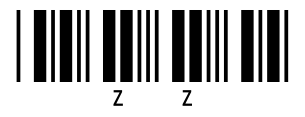

#### How to create a menu sheet

Menu sheets use the CODE39 code system. However, the code used for this reader is special as a space mark is used as the start and stop codes. (Normally "\*") You can create a menu sheet using readily available code creation software, as shown below.

E.g.: When creating a menu sheet "A3" Create "\* A3 \*" and cut the parts of "\*" with scissors to create the menu sheet "A3".

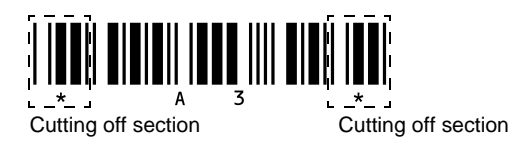

### Inputting a command from the upper equipment

Refer to "Inputting a command from the upper equipment" (p.41).

# **Menu Sheet/Command List**

Groups are classified as follows. Please refer to the corresponding pages.

| Setting item                                           | Reference |
|--------------------------------------------------------|-----------|
| Start/end setting using menu sheets                    | p.63      |
| Write setting contents on the nonvolatile memory       | p.63      |
| Setting for external trigger signal                    | p.63      |
| Return to the factory default setting                  | p.64      |
| Setting of reading permission and prohibition          | p.66      |
| Detail setting for reading code                        | p.69      |
| Setting of inverted code                               | p.75      |
| Setting for the number of times of reading coincidence | p.76      |
| Setting for reading operation                          | p.77      |
| Scan Mode Settings                                     | p.78      |
| Setting for reading effective duration                 | p.79      |
| Setting for plural reading reset time                  | p.81      |
| Setting for failed reading                             | p.83      |
| Setting for the number of reading digits               | p.84      |
| Setting for the READ OK LED                            | p.85      |
| Setting for the buzzer                                 | p.85      |
| Setting for READ OK signal output                      | p.87      |
| Code condition teaching settings                       | p.90      |
| Bank function settings                                 | p.91      |
| Setting for label registration                         | p.89      |
| Setting for communication conditions                   | p.94      |
| Setting for the communication protocol                 | p.96      |
| Setting for the header and footer                      | p.97      |
| Number of digit output                                 | p.98      |
| Direct code designation                                | p.99      |

## Start/end setting using menu sheets

When setting the reader using menu sheets, read this menu sheet at the start and end of the procedure.

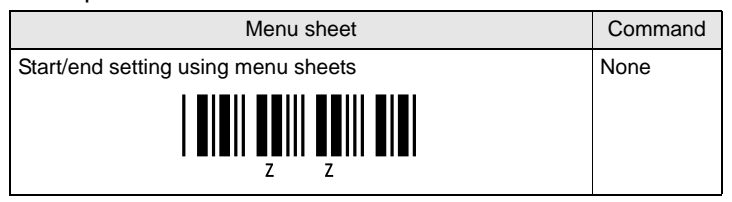

## Write setting contents on the nonvolatile memory

Be sure to write the settings in the nonvolatile memory whenever a condition is set by inputting a command from the upper equipment. When you turn the power OFF without writing the setting in the memory, the settings will be lost.

| Menu sheet                                                       | Command |
|------------------------------------------------------------------|---------|
| Write the contents set with a command in the nonvolatile memory. | Z2      |
| (No menu sheet)                                                  |         |

# Setting for external trigger signal

Select positive logic or negative logic of the external trigger signal.

| Menu sheet                                                                   | Command |
|------------------------------------------------------------------------------|---------|
| External trigger signal, positive logic (H active)                           | YA      |
|                                                                              |         |
| External trigger signal, negative logic (L active) (factory default setting) | YB      |
|                                                                              |         |

### Return to the factory default setting

| Menu sheet                            | Command |
|---------------------------------------|---------|
| Return to the factory default setting | U2      |
|                                       |         |

#### Factory default setting

| Item                |                                                         | Setting content                                                                                                    |
|---------------------|---------------------------------------------------------|----------------------------------------------------------------------------------------------------|
| Readable code types |                                                         | JAN/UPC (A and E)/EAN(13 and 8), CODE39, Codabar(NW-7),<br>Industrial2of5, ITF, CODE128, CODE93, DataMatrix (ECC200), QR<br>code, Micro QR code, PDF417, and GS1 DataBar (RSS) |
| Detail              | UPC/EAN detail                                          | UPC-A: Transfer C/D without an 0 in the beginning                                                                                                    |
| conditions          | settings                                                | UPC-E: Transfer C/D without an 0 in the beginning                                                                                                    |
|                     |                                                         | EAN-13: Transfer C/D                                                                                                    |
|                     |                                                         | EAN-8: Transfer C/D                                                                                                    |
|                     | CODE39 detail                                           | Not calculate C/D                                                                                                    |
|                     | settings                                                | Transfer C/D                                                                                                    |
|                     |                                                         | Not transfer ST/SP                                                                                                    |
|                     | Codebar (NW-7) detail                                   | Not calculate C/D                                                                                                    |
|                     | settings                                                | Transfer C/D                                                                                                    |
|                     |                                                         | Not transfer ST/SP                                                                                                    |
|                     |                                                         | Data character of at least 5 digits                                                                                                    |
|                     | Industrial2of5(STF)                                     | Not calculate C/D                                                                                                    |
|                     | detail settings                                         | Transfer C/D                                                                                                    |
|                     | Code93 detail settings                                  | Transfer C/D                                                                                                    |
|                     | GS1-Databar(RSS)<br>detail settings                     | Transfer C/D                                                                                                    |
|                     | GS1-128(EAN128)<br>detail settings                      | Disable FNC1 to GS conversion                                                                                                    |
| Reading conditions  | Reading method<br>(normal reading /<br>trigger reading) | Trigger reading                                                                                                    |
|                     | Inverted code                                           | Black code only                                                                                                    |
|                     | Number of reading verification times                    | Once                                                                                                    |
|                     | Reading operation                                       | Single reading                                                                                                    |
|                     | Failed reading                                          | Transmit nothing                                                                                                    |
|                     | Number of reading digits                                | Not specified                                                                                                    |
|                     | Reading valid time                                      | 2 seconds                                                                                                    |
|                     | Plural reading reset time                               | 8 frames                                                                                                    |
| Bank                | Current bank                                            | 0 (Bank data not set or bank data not read)                                                                                                    |
| information         | Startup bank                                            | 0 (Do not read from any banks during startup)                                                                                                    |
|                     | Bank parameter status                                   | Disabled                                                                                                    |
| LED                 |                                                         | READ OK LED illumination time: 200 ms                                                                                                    |

| Item             |                        | Setting content                                                |
|------------------|------------------------|----------------------------------------------------------------|
| Buzzer           |                        | Enable the buzzer                                              |
|                  |                        | Single-tone buzzer                                             |
|                  |                        | Buzzer sound duration: 50 ms                                   |
|                  |                        | Buzzer sound volume: Max                                       |
| External trigge  | r signal               | Negative logic (L active)                                      |
| READ OK/NG       | Signal output          | Output signals                                                 |
| signal output    | Signal output system   | External trigger synchronous system (positive logic, H active) |
| Label registrati | on                     | None                                                           |
| Communication    | Communication speed    | 9600 bps                                                       |
| conditions       | Data length            | 8 bits                                                         |
|                  | Parity                 | None                                                           |
|                  | Stop bit               | 1 bit                                                          |
|                  | Header                 | None                                                           |
|                  | Footer                 | CR                                                             |
|                  | Number of digit output | None                                                           |
|                  | RS/CS control          | None (no protocol system)                                      |
|                  | CS waiting time        | Not limited                                                    |
|                  | ACK/NCK waiting time   | Not limited                                                    |

### Setting of reading permission and prohibition

Select the types of code to be read.

For higher reading reliability, prohibit reading of codes that will not be read.

| Menu sheet                                         | Command |
|----------------------------------------------------|---------|
| All codes except add-ons (Factory default setting) | A0      |
|                                                    |         |
| Reading permission for all bar codes               | [BCM    |
|                                                    |         |
| Reading permission for all 2D codes                | [BCN    |
|                                                    |         |
| Reading prohibition for all codes                  | B0      |
|                                                    |         |
| Reading permission for UPC codes                   | R1      |
|                                                    |         |
| Permission for UPC add-on 2-digit codes            | R2      |
|                                                    |         |
| Permission for UPC add-on 5-digit codes            | R3      |
|                                                    |         |
| Reading permission for JAN/EAN codes               | R4      |
|                                                    |         |
| Permission for EAN add-on 2-digit codes            | R5      |
|                                                    |         |
| Permission for EAN add-on 5-digit codes            | R6      |
|                                                    |         |

| Menu sheet                                              | Command |
|---------------------------------------------------------|---------|
| Reading permission for CODE39 codes                     | B2      |
|                                                         |         |
| Reading permission for Cadabar(NW-7) codes              | В3      |
|                                                         |         |
| Reading permission for Industrial2of5(STF) codes        | R7      |
|                                                         |         |
| Reading permission for ITF codes                        | R8      |
|                                                         |         |
| Reading permission for CODE128 codes                    | B6      |
|                                                         |         |
| Reading permission for CODE93 codes                     | B5      |
|                                                         |         |
| Reading permission for GS1 DataBar (RSS-14) codes       | JX      |
|                                                         |         |
| Reading permission for GS1 DataBar (RSS-Limited) codes  | JY      |
|                                                         |         |
| Reading permission for GS1 DataBar (RSS-Expanded) codes | DR      |
|                                                         |         |
| Reading permission for GS1 DataBar Composite            | [BHE    |
|                                                         |         |
| Reading permission only for DataMatrix (ECC200) codes   | [BCC    |
|                                                         |         |

| Menu sheet                            | Command |
|---------------------------------------|---------|
| Reading permission for QR codes       | [BCD    |
|                                       |         |
| Reading permission for Micro QR codes | [D2U    |
|                                       |         |
| Reading permission for PDF417 codes   | [BCF    |
|                                       |         |
| Reading permission for MicroPDF417    | [BCG    |
|                                       |         |
| Reading permission for AztecCode      | [BCH    |
|                                       |         |
| Reading permission for MaxiCode       | [BCE    |
|                                       |         |
| Reading permission for Codablock-F    | [D4P    |
|                                       |         |

### Detail setting for reading code

Conditions for details about reading codes, such as whether to use the check digit (C/ D) or to transmit the start code/stop code (ST/SP), are set.

| UPC-A |
|-------|
|-------|

| Menu sheet                                                           | Command |
|----------------------------------------------------------------------|---------|
| Transfer C/D without an 0 in the beginning (Factory default setting) | E3      |
|                                                                      |         |
| Not transfer C/D without an 0 in the beginning                       | E5      |
|                                                                      |         |
| Transfer C/D with 0 in the beginning                                 | E2      |
|                                                                      |         |
| Not transfer C/D with 0 in the beginning                             | E4      |
|                                                                      |         |

#### UPC-E

| Menu sheet                                                           | Command |
|----------------------------------------------------------------------|---------|
| Transfer C/D without an 0 in the beginning (Factory default setting) | E7      |
|                                                                      |         |
| Not transfer C/D without an 0 in the beginning                       | E9      |
|                                                                      |         |
| Transfer C/D with 0 in the beginning                                 | E6      |
|                                                                      |         |
| Not transfer C/D with 0 in the beginning                             | E8      |
|                                                                      |         |

#### EAN-13

| Menu sheet                             | Command |
|----------------------------------------|---------|
| Transfer C/D (Factory default setting) | 6K      |
|                                        |         |
| Not transfer C/D                       | 6J      |
|                                        |         |

#### EAN-8

| Menu sheet                             | Command |
|----------------------------------------|---------|
| Transfer C/D (Factory default setting) | 61      |
|                                        |         |
| Not transfer C/D                       | 6H      |

#### CODE39

| Menu sheet                                  | Command |
|---------------------------------------------|---------|
| Not calculate C/D (Factory default setting) | C1      |
|                                             |         |
| Calculate C/D                               | C0      |
|                                             |         |
| Transfer C/D (Factory default setting)      | D9      |
|                                             |         |
| Not transfer C/D                            | D8      |
|                                             |         |
| Transfer ST/SP                              | D0      |
|                                             |         |
| Menu sheet                                   | Command |
|----------------------------------------------|---------|
| Not transfer ST/SP (Factory default setting) | D1      |
|                                              |         |

#### Codabar(NW-7)

| Menu sheet                                   | Command |
|----------------------------------------------|---------|
| Not calculate C/D (Factory default setting)  | H7      |
|                                              |         |
| Calculate C/D                                | H6      |
|                                              |         |
| Transfer C/D (Factory default setting)       | H8      |
|                                              |         |
| Not transfer C/D                             | H9      |
|                                              |         |
| Not transfer ST/SP (Factory default setting) | F0      |
|                                              |         |
| ST/SP: ABCD/ABCD                             | F3      |
|                                              |         |
| ST/SP: abcd/abcd                             | F4      |
|                                              |         |
| ST/SP: ABCD/TN*E                             | F1      |
|                                              |         |
| ST/SP: abcd/tn*e                             | F2      |
|                                              |         |

| Menu sheet                                                                                       | Command |
|--------------------------------------------------------------------------------------------------|---------|
| ST/SP: <dc1><dc2><dc3><dc4>/<dc1><dc2><dc3><dc4></dc4></dc3></dc2></dc1></dc4></dc3></dc2></dc1> | HJ      |
|                                                                                                  |         |
| Data character of at least 1 digit                                                               | HC      |
|                                                                                                  |         |
| Data character of at least 3 digits                                                              | НВ      |
|                                                                                                  |         |
| Data character of at least 5 digits                                                              | HF      |
|                                                                                                  |         |

Industrial2of5(STF)

| Menu sheet                                  | Command |
|---------------------------------------------|---------|
| Not calculate C/D (Factory default setting) | G0      |
|                                             |         |
| Calculate C/D                               | G1      |
|                                             |         |
| Transfer C/D (Factory default setting)      | E0      |
|                                             |         |
| Not transfer C/D                            | E1      |
|                                             |         |
| Data character of at least 1 digit          | GE      |
|                                             |         |
| Data character of at least 3 digits         | GF      |
|                                             |         |

| Menu sheet                          | Command |
|-------------------------------------|---------|
| Data character of at least 5 digits | GI      |
|                                     |         |

#### GS1-128(EAN-128)

| Menu sheet                                       | Command |
|--------------------------------------------------|---------|
| Disable GS1 conversion (Factory default setting) | [X/0    |
|                                                  |         |
| Enable GS1 conversion                            | [X/4    |
|                                                  |         |

#### GS1-Databar(RSS) Menu sheet

| Menu sheet       | Command |
|------------------|---------|
| Not transfer C/D | DM      |
|                  |         |
| Transfer C/D     | DL      |

#### Detailed DataMatrix Settings

You can change the method used to search for the code area when reading a DataMatrix code.

Code extraction mode 1: Searches for the code area based on the quiet zone. Code extraction mode 2: Searches for the code area based on an L-shaped pattern.

#### •Command Format From Upper Equipment:

The format of a code extraction command from an upper equipment as follows.

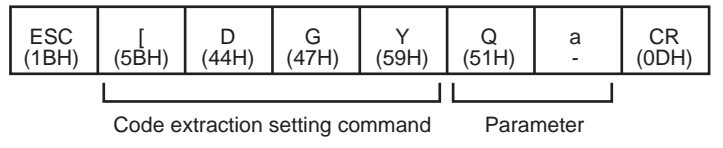

| Name                            | Description                                                                      |
|---------------------------------|----------------------------------------------------------------------------------|
| Code extraction setting command | [DGY                                                                             |
| Parameter a                     | 0: Code extraction mode 1<br>1: Code extraction mode 2 (factory default setting) |

Menu sheet example:

Change the code extraction mode to mode 1.

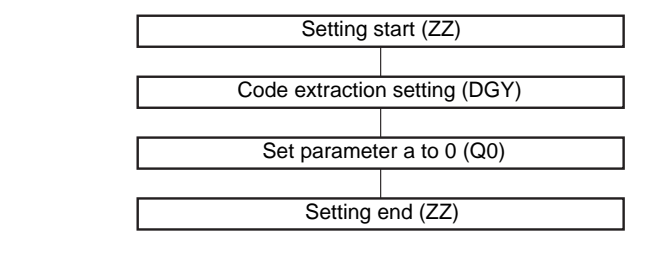

| Menu sheet              | Command |
|-------------------------|---------|
| Code extraction setting | [DGY    |

# Setting of inverted code

Normally, codes are printed in black on a white background. However, some codes are white on a black background.

Black codes on a white background are called normal (regular) codes, and white codes in a black background are inverted codes.

Inverted codes can be read when the "Inverted code" option is selected.

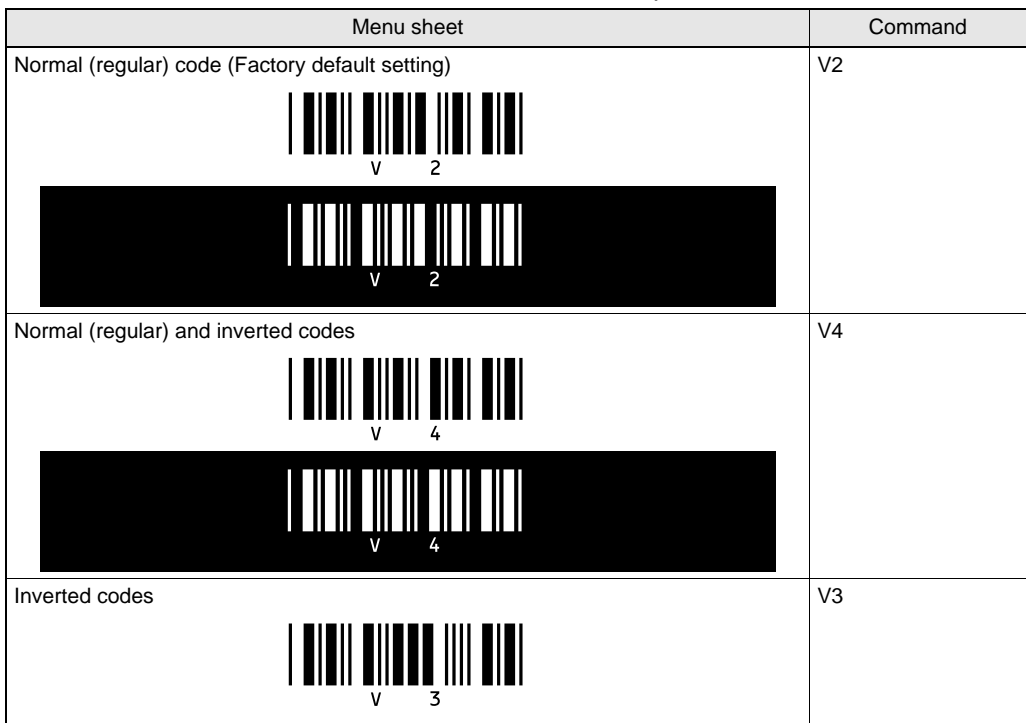

# Setting for the number of times of reading coincidence

When reading result coincides the number of times you have set, the reading result is output to the RS-232C interface.

The verification system is AND verification (Continuous coincidence system). (This cannot be changed.)

| Menu sheet                                                    | Command |
|---------------------------------------------------------------|---------|
| Reading once and verification zero times                      | X0      |
|                                                               |         |
| Reading twice and verification once (Factory default setting) | X1      |
|                                                               |         |
| Reading three times and verification twice                    | X2      |
|                                                               |         |
| Reading four times and verification three times               | Х3      |
|                                                               |         |
| Reading five times and verification four times                | BS      |
|                                                               |         |
| Reading six times and verification five times                 | вт      |
|                                                               |         |

## Setting for reading operation

The reading operation is set.

| Menu sheet                               | Command |
|------------------------------------------|---------|
| Single reading (Factory default setting) | SO      |
|                                          |         |
| Plural reading                           | S1      |
|                                          |         |
| Continuous reading                       | S2      |
|                                          |         |

#### **Scan Mode Settings**

Use these settings to set the search method (scan mode) for finding a code. If a code is not found and reading fails, change the scan mode.

Mode 1: Standard setting.

Mode 2: Enables detailed search. The processing time may be longer compared to scan mode 1.

#### Command Format From Upper Equipment:

The format of a scan mode settings command from an upper equipment is as follows.

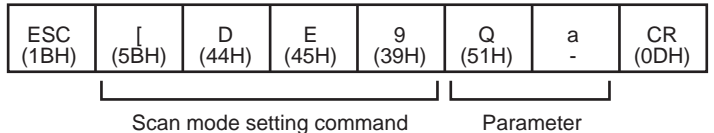

| Name                      | Description                                                |
|---------------------------|------------------------------------------------------------|
| Scan mode setting command | [DE9                                                       |
| Parameter a               | 0: Scan mode 1 (factory default setting)<br>1: Scan mode 2 |

Menu sheet example:

Change the scan mode to scan mode 2.

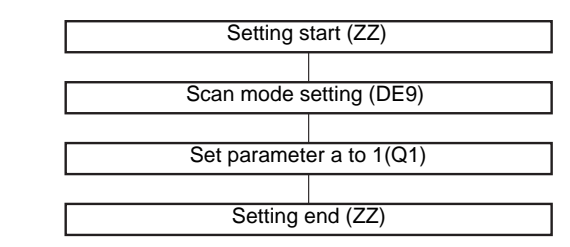

| Menu sheet        | Command |
|-------------------|---------|
| Scan mode setting | [DE9    |

## Setting for reading effective duration

The time during which the reading continues after a trigger is input is set. When it is set to 0 sec., reading is controlled by the external trigger and the trigger is effective while the external trigger is ON.

| Menu sheet                                     | Command |
|------------------------------------------------|---------|
| 0 seconds (controlled by the external trigger) | YO      |
|                                                |         |
| 1 second                                       | Y1      |
|                                                |         |
| 2 seconds (Factory default setting)            | Y2      |
|                                                |         |
| 3 seconds                                      | Y3      |
|                                                |         |
| 4 seconds                                      | Y4      |
|                                                |         |
| 5 seconds                                      | Y5      |
|                                                |         |
| 6 seconds                                      | Y6      |
|                                                |         |
| 7 seconds                                      | Y7      |
|                                                |         |
| 8 seconds                                      | Y8      |
|                                                |         |

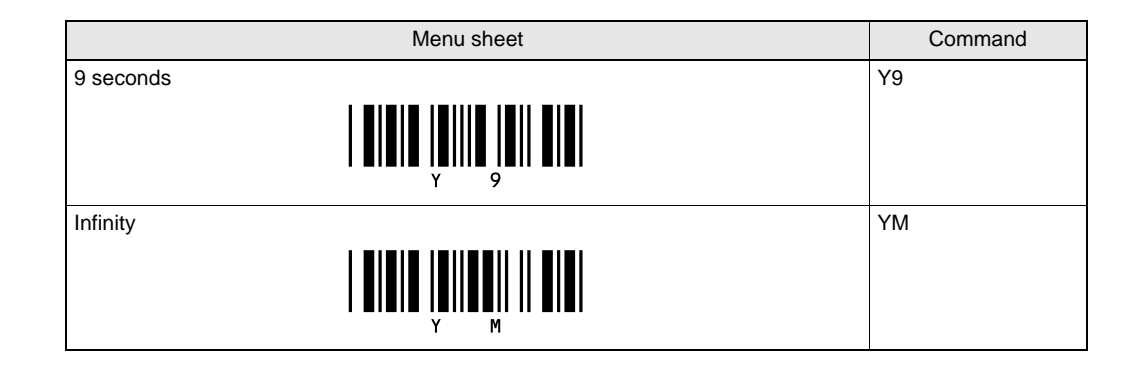

## Setting for plural reading reset time

This setting has effect when plural reading is enabled.

This setting specifies the number of frames (length of time) during which the reader should be kept away from the code before reading the same code again.

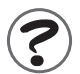

#### Frames

A frame is another representation of time (ms). Intervals between frames are not constant and they differ depending on codes. When the frame is set to infinity, the next code must differ from the previous one as long as a trigger is input.

#### (Example)

| Frame     | 1  | 2   | 3   | 4   | 5   | 6   | 7   | 8   | 9   | 10  | 11   |
|-----------|----|-----|-----|-----|-----|-----|-----|-----|-----|-----|------|
| Time (ms) | 50 | 100 | 200 | 300 | 400 | 500 | 600 | 700 | 800 | 900 | 1000 |

| Menu sheet | Command |
|------------|---------|
| 1 frame    | AH      |
| 2 frames   | Al      |
| 3 frames   | AJ      |
| 4 frames   | AK      |
| 5 frames   | AL      |
| 6 frames   | АМ      |
| 7 frames   | AN      |

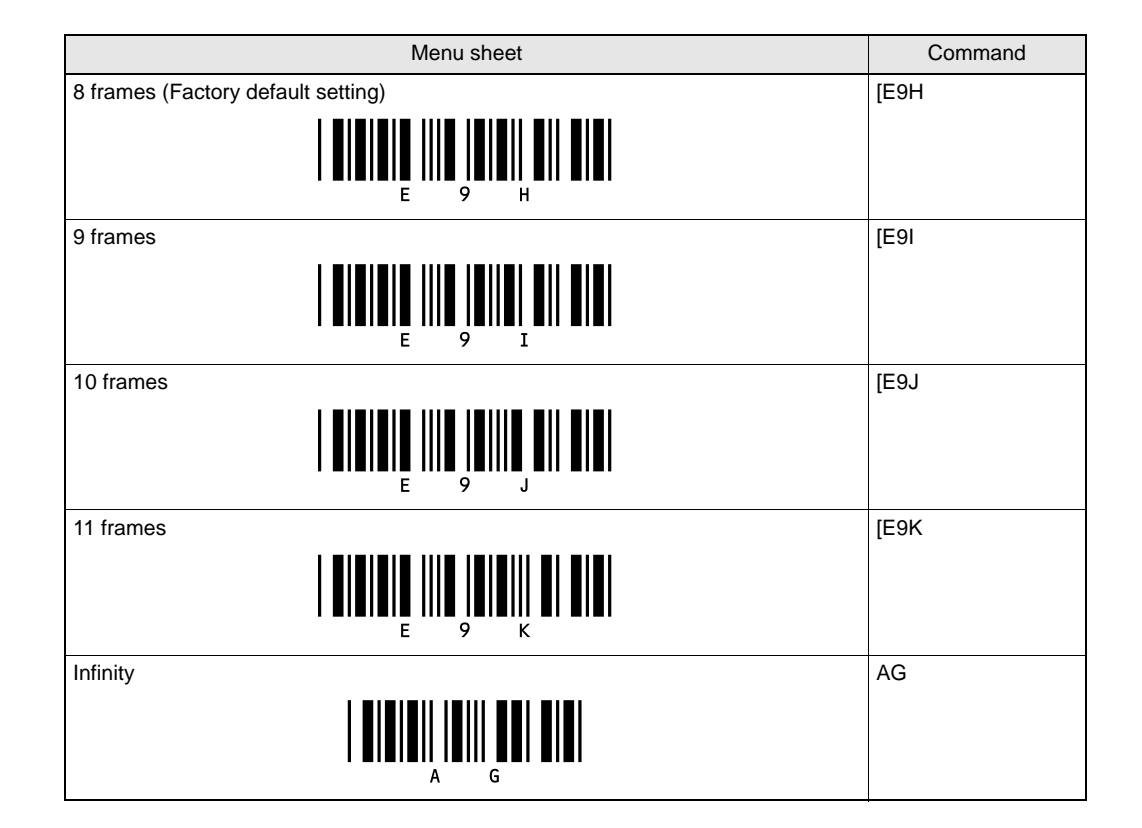

# Setting for failed reading

Process for failed reading is set. With the factory default setting, nothing is transmitted in the event of failed reading.

#### Error message - No label

Direct input characters of up to 4 digits can be set. These characters are transmitted when no code (label) is detected during the reading time.

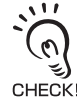

• The error message is disabled when no direct input characters are read after the command.

#### Error message - Decoding failure

Direct input characters of up to 4 digits can be read. These characters are transmitted when a code (label) is detected during the reading time but nothing is read.

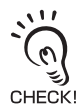

• The error message is disabled when no direct input characters are read after the command.

E.g.: In the following two examples, the "NL<CR>" message is set for "No label" and the "ND<CR>" message for "Decoding failure". Those two examples may occur at the same time.

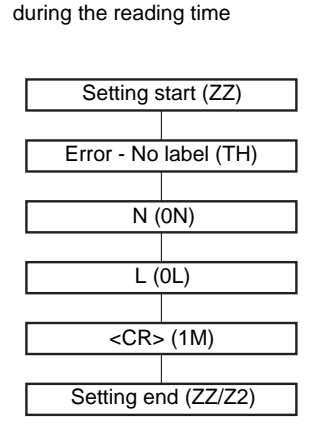

When no code is detected

When a code is detected during the reading time but nothing is read

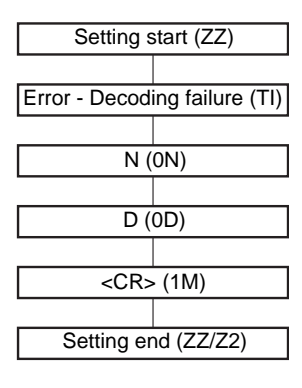

| Menu sheet               | Command |
|--------------------------|---------|
| Error message - No label | TH      |
|                          |         |

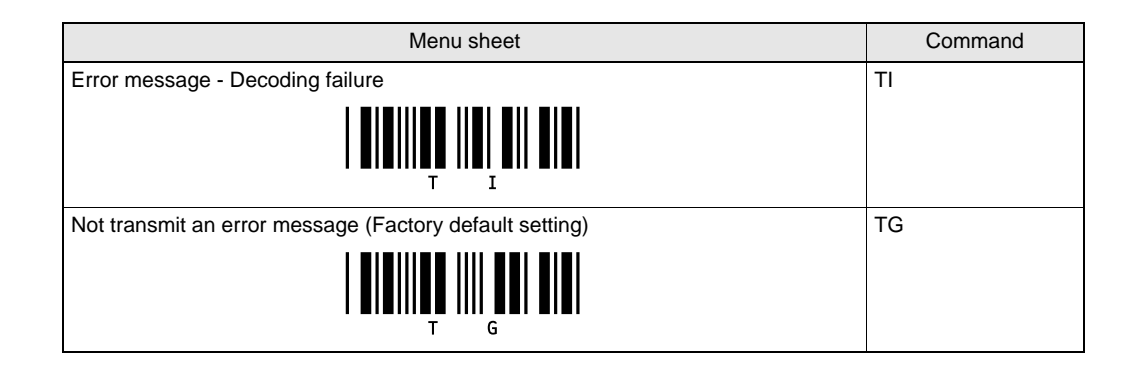

#### Setting for the number of reading digits

When the number of reading digits is fixed, all codes having other lengths than that specified can be rejected. Up to two reading digits can be set.

This setting is effective for codes such as Interleaved 2 of 5 for which security against partial reading is insufficient.

While the number of reading digits to be fixed can be set by reading the code, the number of reading digits cannot be set with a command since a code of the necessary

length must be read.

- 11
- To read codes of a known length, it is recommended that the number of digits be fixed.
- While the number of reading digits to be fixed can be set by reading the code, it is not affected by a detail setting (p.69) for reading codes, including "Transfer ST/SP", "Not transfer ST/SP", "Transfer C/ D" and "Not transfer C/D". CHECK!
  - Fixing the number of reading digits does not affect WPC (JAN/EAN/UPC) or other fixed-length codes.

E.g.: The following describes the steps for fixing the number of reading digits.

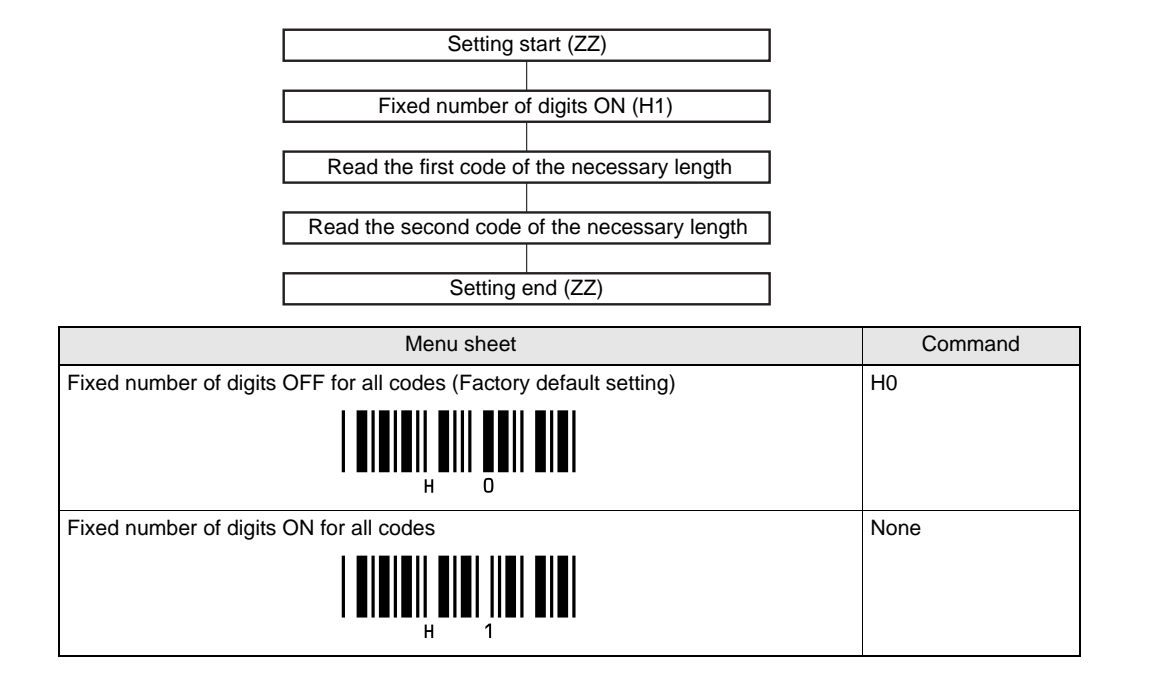

# Setting for the READ OK LED

The READ OK LED is disabled or its illumination time is set. The READ OK LED illuminates when reading succeeds.

| Menu sheet                                                      | Command |
|-----------------------------------------------------------------|---------|
| Disable the READ OK LED                                         | T4      |
|                                                                 |         |
| READ OK LED illumination time: 200 ms (Factory default setting) | Т5      |
|                                                                 |         |
| READ OK LED illumination time: 400 ms                           | Т6      |
|                                                                 |         |
| READ OK LED illumination time: 800 ms                           | Т7      |
|                                                                 |         |

#### Setting for the buzzer

The buzzer is enabled or disabled or its type and sound duration and volume are set. The buzzer sounds when reading succeeds.

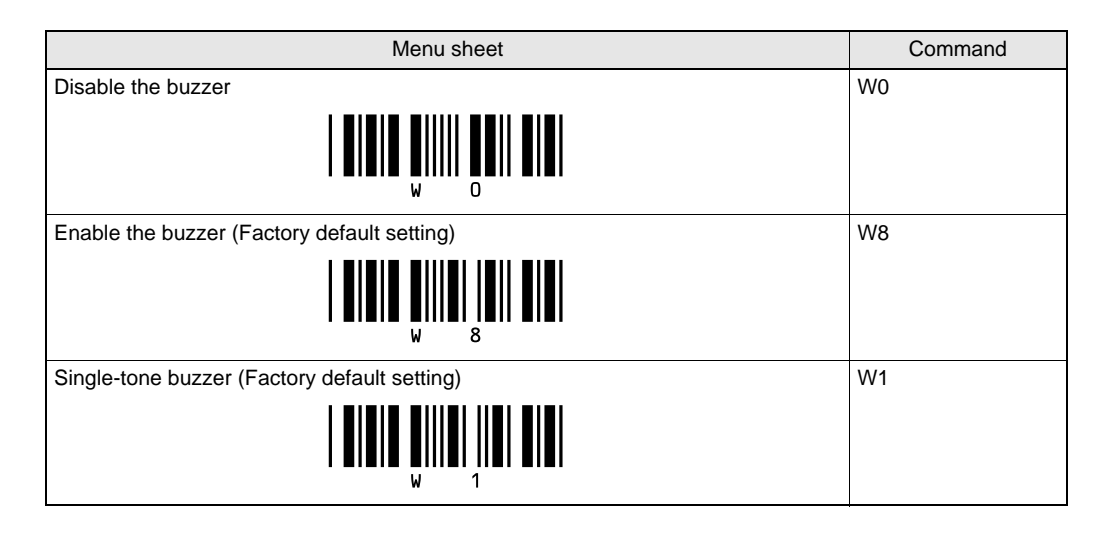

| Menu sheet                                             | Command |
|--------------------------------------------------------|---------|
| High-low buzzer                                        | W2      |
|                                                        |         |
|                                                        |         |
| High-high buzzer                                       | W3      |
|                                                        |         |
|                                                        |         |
| Buzzer sound duration: 50 ms (Factory default setting) | W7      |
|                                                        |         |
|                                                        |         |
| Buzzer sound duration: 100 ms                          |         |
|                                                        |         |
|                                                        |         |
| W 4                                                    |         |
|                                                        |         |
|                                                        |         |
| W 5                                                    | We      |
|                                                        | ~~~     |
|                                                        |         |
| W 6                                                    |         |
| Buzzer sound volume: Max (Factory default setting)     | ТО      |
|                                                        |         |
| т о                                                    |         |
| Buzzer sound volume: High                              | T1      |
|                                                        |         |
| т 1                                                    |         |
| Buzzer sound volume: Medium                            | T2      |
|                                                        |         |
|                                                        |         |
| Buzzer sound volume: Low                               | Т3      |
|                                                        |         |
|                                                        |         |

# Setting for READ OK signal output

When you want to output reading succeeded to the READ OK signal, set the conditions of output system and duration, then set them for "signal output  $(X^*Q)$ ".

The READ NG signal is output when any code other than the labels registered in "Setting for label registration" (p.89) is read.

| Menu sheet                                                                                      | Command |
|-------------------------------------------------------------------------------------------------|---------|
| Output the signal (Factory default setting)                                                     | [X*Q    |
|                                                                                                 |         |
| Not output the signal                                                                           | [X*R    |
|                                                                                                 |         |
| External trigger signal synchronous system (positive logic, H active) (Factory default setting) | [X*C    |
|                                                                                                 |         |
| External trigger signal synchronous system (negative logic, L active)                           | [X*D    |
|                                                                                                 |         |
| One-shot system (positive logic, H active)                                                      | [X*E    |
|                                                                                                 |         |
| One-shot system (negative logic, L active)                                                      | [X*F    |
|                                                                                                 |         |
| One-shot duration: 10 ms                                                                        | [X*G    |
|                                                                                                 |         |
| One-shot duration: 20 ms                                                                        | [X*H    |
|                                                                                                 |         |
| One-shot duration: 30 ms                                                                        | [X*I    |
|                                                                                                 |         |

| Menu sheet                | Command |
|---------------------------|---------|
| One-shot duration: 40 ms  | [X*J    |
|                           |         |
| One-shot duration: 50 ms  | [X*K    |
|                           |         |
| One-shot duration: 60 ms  | [X*L    |
|                           |         |
| One-shot duration: 70 ms  | [X*M    |
|                           |         |
| One-shot duration: 80 ms  | [X*N    |
|                           |         |
| One-shot duration: 90 ms  | [X*O    |
|                           |         |
| One-shot duration: 100 ms | [X*P    |
|                           |         |

## Setting for label registration

You should first register codes in the reader so that they are recognized as OK. This function outputs the OK signal when the reader reads a code that matches one of the registered codes and outputs the NG signal for a code that does not match any of those codes.

Up to 5 codes can be registered.

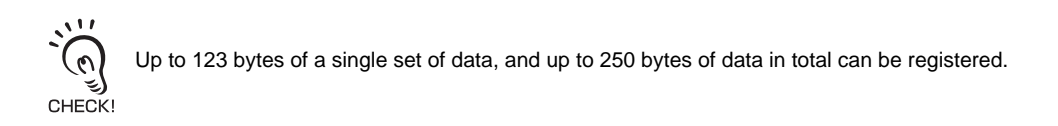

E.g.: The following describes the steps for registering labels.

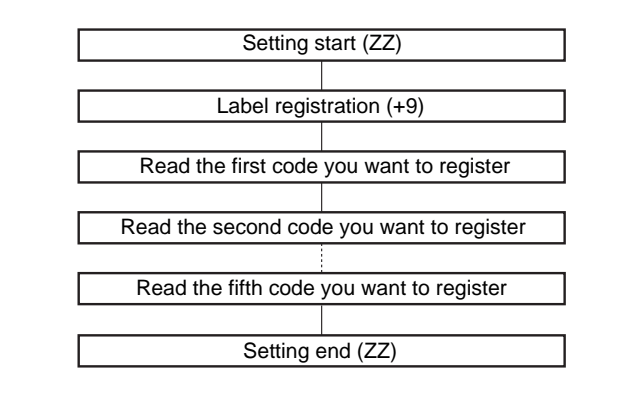

| Menu sheet      | Command |
|-----------------|---------|
| Register labels | +9      |
|                 |         |

To cancel a label registration, end the setting without reading a label in label registration processing.

## Code condition teaching settings

This function is used to read a specific code with stability.

| Menu sheet                     | Command |
|--------------------------------|---------|
| Start code condition teaching  | [DGM    |
| (No menu sheet)                |         |
| Cancel code condition teaching | [DGN    |
|                                |         |

#### Command Format From Upper Equipment:

The format of a code condition teaching start command from an upper equipment is as follows.

| ESC   | [     | D     | G     | М     | CR    |
|-------|-------|-------|-------|-------|-------|
| (1BH) | (5BH) | (44H) | (47H) | (4DH) | (0DH) |

When teaching is successful, OK + CR (0DH) is returned.

When teaching fails, NG + CR (0DH) is returned.

The format of a code condition teaching cancel command from an upper equipment is as follows.

| ESC   | [     | D     | G     | N     | CR    |
|-------|-------|-------|-------|-------|-------|
| (1BH) | (5BH) | (44H) | (47H) | (4EH) | (0DH) |

A response is not returned.

## Bank function settings

Command Format From Upper Equipment:

The format of a bank function settings command from an upper equipment is as

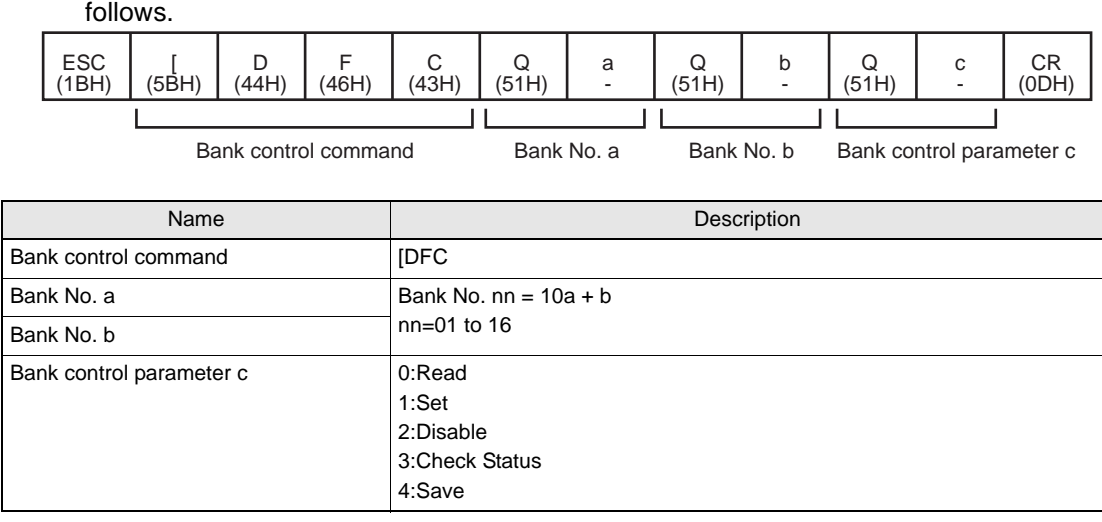

•For an explanation of bank control parameters, refer to Bank Function (p.58).

- •When the bank control parameter is 1 (Set), 2 (Disable), or 5 (Save), a response is not returned.
- •When the bank control parameter is 0 (Read), a response is not returned when the bank parameter is enabled. ## UNSET + CR (0DH) (## represents the bank number) is returned when the bank parameter is disabled.
- •When the bank control parameter is 4 (Check Status), n + CR (0DH) (n: Status, 0: Disabled, 1: Enabled) is returned.

Menu sheet example:

Read the bank parameter of Bank No. 1.

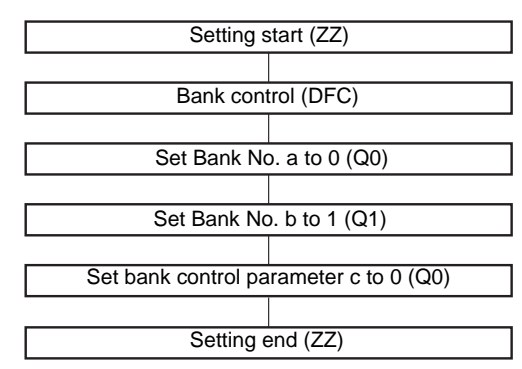

| Menu sheet   | Command |
|--------------|---------|
| Bank control | [DFC    |
|              |         |

#### **Check Current Bank Command**

The current bank is the bank whose settings were set last time or the bank that was read last time.

The format of a check current bank command from an upper equipment is as follows.

| ESC   | [     | D     | G     | Q     | CR    |
|-------|-------|-------|-------|-------|-------|
| (1BH) | (5BH) | (44H) | (47H) | (51H) | (0DH) |

- •The bank number nn + CR (0DH) (nn = 01 to 16) of the bank whose settings were set last time or the bank that was read last time is returned.
- •If you did not set the settings for the bank data or read any bank data after startup, 00 + CR (0DH) is returned.

#### **Startup Bank Setting Command**

#### Command Format From Upper Equipment:

The format of a startup bank setting command from an upper equipment is as follows.

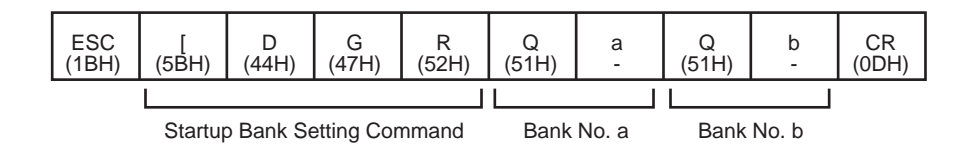

| Name                         | Description                                                                                                    |
|------------------------------|----------------------------------------------------------------------------------------------------|
| Startup bank setting command | [DGR                                                                                                    |
| Bank No. a                   | Bank No. nn = 10a + b                                                                                          |
| Bank No. b                   | nn=00: Do not read from any bank.<br>nn=01 to 16:Read from bank nn at startup.<br>(Default setting is nn = 00) |

A response is not returned.

Menu sheet example:

Read from bank 1 at startup.

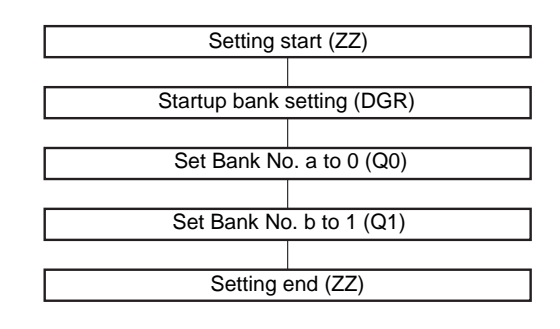

| Menu sheet           | Command |
|----------------------|---------|
| Startup bank setting | [DGR    |
|                      |         |

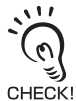

If the bank with the bank number set in the Bank No. parameter cannot be read, no bank data will be loaded at startup.

## Check startup bank command

The format of a check startup bank command from an upper equipment is as follows.

| ESC   | [     | D     | G     | R     | CR    |
|-------|-------|-------|-------|-------|-------|
| (1BH) | (5BH) | (44H) | (47H) | (52H) | (0DH) |

•The startup bank nn + CR (0DH) (nn = 01 to 16) is returned.

•If no reading of bank data is performed after startup, 00 + CR (0DH) is returned.

#### Setting for communication conditions

The settings made here are not fixed until the menu sheet "ZZ" for ending setting is read or the setting save command "Z2" is transmitted and the reader is restarted.

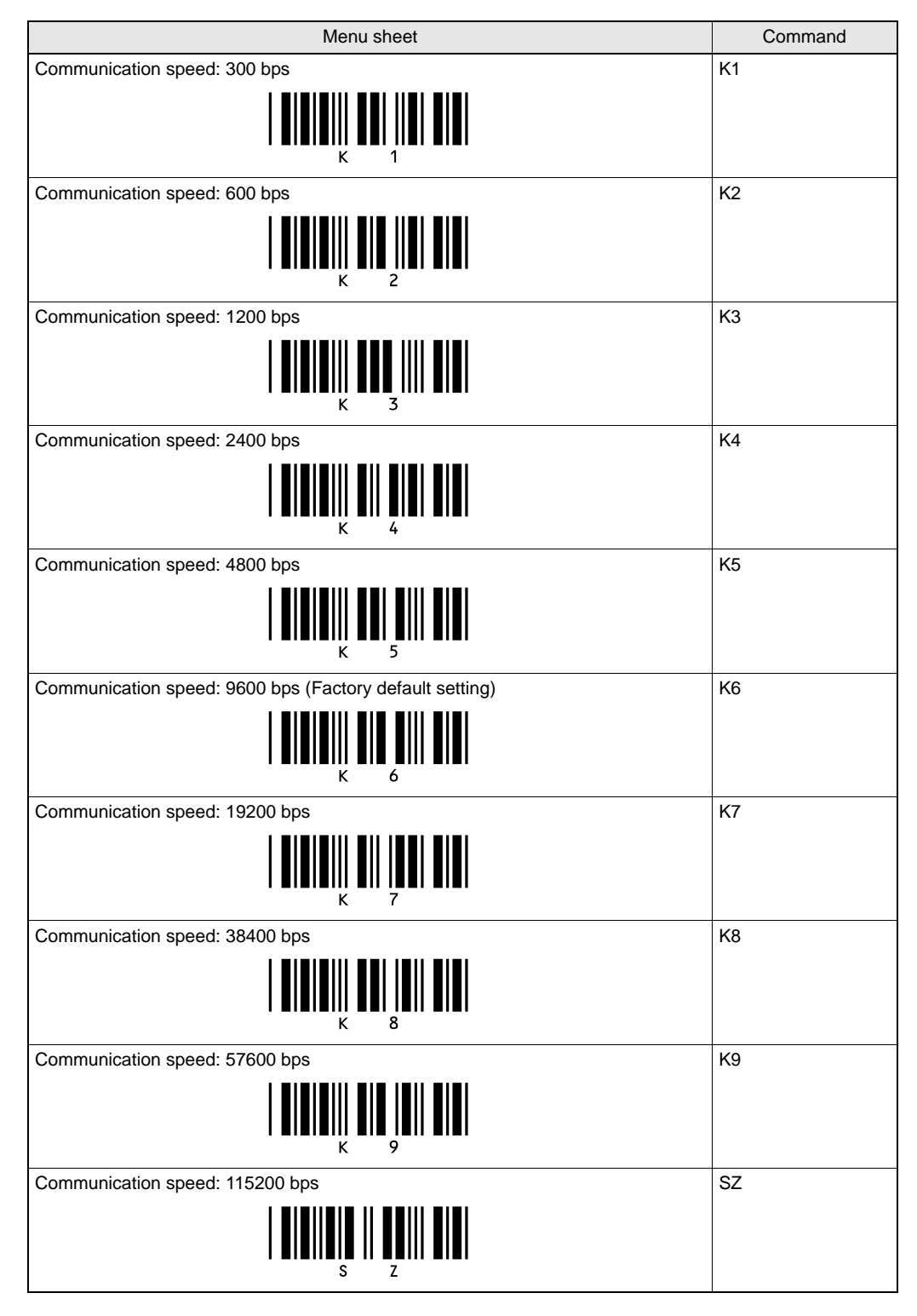

| Menu sheet                                    | Command |
|-----------------------------------------------|---------|
| Data length: 7 bits                           | LO      |
| Data length: 8 bits (Factory default setting) | L1      |
| Parity: None (Factory default setting)        | L2      |
| Parity: Even number                           | L3      |
| Parity: Odd number                            | L4      |
| Stop bit: 1 bit (Factory default setting)     | L5      |
| Stop bit: 2 bits                              | L6      |

## Setting for the communication protocol

| Menu sheet                                                           | Command |
|----------------------------------------------------------------------|---------|
| Communication protocol: No protocol system (Factory default setting) | P0      |
|                                                                      |         |
| Communication protocol: With RS/CS control (Ready/Busy system)       | P1      |
|                                                                      |         |
| Communication protocol: ACK/NAK system                               | P3      |
|                                                                      |         |
| CS waiting time: Not limited (Factory default setting)               | 10      |
|                                                                      |         |
| CS waiting time: 100 ms                                              | 11      |
|                                                                      |         |
| CS waiting time: 200 ms                                              | 12      |
|                                                                      |         |
| CS waiting time: 400 ms                                              | 13      |
|                                                                      |         |

## Setting for the header and footer

Direct input header and footer of up to 4 digits can be set. The number of digit output setting (p.98) can be included as 1 digit in the header.

E.g.: The following describes the steps for setting the header (AB).

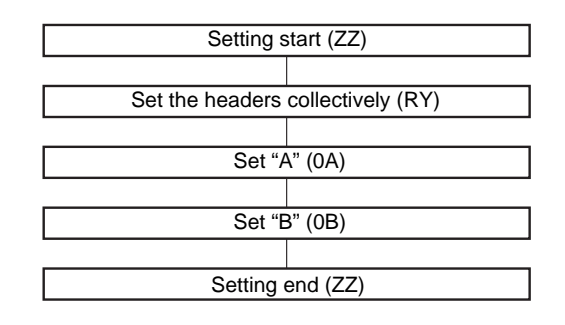

| Menu sheet                                          | Command |
|-----------------------------------------------------|---------|
| Set the headers collectively (Applied to all codes) | RY      |
|                                                     |         |
| Clear the header (Applied to all codes)             | MG      |
|                                                     |         |
| Set the footers collectively (Applied to all codes) | RZ      |
|                                                     |         |
| Clear the footer (Applied to all codes)             | PR      |
|                                                     |         |

#### Number of digit output

Whether to output the number of digits to the data output format is specified. This setting item can be registered as 1 item of the header and is added to a location determined by the order of registration.

Two-byte characters are handled as 2 characters in 2D codes.

Set "Clear the header (MG)" to clear the number of digit output.

E.g.: The following describes the steps for setting the number of digit output.

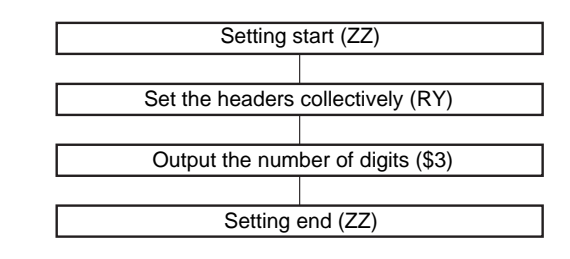

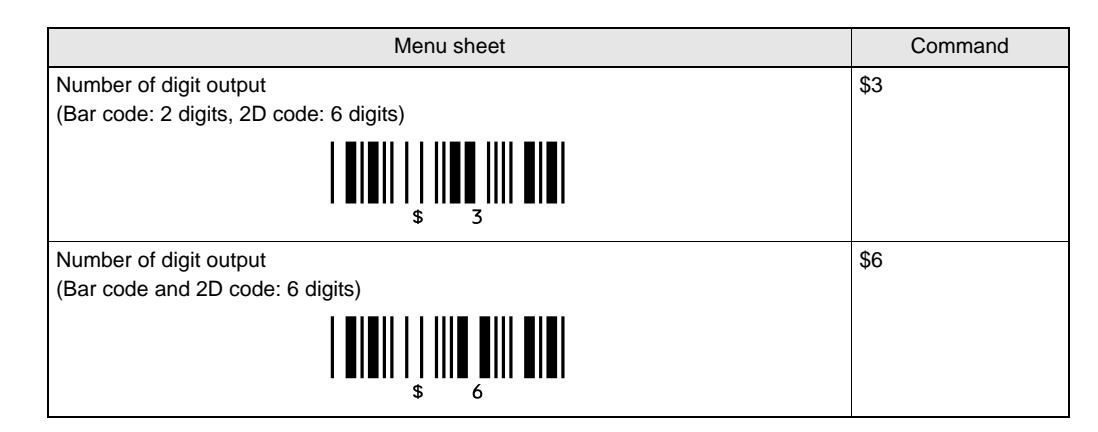

CHECK!

The output format is as shown below.

- When the the number of digits output is set to [ZZRY\$3ZZ] (barcode 2 digits), the number of digits is "05" when the data of the barcode of the scanned code is "ABCDE".
- When the number of digits output is set to [ZZRY\$6ZZ] (barcode 6 digits), the number of digits is "000005" when the data of the barcode of the scanned code is "ABCDE".

# Direct code designation

Used to set character strings and values directly when designating the header or footer.

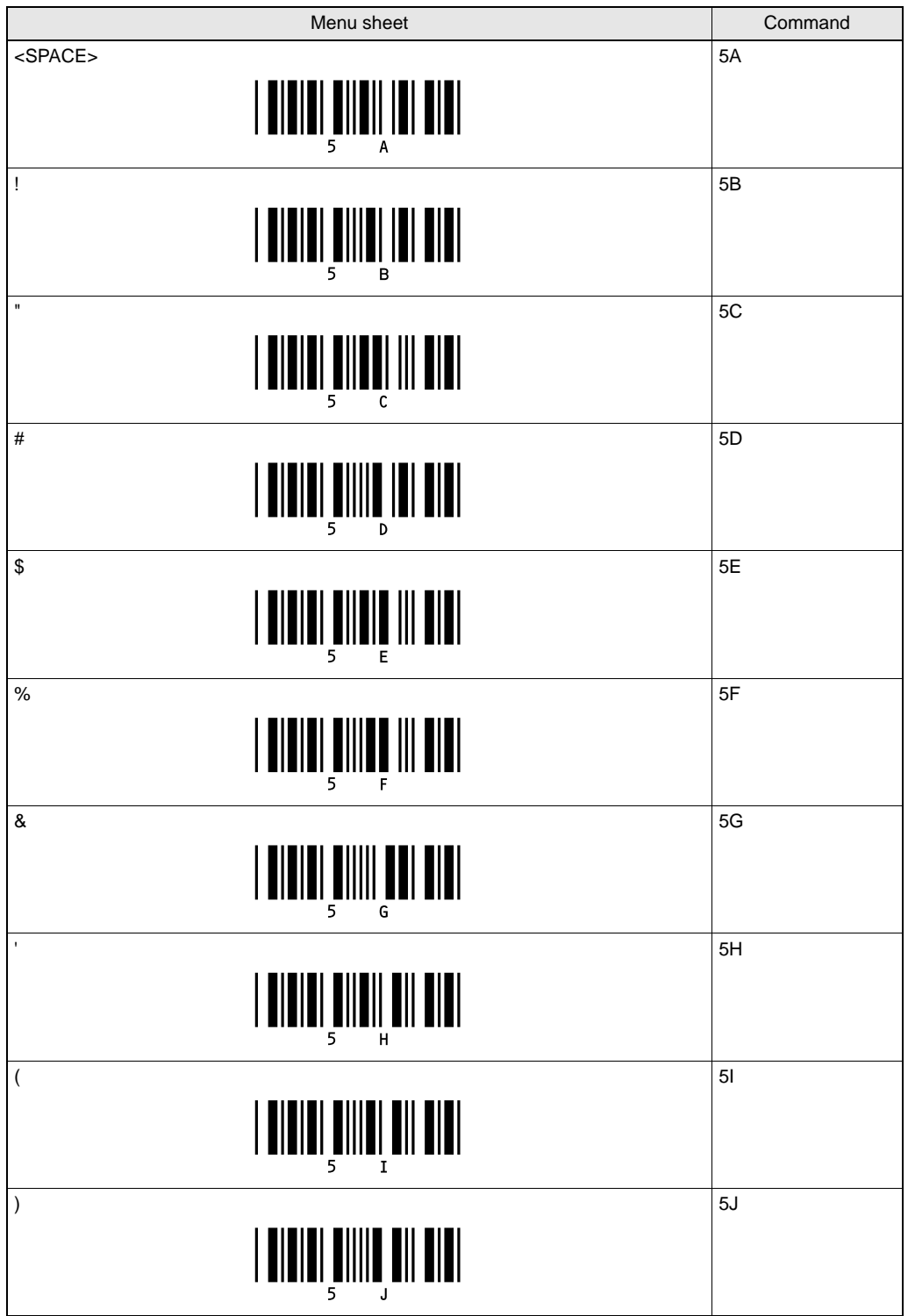

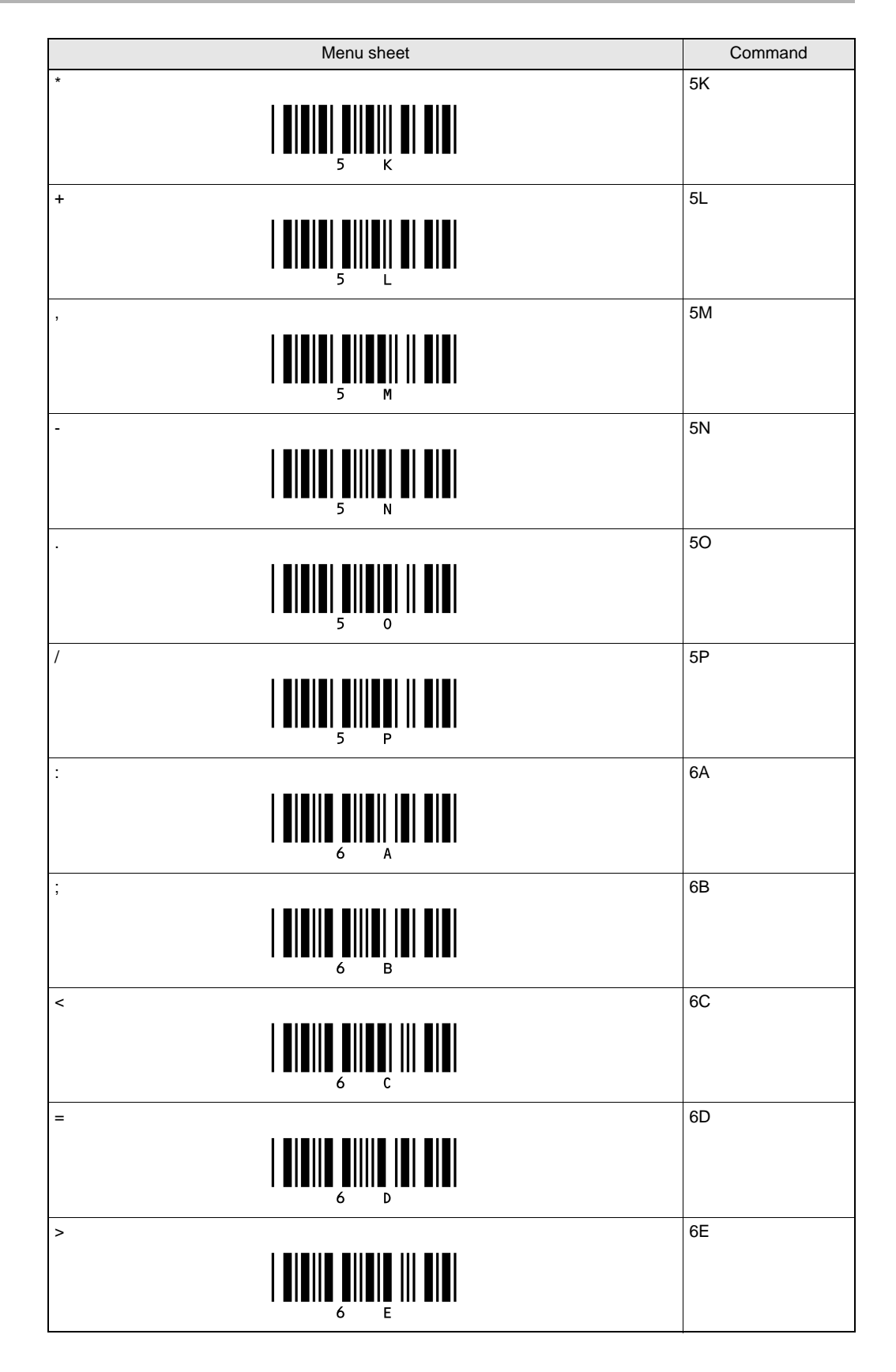

| Menu sheet | Command |
|------------|---------|
|            | 6F      |
|            | 6G      |
|            | 7A      |
|            | 7B      |
|            | 7C      |
|            | 7D      |
|            | 7E      |
|            | 7F      |
| {<br>      | 9Т      |
|            | 9U      |
| }<br>      | 9V      |

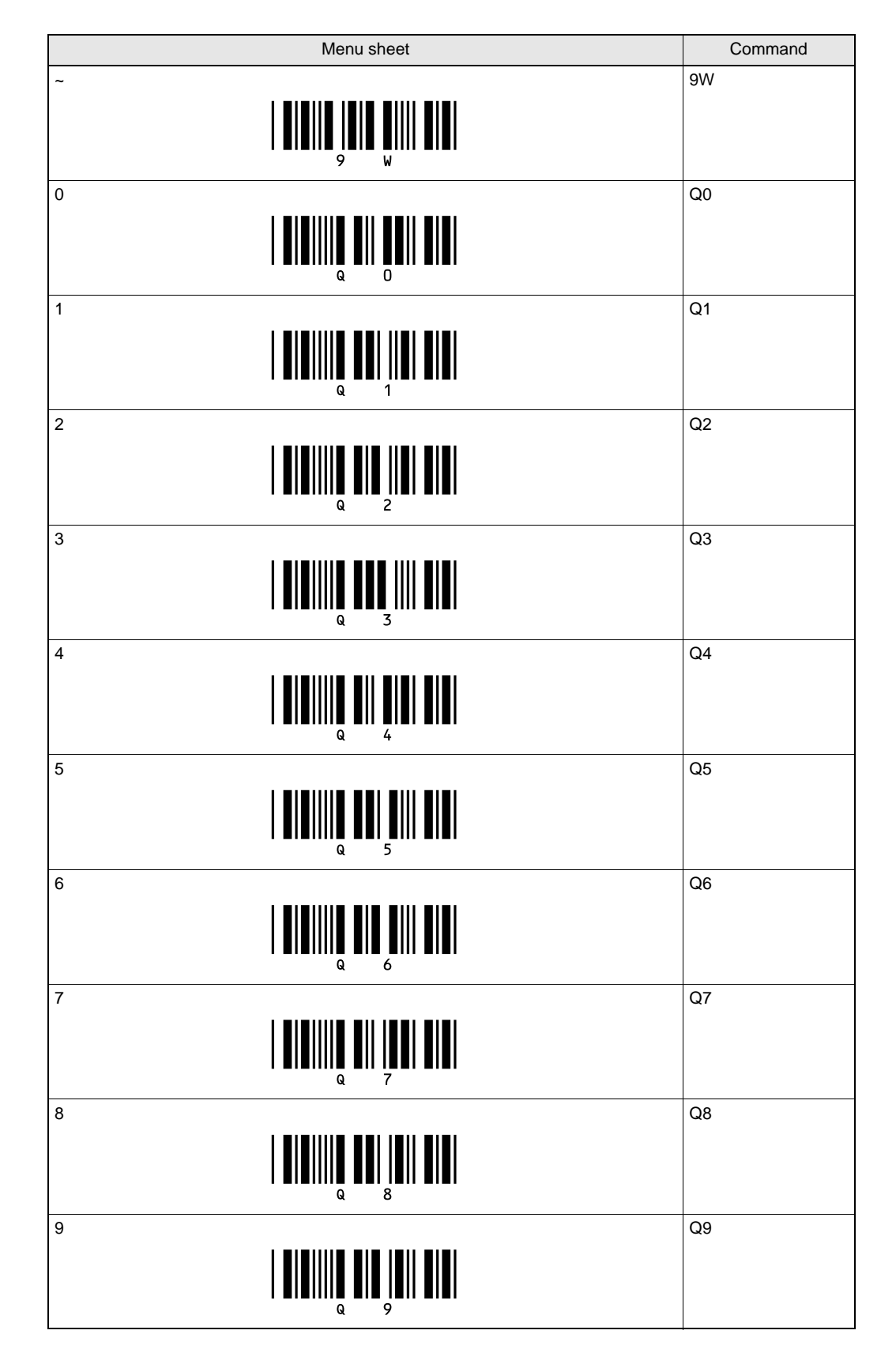

| Menu sheet                                  | Command |
|---------------------------------------------|---------|
|                                             | 0A      |
|                                             | 0B      |
|                                             | 0C      |
|                                             | 0D      |
|                                             | 0E      |
| F<br>I I I I I I I I I I I I I I I I<br>O F | OF      |
|                                             | 0G      |
|                                             | ОН      |
|                                             | 01      |
|                                             | 0J      |
|                                             | 0К      |

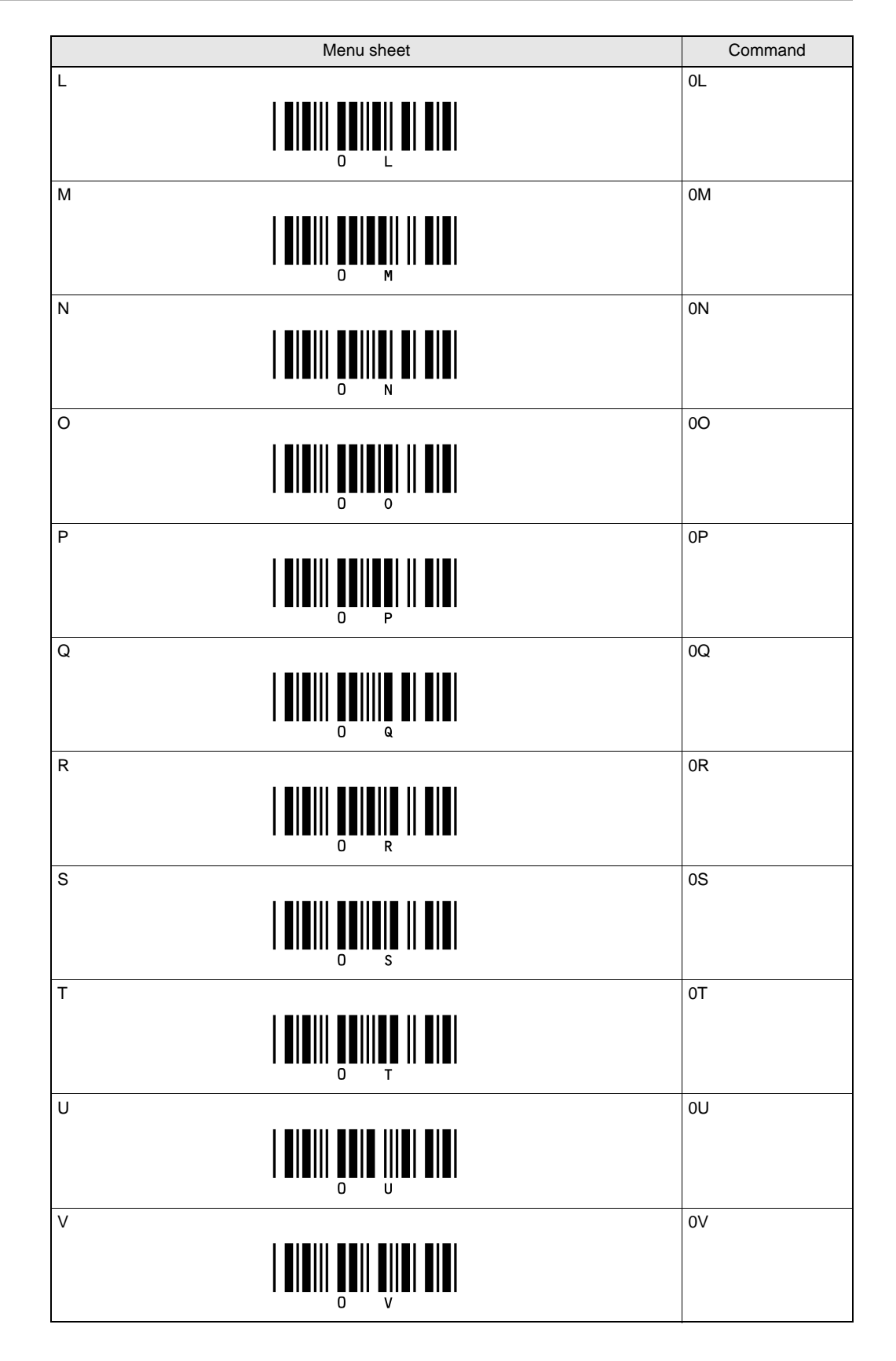

| Menu sheet                                 | Command |
|--------------------------------------------|---------|
|                                            | OW      |
|                                            | 0X      |
|                                            | ΟY      |
|                                            | 0Ζ      |
|                                            | \$A     |
| b<br>IIIIIIII<br>\$ B                      | \$B     |
|                                            | \$C     |
| d<br>\$ D                                  | \$D     |
| e<br>                                      | \$E     |
| f<br>I I I I I I I I I I I I I I I I I I I | \$F     |
| g<br>                                      | \$G     |

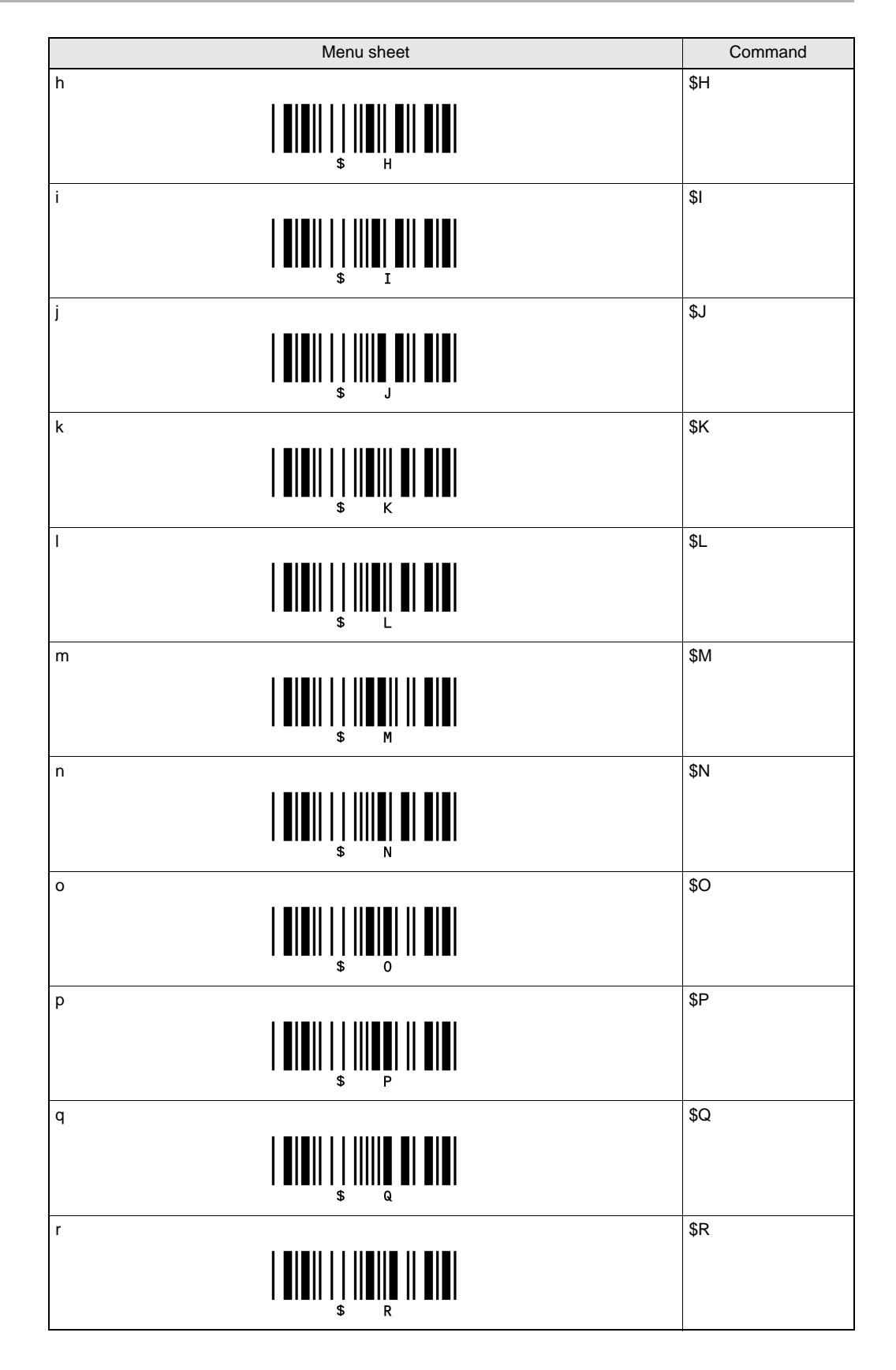
| Menu sheet                                         | Command |
|----------------------------------------------------|---------|
| s<br>IIIIIIII<br>\$ \$                             | \$S     |
| t<br>                                              | \$T     |
| u<br>                                              | \$U     |
|                                                    | \$V     |
| w<br>                                              | \$W     |
| x<br>                                              | \$X     |
| У<br>  <b>                                    </b> | \$Y     |
| z<br>I I I I I I I I I I I I I I I I I I I         | \$Z     |
| (NULL)<br>9 G                                      | 9G      |
|                                                    | 1A      |
| (STX)                                              | 1B      |

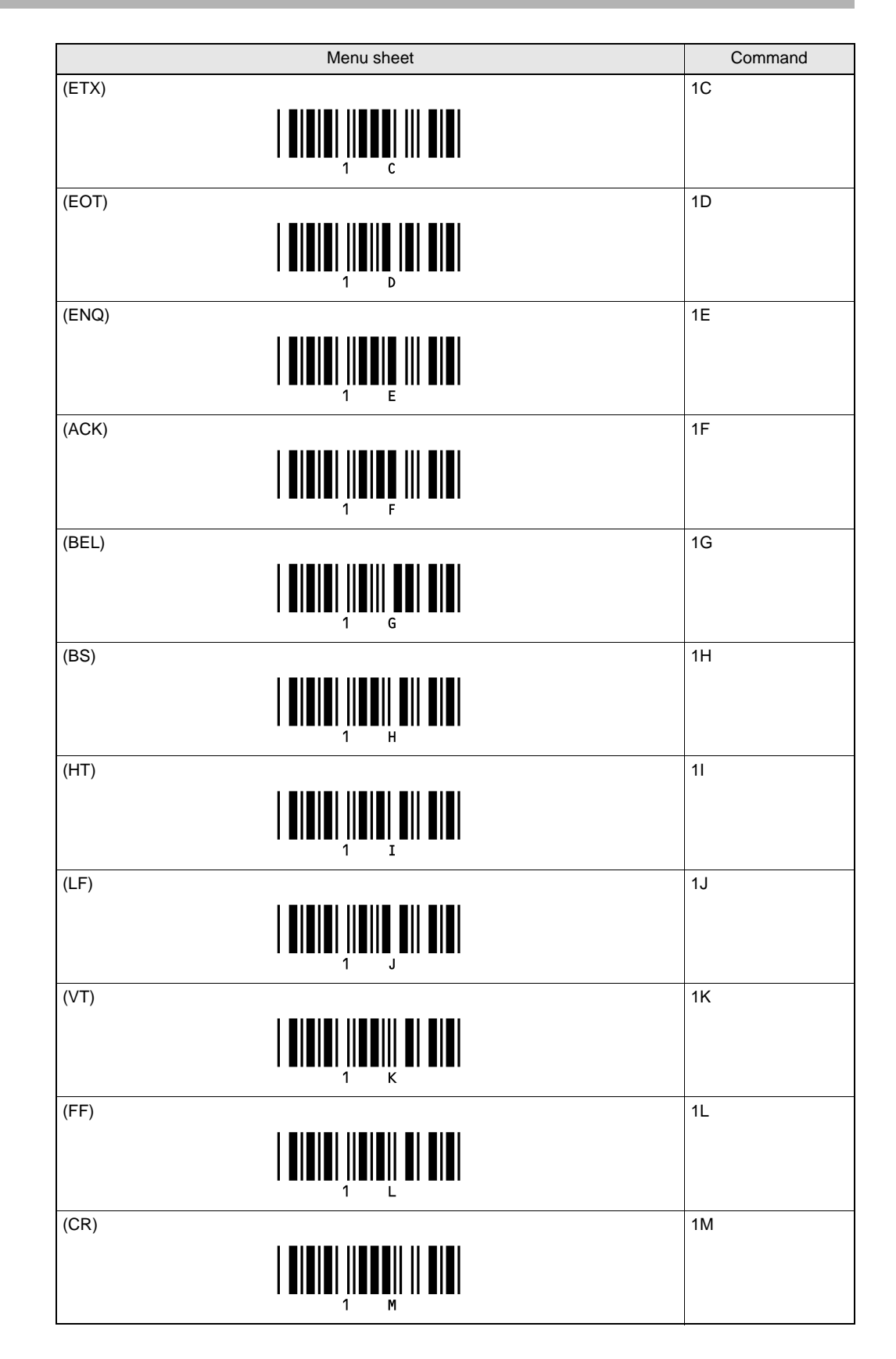

| Menu sheet | Command |
|------------|---------|
|            | 1N      |
|            | 10      |
| (DLE)      | 1P      |
|            | 1Q      |
| (DC2)      | 1R      |
|            | 1S      |
|            | 1T      |
|            | 10      |
| (SYN)      | 1V      |
| (ETB)      | 1W      |
|            | 1X      |

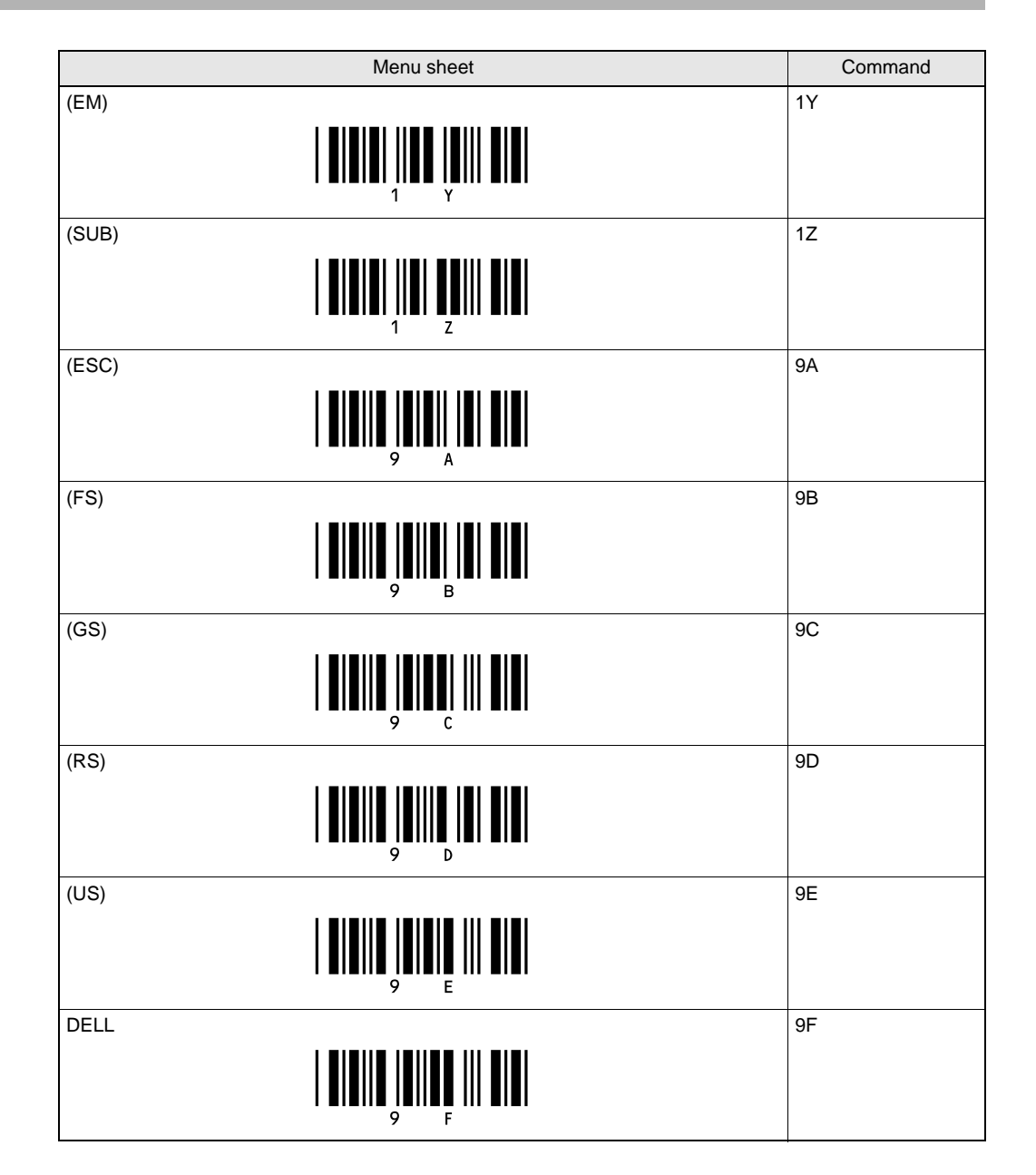

## Section 5 Appendix

| Mainte | enance                              | 112 |
|--------|-------------------------------------|-----|
| Troubl | leshooting                          | 113 |
| Specif | ications and External Dimension     | 114 |
| ASCII  | Code Table                          | 120 |
| Quick- | Reference Tables of Data Capacities | 121 |

### **Maintenance**

### Directions on the handling of the reader

The reading window contains precision optics. Care should be taken when handling the reader.

Dust, dirt or cracks should degrade image capture conditions, rendering data unreadable.

• Do not touch the lens with hands or any sharp object.

· Use the reader in a dust- and dirt-free environment. If the lens becomes contaminated, clean it with a lens cleaning cloth or an airbrush.

### Inspection

To use the reader in a good working condition, do the following:

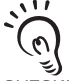

• If the lens becomes contaminated with dust or dirt, remove it with a lens cleaning cloth or an airbrush. • For dust or dirt on other surfaces, gently wipe off with a soft cloth.

CHECK!

(0)

CHECK!

| Item to be<br>inspected           | Description                                                                                                    | Tool required |
|-----------------------------------|----------------------------------------------------------------------------------------------------|---------------|
| Power supply                      | Should be within the rating voltage (5 V +/-10%) when the voltage is measured on the power supply terminal block. | Voltmeter     |
| Operating<br>temperature limit    | Should be within a range of 0 to 45°C when the interior temperature is measured.                                  | Thermometer   |
| Operating<br>humidity limit       | Should be within a range of 35 to 85% when the interior temperature is measured.                                  | Hygrometer    |
| Condition of the reader installed | The reader and its mounting bracket must be properly secured.                                                     | Torque driver |

## Troubleshooting

#### ■ Connection

| Symptom                                      | Cause                                                                                                    | Refer to:     |
|----------------------------------------------|----------------------------------------------------------------------------------------------------|---------------|
| Buzzer does not sound when power is supplied | <ul> <li>The power supply is not properly connected.</li> <li>Not enough power capacity/current capacity.</li> </ul> | p.33<br>p.114 |

#### Reading operation

| Symptom        | Cause                                                                                                    | Refer to:           |
|----------------|----------------------------------------------------------------------------------------------------|---------------------|
| Unable to read | <ul> <li>Reading prohibition is set for the relevant code.</li> <li>The minimum resolution, reading distance and contrast are not within the effective range.</li> </ul> | p.66<br>p.29, p.114 |

### External input/output signals (TRIG, OK, NG)

| Symptom                              | Cause                                                          | Refer to: |
|--------------------------------------|----------------------------------------------------------------|-----------|
| Fails to respond to signal from TRIG | • The signal line is not properly connected.                   | p.31      |
| OK and NG signals are not output     | <ul> <li>The signal line is not properly connected.</li> </ul> | p.31      |

#### ■ RS-232C

| Symptom               | Cause                                                               | Refer to:  |
|-----------------------|---------------------------------------------------------------------|------------|
| Communication failure | The communication cable is not properly connected.                  | p.33       |
|                       | Communication specifications do not conform to upper                | p.52       |
|                       | equipment.                                                          |            |
|                       | <ul> <li>Correct communication protocol is not selected.</li> </ul> | p.49, p.96 |

## **Specifications and External Dimension**

### **Specifications**

#### General specification

| Model                     |                                                   | V400-R2CF65                                                                                                    | V400-R2CF125                               |  |  |  |
|---------------------------|---------------------------------------------------|----------------------------------------------------------------------------------------------------|--------------------------------------------|--|--|--|
| Direction of view         |                                                   | Front view                                                                                                    |                                            |  |  |  |
| Applicable<br>codes(*1)   | Bar code                                          | WPC(JAN/EAN/UPC), Codabar(NW-7), ITF,Industrial2of5(STF), Code39,<br>Code93, Code128, GS1-128(EAN-128), GS1-Databar(RSS-14),<br>GS1-Databar Limited(RSS Limited), GS1-Databar Expanded(RSS<br>Expanded), GS1-Databar Composite(RSS Composite)                                                                            |                                            |  |  |  |
|                           | 2D code                                           | QR code, DataMatrix(ECC200), MicroQR code, PDF417, MicroPDF417, AztecCode, MaxiCode, Codablock-F                                                                                                    |                                            |  |  |  |
|                           | Number of reading digits                          | No upper limit (depends on bar width and reading distance)                                                                                                    |                                            |  |  |  |
| Reading                   | Light source                                      | Two red LEDs (wave length: 617 nm)                                                                                                    |                                            |  |  |  |
| performance               | Aiming light                                      | One green LED (wave length: 528 nr                                                                                                    | m)                                         |  |  |  |
| ( 2)                      | Minimum<br>resolution                             | Bar code: 0.076 mm<br>2D code: 0.127 mm                                                                                                    | Bar code: 0.127 mm<br>2D code: 0.212 mm    |  |  |  |
|                           | Image capture device                              | Monochrome CMOS                                                                                                    |                                            |  |  |  |
|                           | Effective number of pixels                        | 754 × 480 pixels                                                                                                    |                                            |  |  |  |
|                           | Working distance<br>(WD)                          | 65 mm                                                                                                    | 125 mm                                     |  |  |  |
|                           | Field of view                                     | Approximately $48 \times 31$<br>(for WD = 65 mm)                                                                                                    | Approximately 93 × 59<br>(for WD = 125 mm) |  |  |  |
|                           | Pitch angle ( $\alpha$ )                          | ±50°                                                                                                    |                                            |  |  |  |
|                           | Screw angle (β)                                   | ±50°                                                                                                    |                                            |  |  |  |
|                           | Tilt angle (γ)                                    | ±180°                                                                                                    |                                            |  |  |  |
|                           | Reading of bar<br>codes on curved<br>surfaces (R) | R≧20mm (UPC 12 line)                                                                                                    |                                            |  |  |  |
| Interface                 | Communication specification                       | RS-232C                                                                                                    |                                            |  |  |  |
|                           | OK/NG outputs                                     | NPN open collector output (cable work required)                                                                                                    |                                            |  |  |  |
| Function setting          | method                                            | Menu sheet reading, Sending commands from upper equipment, or SCAN button (only when executing code condition teaching)                                                                                                    |                                            |  |  |  |
| Functional specifications | Reading trigger                                   | External trigger (Transistor input)<br>Trigger by command (RS-232C)<br>Trigger a test reading by pressing the SCAN button on the product                                                                                                    |                                            |  |  |  |
|                           | OK/NG signals                                     | <ul> <li>When the label is not registered</li> <li>OK signal: ON when reading is successful</li> <li>NG signal: Not used</li> <li>When the label is registered</li> <li>OK signal: ON when reading result matches registered label</li> <li>NG signal: ON when reading result does not match registered label</li> </ul> |                                            |  |  |  |

#### Section 5 Appendix

| Functional<br>specifications | Indication LED               | <ul> <li>When reading<br/>Read confirmation LED (green) illuminates when reading is successful.</li> <li>When teaching<br/>Read confirmation LED (green) blinks during execution.</li> <li>When teaching is successful, read confirmation LED (green) illuminates<br/>and buzzer sounds.</li> <li>When teaching fails, read confirmation LED (red) illuminates and BAD<br/>buzzer sounds.(*3)</li> </ul> |  |  |
|------------------------------|------------------------------|----------------------------------------------------------------------------------------------------|--|--|
|                              | Buzzer                       | Notifies a successful reading with a buzzer sound (Muting available)                                                                                                    |  |  |
| Power supply                 | Power voltage                | 4.5 to 5.5 VDC                                                                                                    |  |  |
| specification                | Consumption current          | During operation: 265 mA or less; during standby: 70 mA or less                                                                                                    |  |  |
| Environmental specifications | Ambient<br>temperature range | At operation: 0 to + 45°C; At storage: -10 to + 60°C                                                                                                    |  |  |
|                              | Ambient humidity range       | At operation and storage: 20 to 85% RH (with no icing or condensation)                                                                                                    |  |  |
|                              | Ambient<br>atmosphere        | No corrosive gases                                                                                                    |  |  |
|                              | Ambient light                | Fluorescent lamp: 10,000lx or less, Sunlight: 100,000lx or less                                                                                                    |  |  |
|                              | Vibration resistance         | 10 to 150 Hz, half amplitude 0.35 mm, 3 directions (X/Y/Z), 8 minutes each 10 times                                                                                                    |  |  |
| Degree of protect            | tion                         | IP65 (IEC60529)                                                                                                    |  |  |
| Weight                       | Main unit only               | Approximately 90 g                                                                                                    |  |  |
|                              | Including<br>accessories     | Approximately 200 g (including mounting bracket and screws)                                                                                                    |  |  |
|                              | Packaged weight              | Approximately 280 g (including packing carton)                                                                                                    |  |  |
| Dimensions                   | Main unit                    | Approximately $41(W) \times 33(D) \times 24(H)$ mm                                                                                                    |  |  |
|                              | Packing carton               | Approximately 240(W) $\times$ 110(D) $\times$ 40(H) mm                                                                                                    |  |  |
| Input/output con             | nector                       | Round DIN connector                                                                                                    |  |  |
| Code length                  |                              | Approximately 1.5 m                                                                                                    |  |  |
| Minimum bendin               | g radius of cord             | Approximately 23 mm                                                                                                    |  |  |
| Accessories                  |                              | Operation manual, menu sheet, mounting bracket, M2 $\times$ 6 screws (two), M5 $\times$ 10 screws (two)                                                                                                    |  |  |
| Material, Color              | Case                         | PC, PET, black                                                                                                    |  |  |
|                              | Reading window               | PMMA, transparent                                                                                                    |  |  |
|                              | Cable                        | Polyvinyl chloride (PVC), black                                                                                                    |  |  |
|                              | Mounting bracket             | SUS304, silver                                                                                                    |  |  |

\*1: These are the code types supported based on Omron's read capability validation standard. It is recommended that the customer do its own validation in its actual work environment.

\*2: Unless otherwise specified, the reading performance is defined with angle  $\alpha = 0^{\circ}$ ,  $\beta = +15^{\circ}$ ,  $r = 0^{\circ}$ ,  $R = \infty$ ; illuminance: 100 to 2001x, reading rate: 90% or more.

\*3: The BAD buzzer is two low-pitched buzz sounds.

### **External Dimension**

Multi-code Reader

V400-R2CF65/R2CF125

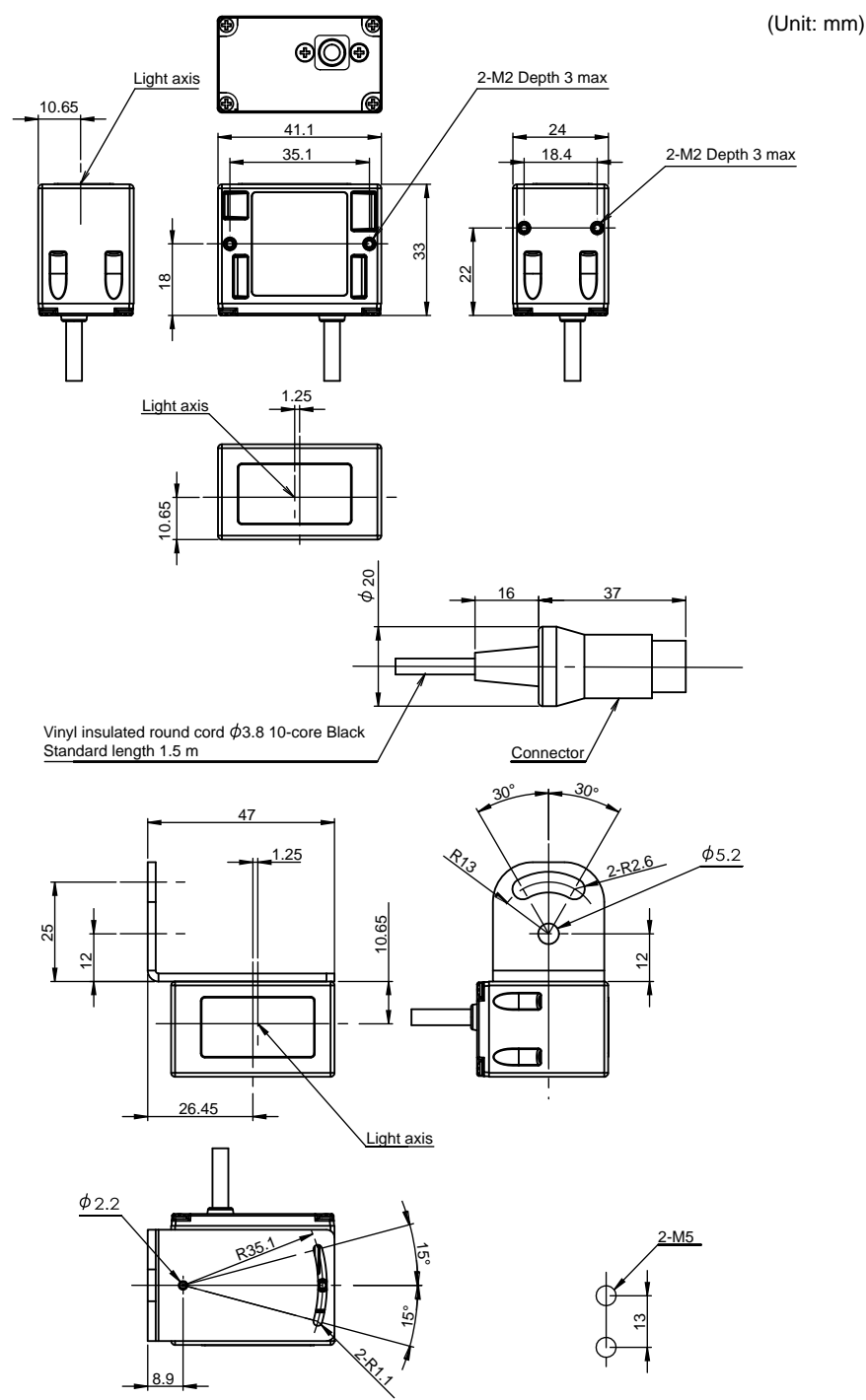

Mounting hole dimensions

#### Mounting bracket

(Unit: mm)

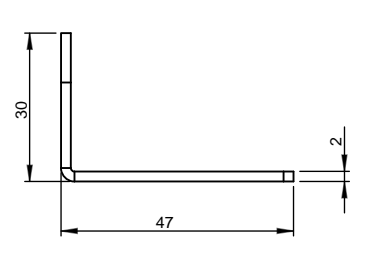

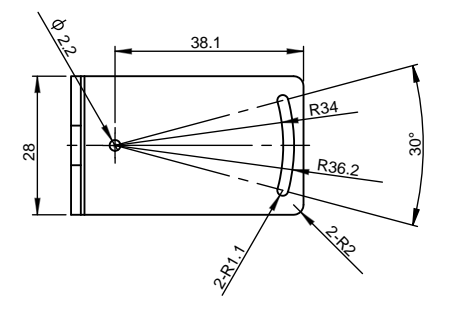

Sensor fastening screws: M2x5 set screws x2 Wall mount screws: M5x8 set screws x2

2:810

2

60°

R15.6

2:R2.6

5

# Cable for programmable controller connection made by OMRON V509-W011

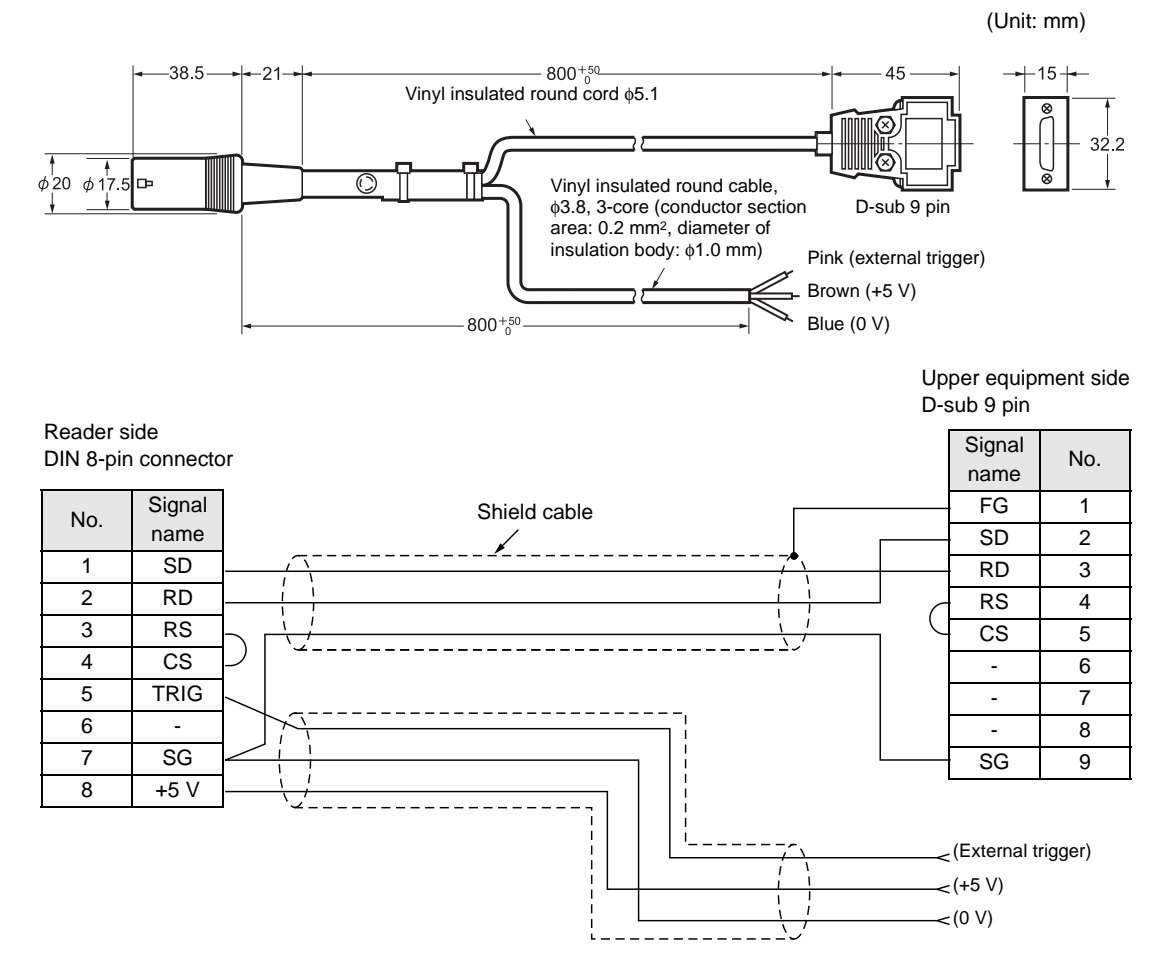

# Cable for connecting PC/AT compatible V509-W011D

Reader side

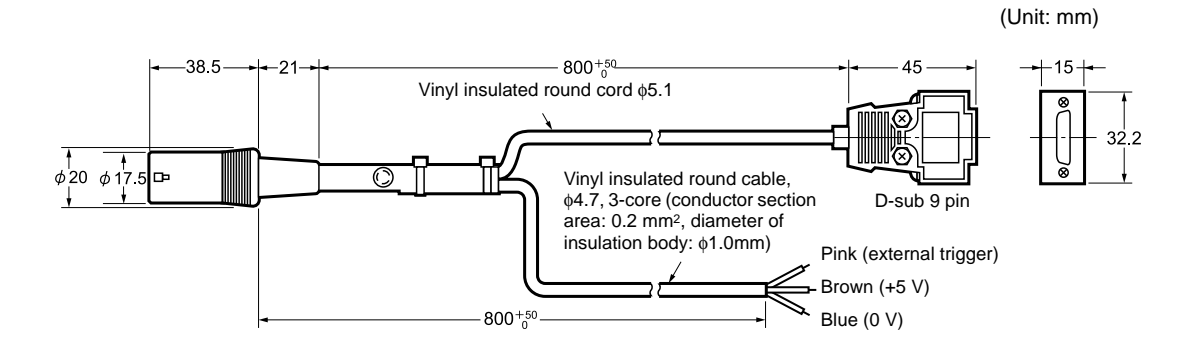

Upper equipment side D-sub 9 pin

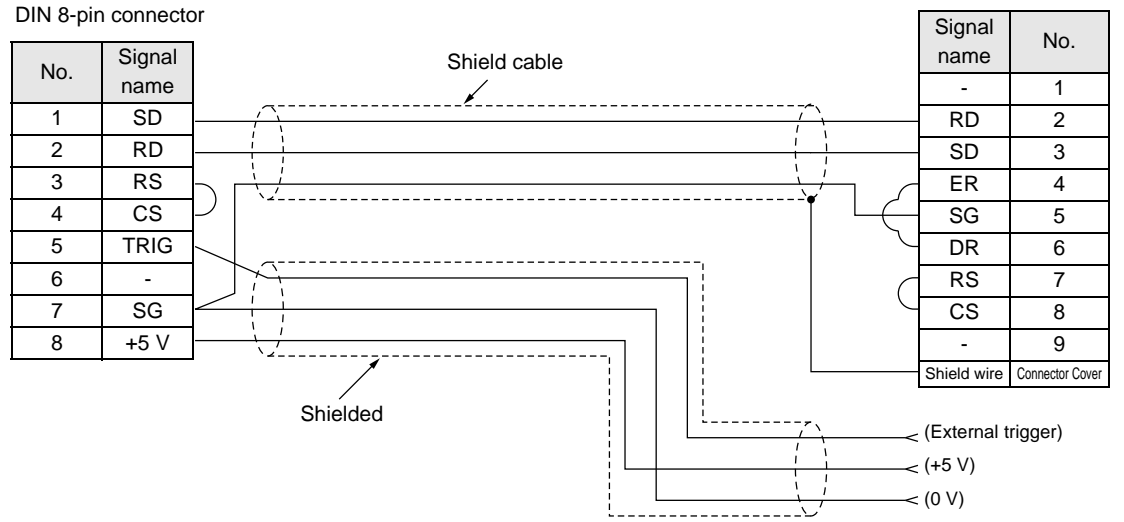

### **ASCII Code Table**

Data read via RS-232C communications is output in ASCII code.

The table below shows one-to-one correspondence between each character and the ASCII code used.

Examples:

- •For read data "A": Hexadecimal "41" is output.
- •For read data "T": Hexadecimal "54" is output.

Upper 4 bits

| Lower | 4 | bits |      |
|-------|---|------|------|
|       |   |      | - 11 |

|   | 0              | 1              | 2  | 3   | 4 | 5 | 6 | 7 |
|---|----------------|----------------|----|-----|---|---|---|---|
| 0 |                | DE             |    | 0   | @ | Ρ | • | р |
| 1 | sн             | D 1            | !  | 1   | A | Q | а | q |
| 2 | <sup>s</sup> x | D 2            | "  | 2   | В | R | b | r |
| 3 | E x            | D 3            | #  | 3   | С | S | С | S |
| 4 | Е <sub>Т</sub> | D _4           | \$ | 4   | D | Т | d | t |
| 5 | EQ             | Νĸ             | %  | 5   | E | U | е | u |
| 6 | Аĸ             | s <sub>N</sub> | &  | 6   | F | V | f | V |
| 7 | в <sub>L</sub> | Е <sub>В</sub> | ,  | 7   | G | W | g | W |
| 8 | <sup>B</sup> s | с <sub>N</sub> | (  | 8   | Н | Х | h | X |
| 9 | н <sub>т</sub> | Е <sub>М</sub> | )  | 9   |   | Y | i | У |
| Α | L F            | s <sub>B</sub> | *  | ••• | J | Ζ | j | Ζ |
| В | нм             | Е <sub>С</sub> | +  | ,   | K | [ | k | { |
| С | C L            | F s            | ,  | <   | L | ¥ |   | ł |
| D | C R            | G s            | -  | =   | Μ | ] | m | } |
| Е | s o            | R s            |    | >   | Ν | ٨ | n | ~ |
| F | s I            | U <sub>s</sub> | /  | ?   | 0 |   | 0 |   |

## **Quick-Reference Tables of Data Capacities**

The maximum amount of data that can be stored in a code varies with the symbol size. The character types, order and combinations of different characters also affects the data capacity. The relation between symbol size (number of cells) and data capacity is shown in the table below.

- DataMatrix
- DataMatrix ECC200

In this example, the symbol size is  $12 \times 12$  cells.

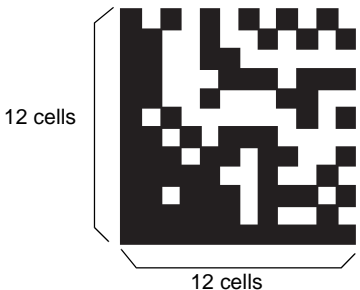

| 2 | cens |  |
|---|------|--|
|   |      |  |
|   |      |  |

|                | Maximum data capacity |                         |         |                      |                    |
|----------------|-----------------------|-------------------------|---------|----------------------|--------------------|
| Symbol size    | Numbers               | Alphanumeric characters | Symbols | Kanji<br>(two bytes) | Kana<br>(one byte) |
| 10 × 10        | 6                     | 3                       | 3       | -                    | 1                  |
| 12 × 12        | 10                    | 6                       | 5       | 1                    | 3                  |
| 14 × 14        | 16                    | 10                      | 9       | 3                    | 6                  |
| 16 × 16        | 24                    | 16                      | 14      | 5                    | 10                 |
| 18 × 18        | 36                    | 25                      | 22      | 8                    | 16                 |
| 20 × 20        | 44                    | 31                      | 28      | 10                   | 20                 |
| 22 × 22        | 60                    | 43                      | 38      | 14                   | 28                 |
| $24 \times 24$ | 72                    | 52                      | 46      | 17                   | 34                 |
| 26 × 26        | 88                    | 64                      | 57      | 21                   | 42                 |
| 32 × 32        | 124                   | 91                      | 81      | 30                   | 60                 |
| 36 × 36        | 172                   | 127                     | 113     | 42                   | 84                 |
| 40 × 40        | 228                   | 169                     | 150     | 56                   | 112                |
| $44 \times 44$ | 288                   | 214                     | 190     | 72                   | 142                |
| 48 × 48        | 348                   | 259                     | 230     | 86                   | 172                |
| 52 × 52        | 408                   | 304                     | 270     | 101                  | 202                |
| 64 × 64        | 560                   | 418                     | 372     | 139                  | 278                |
| 8×18           | 10                    | 6                       | 5       | 1                    | 3                  |
| 8 × 32         | 20                    | 13                      | 12      | 4                    | 8                  |
| 12×26          | 32                    | 22                      | 20      | 7                    | 14                 |
| 12 × 36        | 44                    | 31                      | 28      | 10                   | 20                 |
| 16 × 36        | 64                    | 46                      | 41      | 15                   | 30                 |
| 16 × 48        | 98                    | 72                      | 64      | 23                   | 47                 |

#### ■ QR Code

#### • QR Code Model 2

In this example, the symbol size is 21 x 21 cells (version 1).

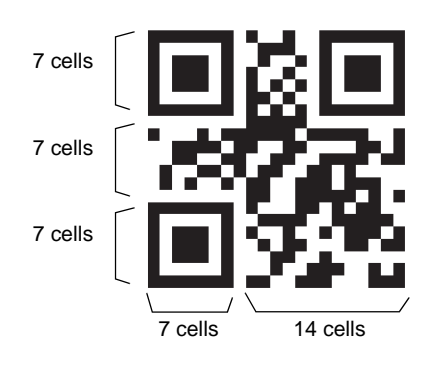

|                          |                                       | Maximum data capacity |                                                    |                  |       |
|--------------------------|---------------------------------------|-----------------------|----------------------------------------------------|------------------|-------|
| Symbol size<br>(version) | Error correction level<br>(ECC level) | Numbers               | Alphanumeric<br>characters<br>(upper case<br>only) | 8 bits<br>(byte) | Kanji |
|                          | L (7%)                                | 41                    | 25                                                 | 17               | 10    |
| 21 × 21                  | M (15%)                               | 34                    | 20                                                 | 14               | 8     |
| (version 1)              | Q (25%)                               | 27                    | 16                                                 | 11               | 7     |
|                          | H (30%)                               | 17                    | 10                                                 | 7                | 4     |
|                          | L (7%)                                | 77                    | 47                                                 | 32               | 20    |
| 25 	imes 25              | M (15%)                               | 63                    | 38                                                 | 26               | 16    |
| (version 2)              | Q (25%)                               | 48                    | 29                                                 | 20               | 12    |
|                          | H (30%)                               | 34                    | 20                                                 | 14               | 8     |
|                          | L (7%)                                | 127                   | 77                                                 | 53               | 32    |
| 29 × 29                  | M (15%)                               | 101                   | 61                                                 | 42               | 26    |
| (version 3)              | Q (25%)                               | 77                    | 47                                                 | 32               | 20    |
|                          | H (30%)                               | 58                    | 35                                                 | 24               | 15    |
|                          | L (7%)                                | 187                   | 114                                                | 78               | 48    |
| 33 × 33                  | M (15%)                               | 149                   | 90                                                 | 62               | 38    |
| (version 4)              | Q (25%)                               | 111                   | 67                                                 | 46               | 28    |
|                          | H (30%)                               | 82                    | 50                                                 | 34               | 21    |
|                          | L (7%)                                | 255                   | 154                                                | 106              | 65    |
| 37 × 37                  | M (15%)                               | 202                   | 122                                                | 84               | 52    |
| (version 5)              | Q (25%)                               | 144                   | 87                                                 | 60               | 37    |
|                          | H (30%)                               | 106                   | 64                                                 | 44               | 27    |
|                          | L (7%)                                | 322                   | 195                                                | 134              | 82    |
| 41 × 41                  | M (15%)                               | 255                   | 154                                                | 106              | 65    |
| (version 6)              | Q (25%)                               | 178                   | 108                                                | 74               | 45    |
|                          | H (30%)                               | 139                   | 84                                                 | 58               | 36    |

|                          |                                       | Maximum data capacity |                                                    |                  |       |
|--------------------------|---------------------------------------|-----------------------|----------------------------------------------------|------------------|-------|
| Symbol size<br>(version) | Error correction level<br>(ECC level) | Numbers               | Alphanumeric<br>characters<br>(upper case<br>only) | 8 bits<br>(byte) | Kanji |
|                          | L (7%)                                | 370                   | 224                                                | 154              | 95    |
| 45 	imes 45              | M (15%)                               | 293                   | 178                                                | 122              | 75    |
| (version 7)              | Q (25%)                               | 207                   | 125                                                | 86               | 53    |
|                          | H (30%)                               | 154                   | 93                                                 | 64               | 39    |
|                          | L (7%)                                | 461                   | 279                                                | 192              | 118   |
| 49 × 49                  | M (15%)                               | 365                   | 221                                                | 152              | 93    |
| (version 8)              | Q (25%)                               | 259                   | 157                                                | 108              | 66    |
|                          | H (30%)                               | 202                   | 122                                                | 84               | 52    |
|                          | L (7%)                                | 552                   | 335                                                | 230              | 141   |
| 53 × 53                  | M (15%)                               | 432                   | 262                                                | 180              | 111   |
| (version 9)              | Q (25%)                               | 312                   | 189                                                | 130              | 80    |
|                          | H (30%)                               | 235                   | 143                                                | 98               | 60    |
|                          | L (7%)                                | 652                   | 395                                                | 271              | 167   |
| 57 × 57                  | M (15%)                               | 513                   | 311                                                | 213              | 131   |
| (version 10)             | Q (25%)                               | 364                   | 221                                                | 151              | 93    |
|                          | H (30%)                               | 288                   | 174                                                | 119              | 74    |

Source: 2D Codes, Basic Specifications for QR Code (JIS  $\times$  0510)

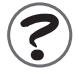

#### Maximum data capacity

The maximum amount of data that can be stored in a 2D code varies with the symbol size. In other words, if there is a large amount of data to be stored, then the symbol size must also be large.

The maximum data capacity will also vary with the type of characters used. With a QR Code or DataMatrix, the numeric capacity (numbers only) is larger than the alpha numeric capacity (numbers and letters), which is in turn larger than the Japanese Kanji capacity.

The order and combinations of different characters also affects the data capacity.

#### Micro QR Code

Micro QR Code

In this example, the symbol size is 15  $\times$  15 cells (version 3).

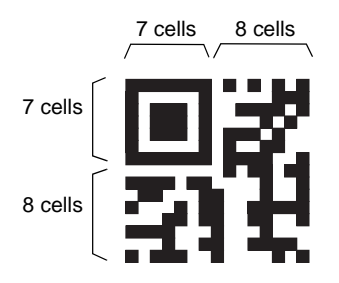

|                          |                                       | Maximum data capacity |                                                    |                  |       |  |
|--------------------------|---------------------------------------|-----------------------|----------------------------------------------------|------------------|-------|--|
| Symbol size<br>(version) | Error correction level<br>(ECC level) | Numbers               | Alphanumeric<br>characters<br>(upper case<br>only) | 8 bits<br>(byte) | Kanji |  |
| 11 × 11<br>(version 1)   | -                                     | 5                     | -                                                  | -                | -     |  |
| 13 × 13                  | L                                     | 10                    | 6                                                  | -                | -     |  |
| (version 2)              | М                                     | 8                     | 5                                                  | -                | -     |  |
| 15 × 15                  | L                                     | 23                    | 14                                                 | 9                | 6     |  |
| (version 3)              | М                                     | 18                    | 11                                                 | 7                | 4     |  |
| 17 × 17<br>(version 4)   | L                                     | 35                    | 21                                                 | 15               | 9     |  |
|                          | М                                     | 30                    | 18                                                 | 13               | 8     |  |
|                          | Q                                     | 21                    | 13                                                 | 9                | 5     |  |

#### Index

| Numorios                  |              |
|---------------------------|--------------|
|                           | 10 54 114    |
| 2D code                   | 10, 54, 114  |
| Α                         |              |
| ACK/NAK system            | 49, 96       |
| AND verification          | 76           |
| ASCII Code Table          | 120          |
| В                         |              |
| Bank function             | 58           |
| Bank function settings    | 91           |
| Bar code                  | 10, 114      |
| Basic configuration       | 18           |
| Buzzer                    | 85           |
| С                         |              |
| C/D                       | 69           |
| Cell size                 | 10           |
| Check current bank comm   | nand 92      |
| Check digit               | 69           |
| Codabar(NW-7)             | 25, 54       |
| Code condition teaching f | unction 55   |
| CODE128                   | 25           |
| CODE39                    | 25, 54       |
| CODE93                    | 25           |
| Command                   | 60           |
| Command input             | 41, 61       |
| Communication conditions  | s 94         |
| Communication protocol    | 49, 96       |
| Communication speed       | 94           |
| Communication time        | 50           |
| Communication with uppe   | r            |
| equipment 33, 36          | , 54, 55, 56 |
| Connecting cable          | 18           |
| PC                        | 18           |
| Programmable controller   | · 18         |
| Connection                |              |
| PC                        | 33           |
| Programmable controller   | 34           |
| Consumption current       | 115          |
| Continuous reading        | 38, 48, 77   |
| CS1                       | 34           |
| Curvature                 | 30, 114      |

#### D

| Data length             | 95      |
|-------------------------|---------|
| DataMatrix              | 24, 121 |
| Decoding failure        | 83      |
| Direct code designation | 99      |
| E                       |         |
| EAN                     | 25, 54  |
| Effective duration      | 38      |

| Effective duration designation |       |
|--------------------------------|-------|
| system                         | 38    |
| Effective duration of reading  | 38    |
| End setting                    | 63    |
| Example of program             | 36    |
| External Dimension             | 116   |
| External trigger signal        | 38,63 |

#### F

| Factory default setting<br>Failed reading<br>Flow chart<br>Footer<br>Frame | 64<br>53, 83<br>46<br>97<br>81 |
|----------------------------------------------------------------------------|--------------------------------|
| Frame                                                                      | 81                             |
|                                                                            |                                |

#### G

| GS1 DataBar (RSS)            | 26 |
|------------------------------|----|
| GS1 DataBar Composite        | 26 |
| GS1 DataBar Expanded         | 26 |
| GS1 DataBar Limited          | 26 |
| GS1 DataBar Omni-directional | 26 |
| GS1 DataBar Stacked          | 26 |
| GS1 DataBar Truncated        | 26 |
| GS1-128                      | 54 |
|                              |    |

#### Η

I

| Header | 97 |
|--------|----|
| Height | 10 |

# Industrial2of5(STF)

| Industrial2of5(STF) | 25, 54 |
|---------------------|--------|
| Initial setting     | 64     |
| Input circuit       | 32     |
| Installation        | 42, 43 |
| Inverted code       | 75     |
| ITF                 | 25, 54 |
|                     |        |
| J                   |        |
| JAN                 | 25, 54 |

|                          | 10      |
|--------------------------|---------|
| Label registration       | 10      |
| Laber registration       | 69      |
| Μ                        |         |
| Main cable               | 19      |
| Maintenance              | 112     |
| Margin                   | 10      |
| Matrix size              | 10      |
| Menu sheet               | 60      |
| Micro QR code            | 24, 124 |
| Mounting bracket         | 42      |
| N                        |         |
| Narrow bar               | 10      |
| No label                 | 83      |
| No protocol system       | 49, 96  |
| Nonprocedural system     | 49      |
| Nonvolatile memory       | 63      |
| Number of digits         | 98      |
| Number of reading digits | 84, 114 |
| 0                        |         |
|                          | 30      |
| Output circuit           | 53      |
| Oulput Ionnat            | 55      |
| Ρ                        |         |
| Parity                   | 95      |
| PC                       |         |
| Connecting cable         | 18 110  |

|  |   | 4 |   |   |
|--|---|---|---|---|
|  | 1 | 7 |   |   |
|  | ٩ | L |   | 5 |
|  | 1 |   | - |   |
|  |   |   |   |   |

Index

| Parity                    | 95         |
|---------------------------|------------|
| PC                        |            |
| Connecting cable          | 18, 119    |
| Connection                | 33         |
| Wiring                    | 33         |
| PDF417                    | 24         |
| Pin arrangement           | 31         |
| Pitch angle               | 29, 114    |
| Plural reading            | 38, 47, 77 |
| Plural reading reset time | 81         |
| Power supply              | 18         |
| Programmable controller   |            |
| Connecting cable          | 18, 118    |
| Connection                | 34         |
| System settings           | 35         |
| Wiring                    | 34         |
| Protocol                  | 49, 96     |
|                           |            |

#### Q

| QR code                     | 24,  | 122 |
|-----------------------------|------|-----|
| Quick-Reference Tables of D | Jata |     |
| Capacities                  |      | 121 |

#### R

| Read confirmation LED          |     | 19 |
|--------------------------------|-----|----|
| READ NG output                 |     | 31 |
| READ OK LED                    |     | 85 |
| READ OK output                 |     | 31 |
| READ OK signal                 |     | 87 |
| Reading angle                  |     | 29 |
| Reading coincidence            |     | 76 |
| Reading operation              | 38, | 77 |
| Reading permission/prohibition |     | 66 |
| Reading range                  |     | 27 |
| Reading rate measurement mo    | de  | 37 |
| Reading system                 |     | 38 |
| Reading trigger                |     | 52 |
| Reading valid time             | 38, | 79 |
| Reading window                 |     | 19 |
| Ready/Busy system              |     | 96 |
| RS-232C command                |     | 38 |
|                                |     |    |

#### S

| - |                           |            |
|---|---------------------------|------------|
|   | SCAN button               | 19         |
|   | Setting for communication |            |
|   | conditions                | 90         |
|   | Single reading            | 38, 46, 77 |
|   | Skew angle                | 29, 114    |
|   | ST/SP                     | 69         |
|   | Start code                | 69         |
|   | Start setting             | 63         |
|   | Startup bank setting comm | and 92, 93 |
|   | Stop bit                  | 95         |
|   | Stop code                 | 69         |
|   | Supported code list       | 24         |
|   |                           |            |

т

| Tilt angle                | 30, 114 |
|---------------------------|---------|
| Timing chart              | 50      |
| Trigger controlled system | 38      |
| Trigger input method      | 38      |
| Trigger reading           | 38      |
|                           |         |

| U     |    |
|-------|----|
| UPC   | 25 |
| UPC-A | 54 |
| UPC-E | 54 |

#### W

| Width                   | 10 |
|-------------------------|----|
| Wiring                  |    |
| PC                      | 33 |
| Programmable controller | 34 |
|                         |    |

#### MEMO

## **Revision History**

A manual revision code appears as a suffix to the catalog number at the bottom of the front and back covers.

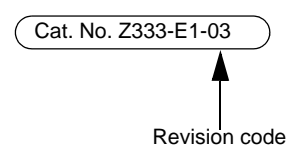

| Revision code | Date         | Revised contents                          |
|---------------|--------------|-------------------------------------------|
| 01            | January 2013 | Original production                       |
| 01A           | March 2013   | Minor corrections                         |
| 02            | August 2014  | Minor corrections                         |
| 03            | June 2015    | Added teaching function and bank function |

#### **OMRON Corporation** Tokyo, JAPAN

#### **Industrial Automation Company**

Contact: www.ia.omron.com

**Regional Headquarters** OMRON EUROPE B.V. Sensor Business Unit Carl-Benz-Str. 4, D-71154 Nufringen, Germany Tel: (49) 7032-811-0/Fax: (49) 7032-811-199

OMRON ASIA PACIFIC PTE. LTD.

Tel: (65) 6835-3011/Fax: (65) 6835-2711

Alexandra Technopark, Singapore 119967

**OMRON ELECTRONICS LLC** 

2895 Greenspoint Parkway, Suite 200 Hoffman Estates, IL 60169 U.S.A Tel: (1) 847-843-7900/Fax: (1) 847-843-7787

OMRON (CHINA) CO., LTD. Room 2211, Bank of China Tower, No. 438A Alexandra Road # 05-05/08 (Lobby 2), 200 Yin Cheng Zhong Road, PuDong New Area, Shanghai, 200120, China Tel: (86) 21-5037-2222/Fax: (86) 21-5037-2200 Authorized Distributor:

© OMRON Corporation 2013 All Rights Reserved. In the interest of product improvement, specifications are subject to change without notice.

Cat. No. Z333-E1-03